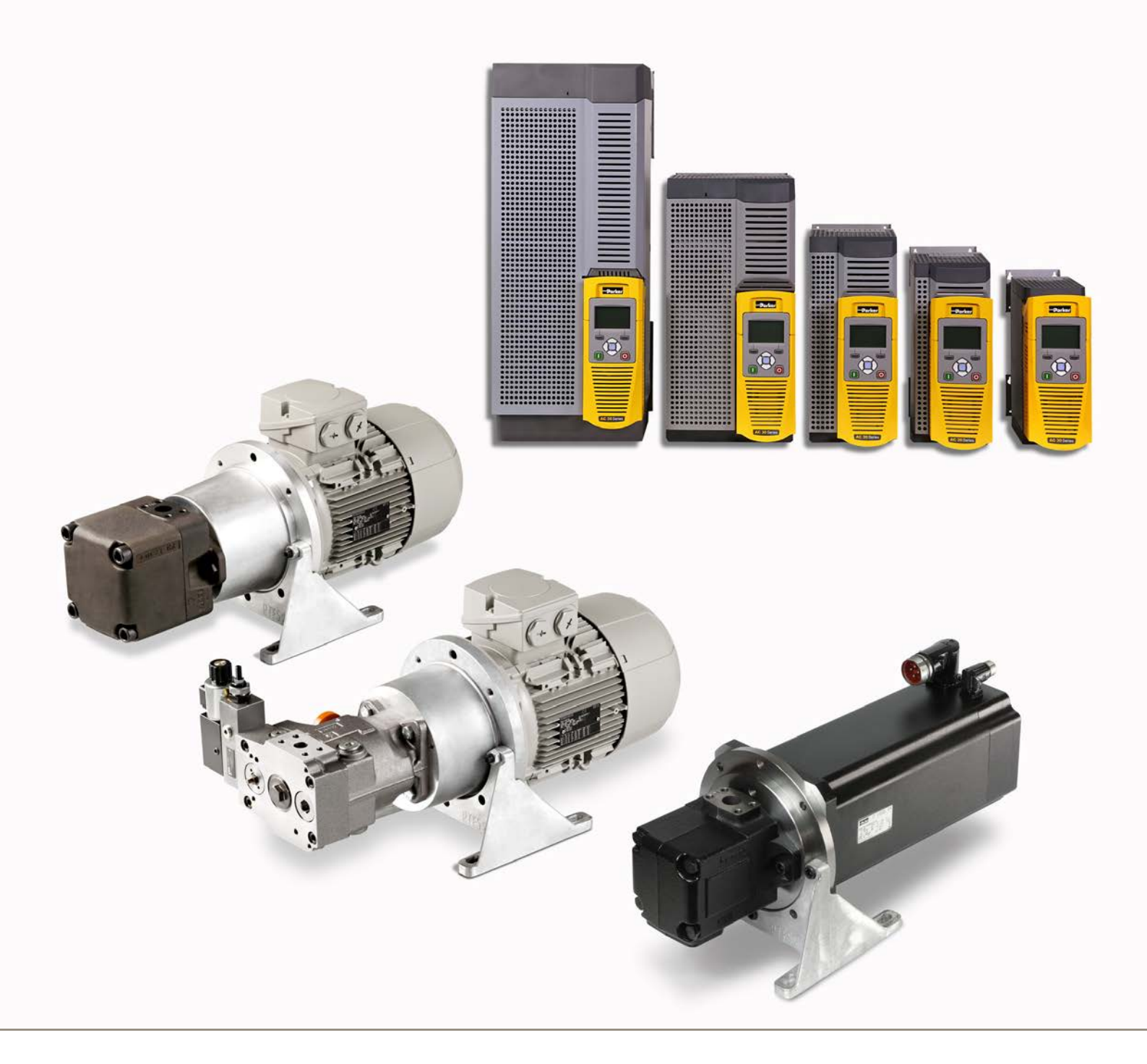

# Drive Controlled Pump Installation Manual DCP3

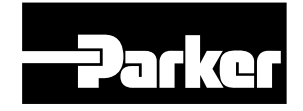

ENGINEERING YOUR SUCCESS.

The installation manual contains only the most important information. For detailed information please refer to manual HA501718U001 on the site www.parker.com/ssd/ (Literature/Manuals).

# **WARNING – USER RESPONSIBILITY**

FAILURE OR IMPROPER SELECTION OR IMPROPER USE OF THE PRODUCTS DESCRIBED HEREIN OR RELATED ITEMS CAN CAUSE DEATH, PERSONAL INJURY AND PROPERTY DAMAGE.

This document and other information from Parker-Hannifin Corporation, its subsidiaries and authorized distributors provide product or system options for further investigation by users having technical expertise.

The user, through its own analysis and testing, is solely responsible for making the final selection of the system and components and assuring that all performance, endurance, maintenance, safety and warning requirements of the application are met. The user must analyze all aspects of the application, follow applicable industry standards, and follow the information concerning the product in the current product catalog and in any other materials provided from Parker or its subsidiaries or authorized distributors.

To the extent that Parker or its subsidiaries or authorized distributors provide component or system options based upon data or specifications provided by the user, the user is responsible for determining that such data and specifications are suitable and sufficient for all applications and reasonably foreseeable uses of the components or systems.

# **Offer of Sale**

Please contact your Parker representation for a detailed "Offer of Sale".

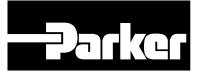

# **Drive Controlled Pump**

| Content                                                                                                    | Page                                                     |
|----------------------------------------------------------------------------------------------------|----------------------------------------------------------|
| Safety                                                                                                    | 5                                                        |
| Introduction<br>Initial steps<br>Installation<br>Operation<br>Programming (Parker Drive Quicktool) –<br>pc programming tool<br>PC requirements<br>The Graphical Keypad                                                                                  | 7<br>7<br>7<br>7<br>7<br>7<br>7<br>7                     |
| Power ratings                                                                                                    | 8                                                        |
| Construction                                                                                                    | 9                                                        |
| Mounting <ul> <li>Cubicle Mount</li> </ul>                                                                                                    | <b>10</b><br>10                                          |
| Mounting         • Mounting the drive         • Ventilation         • Mounting Brackets         • Through Panel Mount         • Through panel mounting details (all frame sizes)         • Cabling Bracket for Control & Main Cable                     | <b>10</b><br>10<br>11<br>12<br>13<br>14                  |
| Installation <ul> <li>Wiring instructions</li> <li>Power connections</li> </ul>                                                                                                    | <b>15</b><br>15<br>15                                    |
| Control wiring connections <ul> <li>Inputs – Analogue (DCP3xxxA)</li> <li>Inputs – Fieldbus (DCP3xxxC/D/E/P/N)</li> <li>Control word (2021)</li> <li>Outputs – Analogue (DCP3xxxA)</li> <li>Status word (2022)</li> </ul>                               | <b>17</b><br>18<br>18<br>18<br>19<br>19                  |
| Option Modules <ul> <li>Analogue Inputs</li> <li>Encoder and Motor Thermisor</li> </ul>                                                                                                    | 20<br>21<br>21                                           |
| Ethernet Introduction Status monitoring Setting the IP Address Connecting to a Network Manually Setting the IP Address Automatically Assigning an IP Address using DHCP Automatically Assigning an IP Address using Auto-IP Using Both DHCP and Auto-IP | 23<br>23<br>23<br>23<br>23<br>24<br>24<br>24<br>24<br>24 |
| <ul> <li>Profibus Communication with S7</li> <li>Cyclic Communication</li> <li>Acyclic Communication</li> </ul>                                                                                                    | <b>25</b><br>25<br>25                                    |

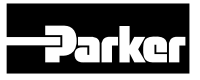

| Content                                                                                                    | Page                                                                       |
|----------------------------------------------------------------------------------------------------|----------------------------------------------------------------------------|
| STO Functional description         Safe Torque Off SIL3/PLe         General Information         User connections         Truth table         Applications that do not require STO function         Applications         Description         Features         Requirements         Volume flow control (Q Control)         Pressure control (p Control)         Volume flow control with superimposed pressure control (p/Q Control) | 28<br>28<br>29<br>29<br>30<br>30<br>30<br>30<br>30<br>30<br>31<br>31<br>31 |
| The Graphical Keypad         • Fitting a remote GKP         • The Display         • Keys         • Soft key action indication         • Menu Organisation                                                                                                    | <b>32</b><br>33<br>33<br>33<br>34<br>35                                    |
| <ul> <li>Parker Drive Quicktool (PDQ) PC-Software</li> <li>Installation</li> <li>Starting the wizard</li> <li>Task selection</li> </ul>                                                                                                    | <b>37</b><br>37<br>38<br>38                                                |
| Parameter description                                                                                                    | 44                                                                         |
| Parameter list                                                                                                    | 51                                                                         |
| Trips and Fault Finding                                                                                                    | 54                                                                         |
| Technical data         • Environmental details         • Earthing/Safety Details         • Electrical Ratings (400 V build variant)         • Input fuse rating         • Internal brake switch         • Analogue inputs/outputs         • Digital inputs         • Digital outputs                                                                                                    | <b>59</b><br>59<br>60<br>60<br>64<br>65<br>65<br>66                        |
| Configure the drive Quick Setup Set of Motor data Motor type Motor name plate Set of in- and outputs Communication                                                                                                    | 67<br>67<br>68<br>68<br>68<br>68<br>68<br>68                               |
| Commissioning the drive<br>• Perform signal check                                                                                                    | <b>69</b><br>69                                                            |

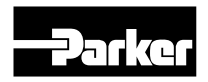

## Safety

#### **Safety Information**

Please read these important safety notes before installing and operating this equipment

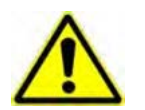

# CAUTION Caution notes in the manual warn of danger

to equipment.

#### Requirements

#### Intended users

This manual is to be made available to all persons who are required to install, configure or service equipment described herein, or any other associated operation.

The information given is intended to highlight safety issues, and to enable the user to obtain maximum benefit from the equipment.

Complete the following table for future reference detailing how the unit is to be installed and used.

WARNING Notes in the manual warn of danger to personel.

## **Application area**

The equipment described is intended for industrial motor speed control utilising AC induction motors or AC permanent magnet synchronous machines.

#### Personnel

Installation, operation and maintenance of the equipment should be carried out by competent personnel. A competent person is someone who is technically qualified and familiar with all safety information and established safety practices; with the installation process, operation and maintenance of this equipment; and with all the hazards involved.

| Installation details                                   |                                            |                                                                                                    |  |  |  |  |  |
|--------------------------------------------------------|--------------------------------------------|----------------------------------------------------------------------------------------------------|--|--|--|--|--|
|                                                        | Where installed (for your own information) |                                                                                                    |  |  |  |  |  |
| <ul><li>Component</li><li>Relevant Apparatus</li></ul> | Unit fitted:                               | Cubicle mounted     Through Panel Mounted                                                                         |  |  |  |  |  |
|                                                        | Installat                                  | Installation details       Where installed<br>(for your own information)       Component       Relevant Apparatus |  |  |  |  |  |

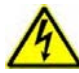

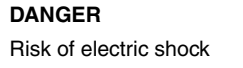

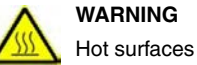

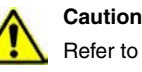

Refer to documentation

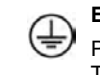

#### Earth/Ground **Protective Conductor** Terminal

#### Hazards

#### DANGER! - Ignoring the following may result in injury

- 1. This equipment can endanger life by exposure to rotating machinery and high voltages.
- 2. The equipment must be permanently earthed due to the high earth leakage current, and the drive motor must be connected to an appropriate safety earth.
- 3. Ensure all incoming supplies are isolated before working on the equipment. Be aware that there may be more than one supply connection to the drive.
- There may still be dangerous voltages present at power terminals (motor output, supply input phases, DC bus and the brake, where fitted) when the motor is at standstill or is stopped.
- 5. For measurements use only a meter to IEC 61010 (CAT III or higher). Always begin using the highest range. CAT I and CAT II meters must not be used on this product.
- 6. Allow at least 5 minutes for the drive's capacitors to discharge to safe voltage levels (<50 V). Use the specified meter capable of measuring up to 1000 V dc & ac rms to confirm that less than 50 V is present between all power terminals and between power terminals and earth.
- 7. Unless otherwise stated, this product must NOT be dismantled. In the event of a fault the drive must be returned. Refer to "Routine Maintenance and Repair".

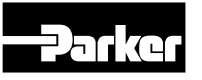

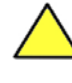

Ignoring the following may result in injury or damage to equipment Where there is conflict between EMC and Safety requirements, personnel safety shall always take precedence.

#### Safety

- Never perform high voltage resistance checks on the wiring without first disconnecting the drive from the circuit being tested.
- Whilst ensuring ventilation is sufficient, provide guarding and /or additional safety systems to prevent injury or damage to equipment.
- When replacing a drive in an application and before returning to use, it is essential that all user defined parameters for the product's operation are correctly installed.
- All control and signal terminals are SELV, i.e. protected by double insulation. Ensure all external wiring is rated for the highest system voltage.
- Thermal sensors contained within the motor must have at least basic insulation.
- All exposed metalwork in the Inverter is protected by basic insulation and bonded to a safety earth.

• RCDs are not recommended for use with this product but, where their use is mandatory, only Type B RCDs should be used.

#### EMV

- In a domestic environment this product may cause radio interference in which case supplementary mitigation measures may be required.
- This equipment contains electrostatic discharge (ESD sensitive parts. Observe static control precautions when handling, installing and servicing this product.
- This is a product of the restricted sales distribution class according to IEC 61800-3. It is designated as "professional equipment" as defined in EN61000-3-2. Permission of the supply authority shall be obtained before connection to the low voltage supply.

# **Control Unit Removal / Fitting**

Isolate supply before plugging or unplugging control unit to the power stack.

#### CAUTION! APPLICATION RISK

• The specifications, processes and circuitry described herein are for guidance only and may need to be adapted to the user's specific application. We can not guarantee the suitability of the equipment described in this Manual for individual applications.

#### **RISK ASSESSMENT**

Under fault conditions, power loss or unintended operating conditions, the drive may not operate as intended. In particular:

• Stored energy might not discharge to safe levels as quickly as suggested, and can still be present even though the drive appears to be switched off

- The motor's direction of rotation might not be controlled
- The motor speed might not be controlled
- The motor might be energised

A drive is a component within a drive system that may influence its operation or effects under a fault condition. Consideration must be given to:

- Stored energy
- Supply disconnects
- Sequencing logic
- Unintended operation

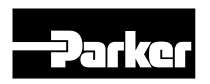

# **Drive Controlled Pump**

#### Introduction

#### **Initial steps**

Use the manual to help you plan the following:

#### Installation

Know your requirements:

- certification requirements, CE/UL/CUL conformance
- conformance with local installation requirements
- supply and cabling requirements

#### Programming (Parker Drive Quicktool) – pc programming tool

Know your application:

- Install the Parker Drive Quicktool (PDQ) after downloading it from www.parker.com/ssd/pdq
- Connect your pc to your Drive via Ethernet
- Commission your Drive with the Parker Drive Quicktool wizard
- Go to Appendix D Parameter Reference for more information

#### PC REQUIREMENTS

Minimum system requirements:

- 1GB RAM
- 1GHz Pentium
- 1GB free Hard Disk space
- 1024x768 screen resolution

#### **Operating Systems:**

- Windows XP
- Windows Vista (32 bit)
- Windows 7 (32 & 64 bit)
- Windows 8 (32 & 64 bit)

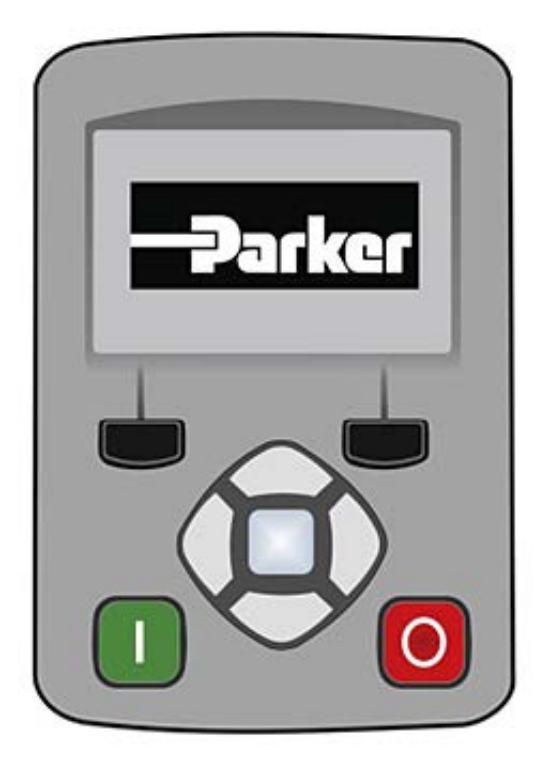

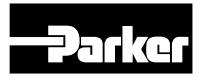

#### **Power ratings**

|          |          | Norn  | nalbetrieb         | Über  |                    |          |
|----------|----------|-------|--------------------|-------|--------------------|----------|
| Bestells | chlüssel | 1-10/ | Ausgangsstrom Aeff | L-10/ | Ausgangsstrom Aeff | Baugröße |
|          |          | KVV   | 400 VAC            | KVV   | 400 VAC            |          |
| DCP3     | 3P5      | 1,1   | 3,5                | 0,75  | 2,5                | D        |
| DCP3     | 4P5      | 1,5   | 4,5                | 1,1   | 3,5                | D        |
| DCP3     | 5P5      | 2,2   | 5,5                | 1,5   | 4,5                | D        |
| DCP3     | 7P5      | 3     | 7,5                | 2,2   | 5,5                | D        |
| DCP3     | 010      | 4     | 10                 | 3     | 7,5                | D        |
| DCP3     | 012      | 5,5   | 12                 | 4     | 10                 | D        |
| DCP3     | 016      | 7,5   | 16                 | 5,5   | 12                 | E        |
| DCP3     | 023      | 11    | 23                 | 7,5   | 16                 | E        |
| DCP3     | 032      | 15    | 32                 | 11    | 23                 | F        |
| DCP3     | 038      | 18    | 38                 | 15    | 32                 | F        |
| DCP3     | 045      | 22    | 45                 | 18    | 38                 | G        |
| DCP3     | 060      | 30    | 60                 | 22    | 45                 | G        |
| DCP3     | 073      | 37    | 73                 | 30    | 60                 | G        |
| DCP3     | 087      | 45    | 87                 | 37    | 73                 | Н        |
| DCP3     | 105      | 55    | 105                | 45    | 87                 | Н        |
| DCP3     | 145      | 75    | 145                | 55    | 105                | Н        |
| DCP3     | 180      | 90    | 180                | 75    | 145                | J        |
| DCP3     | 205      | 110   | 205                | 90    | 180                | J        |
| DCP3     | 260      | 132   | 260                | 110   | 205                | J        |
| DCP3     | 380      | 200   | 380                | 160   | 315                | К        |
| DCP3     | 440      | 250   | 440                | 200   | 380                | К        |
| DCP3     | 315      | 160   | 315                | 132   | 260                | К        |

#### **Product overview**

#### Product Range

AC30V FRAME D, E, F, G, H, J, K

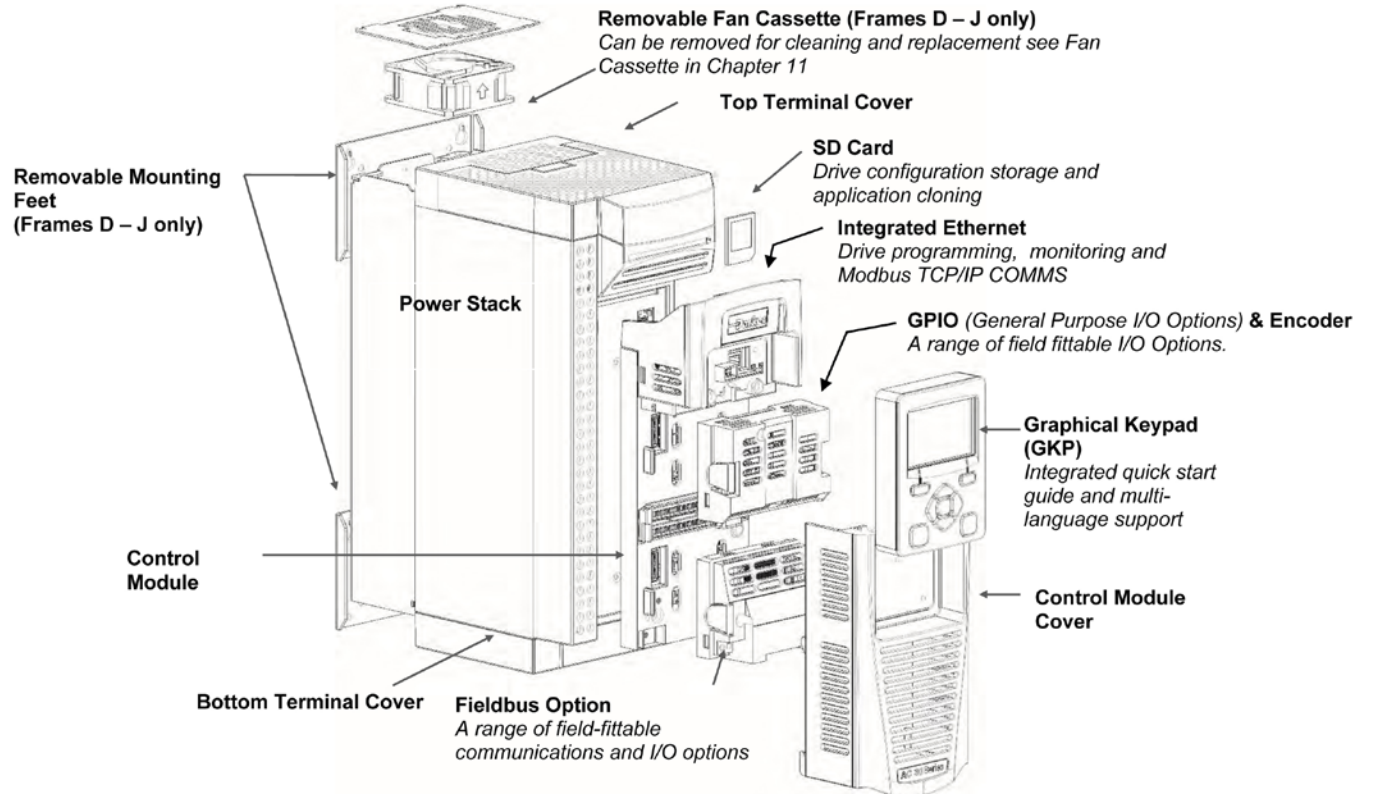

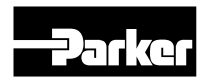

# Mounting

# **Cubicle Mount**

Mechanical Dimensions for AC30V Drive - Size D Illustrated

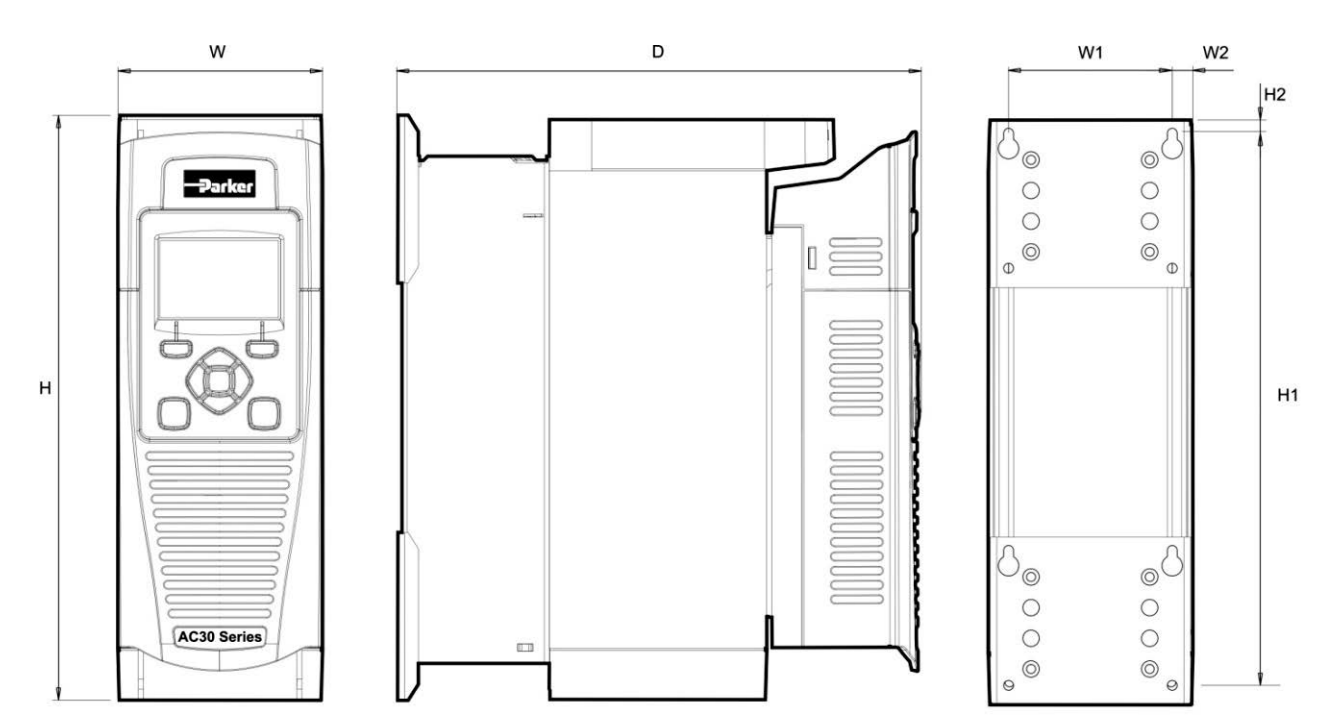

#### Dimensions for cubicle mount installation

| Models | Max.<br>Weight | н    | H1   | H2   | w   | W1  | W2   | D   | Fixings                            |
|--------|----------------|------|------|------|-----|-----|------|-----|------------------------------------|
| Size D | 4.5 kg         | 286  | 270  | 6.5  | 100 | 80  | 10   | 255 |                                    |
| Size E | 6.8 kg         | 333  | 320  | 6.5  | 125 | 100 | 12.5 | 255 | 4.5 mm slots & noles               |
| Size F | 10 kg          | 383  | 370  | 6.5  | 150 | 125 | 12.5 | 255 |                                    |
| Size G | 22.3 kg        | 480  | 465  | 7.25 | 220 | 190 | 13   | 287 | 5.5 mm slots & holes<br>M5 fixings |
| Size H | 42.8 kg        | 670  | 650  | 10   | 260 | 220 | 20   | 316 | 6.8 mm slots & holes<br>M6 fixings |
| Size J | 89 kg          | 800  | 780  | 10   | 260 | 285 | 23   | 374 | 9.0 mm slots & holes<br>M6 fixings |
| Size K | 125 kg         | 1310 | 1282 | 15   | 400 | 280 | 60   | 457 | M10 fixings                        |

All dimensions are in millimetres

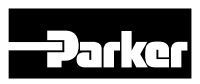

#### Mounting

#### Mounting the drive

These units are not suitable for wall mounting. They must be mounted vertically inside an additional enclosure. Depending on required level of EMC compliance refer to Appendix C "Compliance".

Note: Frame H, J & K only

These models are heavy and will require two people to lift, or the use of a fork lift to install it. The product will stand vertically on flat surfaces.

#### Ventilation

The drive gives off heat in normal operation and must therefore be mounted to allow the free flow of air through the ventilation slots and heatsink.

Maintain minimum clearances for ventilation as given in the tables below to ensure adequate cooling of the drive, and that heat generated by

other adjacent equipment is not transmitted to the drive. Be aware that other equipment may have its own clearance requirements. When

mounting two or more AC30V units together, these clearances are additive. Ensure that the mounting surface is normally cool.

#### Minimum Air Clearance (size D, E, F, G, H, J & K) Cubicle-Mount Product/Application

(Europe: IP2x, USA/Canada: Open Type). The drive must be mounted in a suitable cubicle.

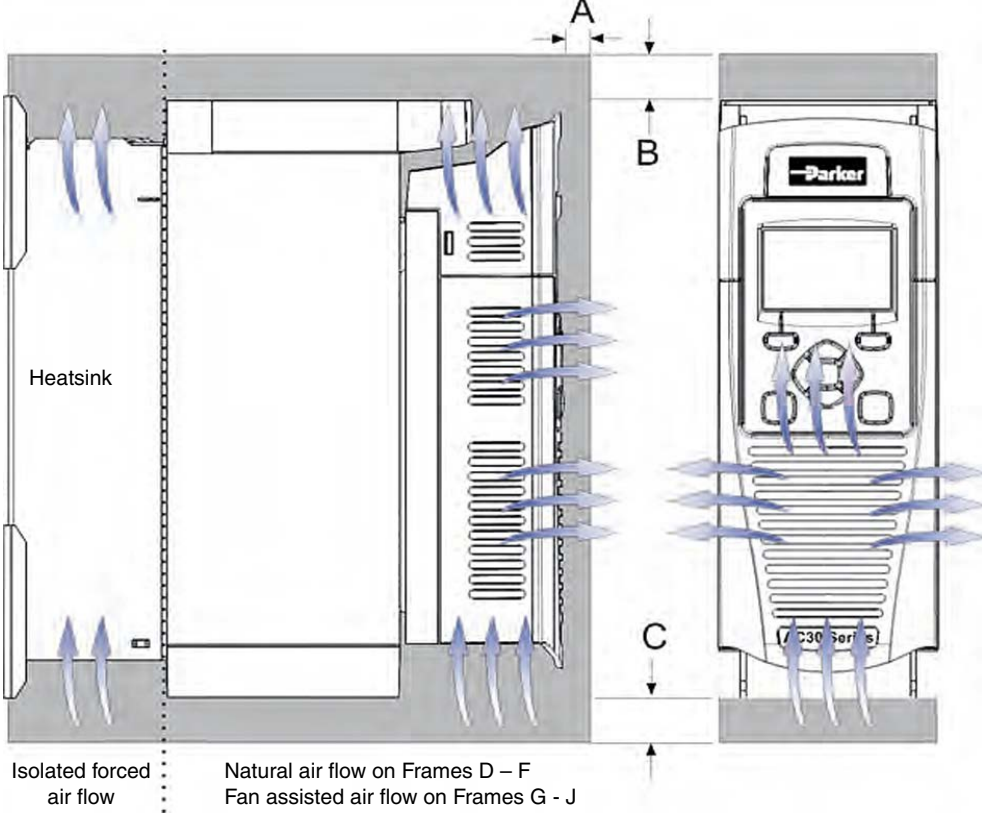

Air Clearance for a Cubicle Mount Product/Application, Frame D Illustrated.

|          | Clearances for IP20 Product (mm) |     |                                             |  |  |  |
|----------|----------------------------------|-----|---------------------------------------------|--|--|--|
|          | A                                | В   | C                                           |  |  |  |
| Size D–H | 10                               | 75  | 5 minimum (excludes cabling requirements)   |  |  |  |
| Size J   | 10                               | 100 | 100 minimum (excludes cabling requirements) |  |  |  |
| Size K   | 10                               | 200 | 200                                         |  |  |  |

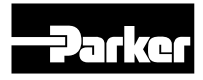

# Mounting brackets, frames D, E, F & G

The brackets can be moved up/down by using the alternative holes, which are set at 15 mm intervals.

#### Cubicle mounting details (all frame size) Series AC30V

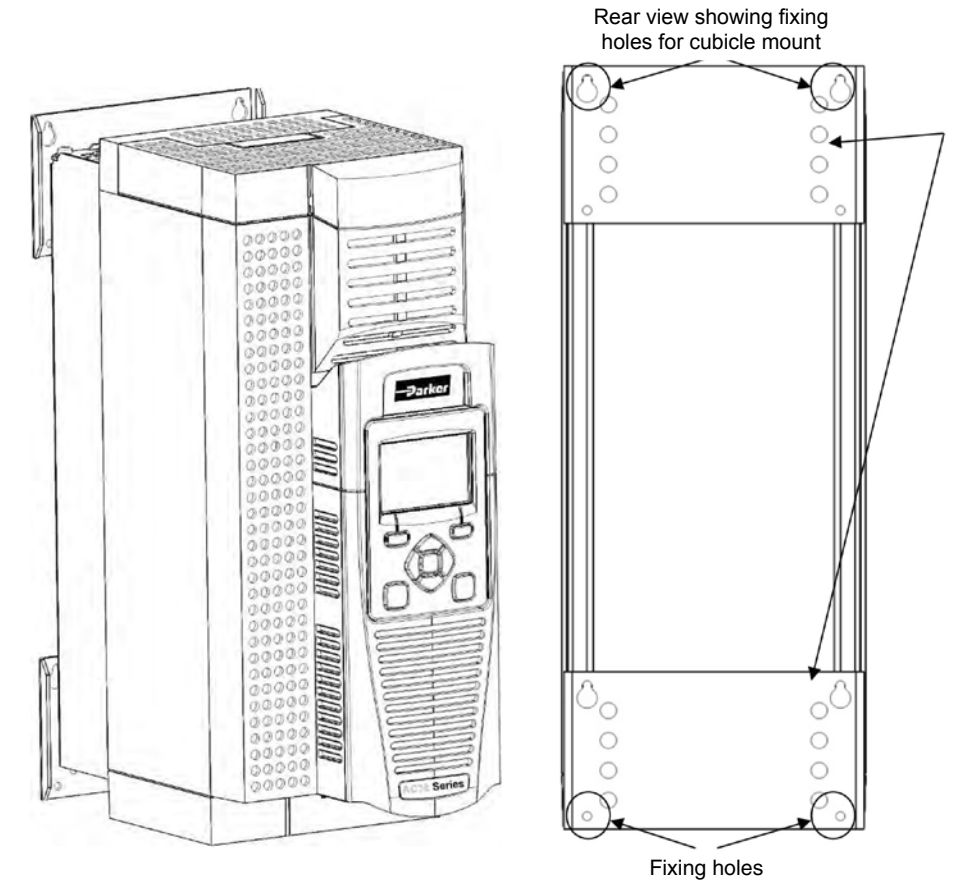

Note: Frame H, J and K have a single mounting plate which cannot be moved.

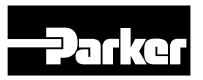

# **Through Panel Mount**

Through panel mounting a drive in a cubicle allows you to use a smaller cubicle because much of the heat generated by the drive is dissipated outside the cubicle.

# Dimensions for through panel installation sizes D, E, F, G, H and J

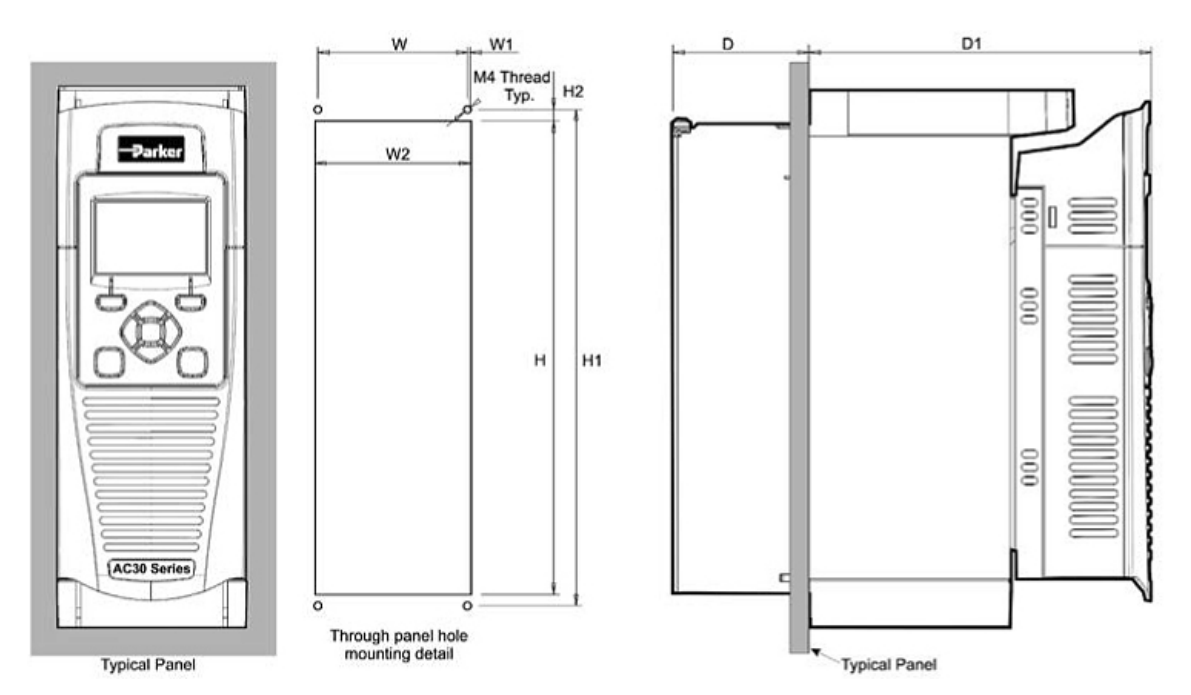

| Model  | н   | H1    | H2  | W   | W1   | W2    | D   | D1    | Fixings         |
|--------|-----|-------|-----|-----|------|-------|-----|-------|-----------------|
| Size D | 250 | 262   | 6   | 79  | 1.5  | 82    | 72  | 181   |                 |
| Size E | 297 | 309   | 6   | 102 | 1    | 104   | 72  | 181   | Use M4 fixings  |
| Size F | 347 | 359   | 6   | 127 | 1    | 129   | 72  | 181   |                 |
| Size G | 440 | 455.8 | 7.9 | 195 | 0.4  | 195.8 | 95  | 190   | Use M5 fixings  |
| Size H | 617 | 641   | 12  | 218 | 4.5  | 227   | 99  | 211   | Lion MC fivingo |
| Size J | 745 | 765   | 10  | 275 | 12.5 | 300   | 128 | 242.6 | Use M6 fixings  |

All dimensions are in millimetres

Through panel installation for frame size K is not possible.

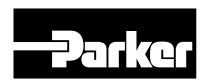

#### Through panel mounting details (all frame sizes)

To allow mounting; first disassemble the drive by following instructions 1 to 4 and then instructions 5 to 7 for mounting:

- 1. Unscrew and remove mounting bracket(s).
- 2. Remove Control Module Cover.
- 3. Remove Control Module.
- 4. Top & Bottom Cover Removal Instructions.

#### Frame D only

**Top Cover:** Squeeze together the bracket under the top cover and lift off cover.

**Bottom Cover:** After inserting a screwdriver into the slot slightly push to the left to release the catch.

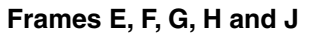

#### Top Cover:

To remove insert a screwdriver into the slot and move to the right to release the catch, and then slide off cover.

#### **Bottom Cover:**

To remove bottom cover insert a screwdriver into the slot and move to the left to release the catch, and then slide off cover.

- Fit gasket to the drive so that an air-tight seal will be made between the drive and the panel. Through Panel Kits, can be purchased from Parker using the following part numbers:
  - Size D LA502668
  - Size E LA502669
  - Size F LA502670
  - Size G LA502471
  - Size H LA502472
  - Size J LA502793
  - Size K not applicable

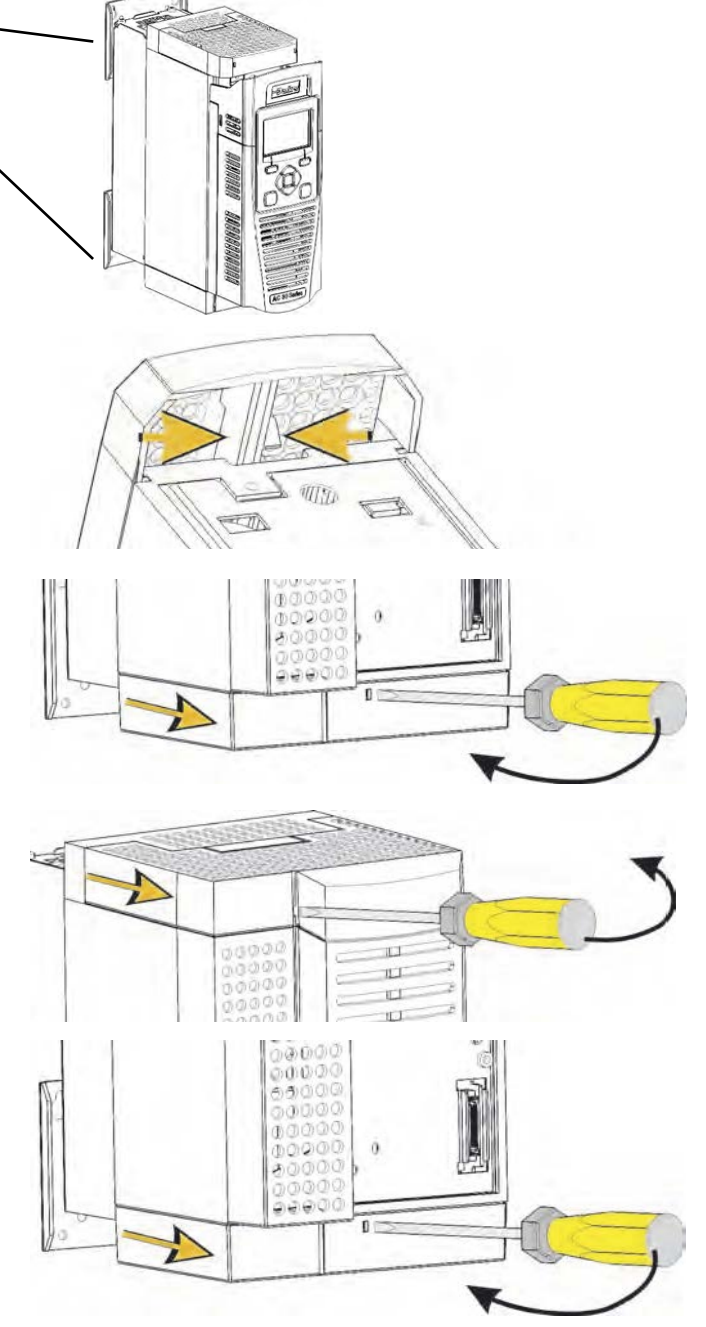

- 6. Tighten all screws in place as shown, according to panel insert requirements.
- 7. At this stage you can wire the power cables.

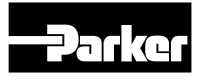

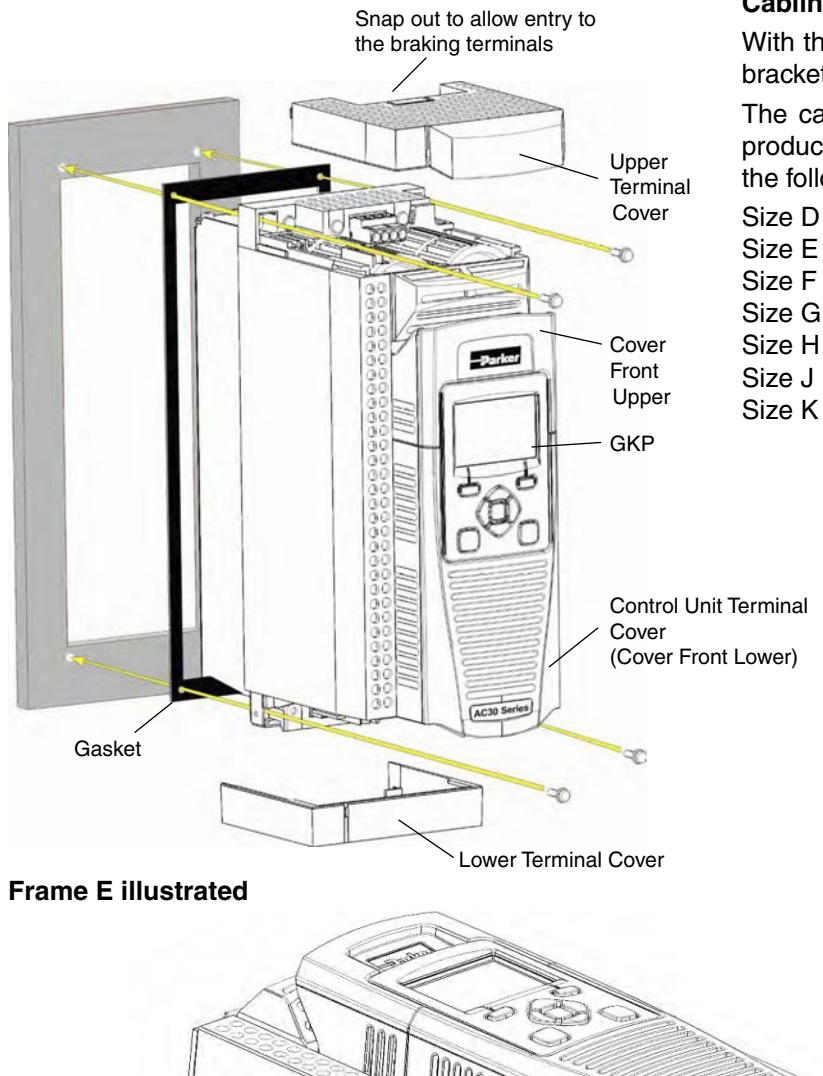

# **Drive Controlled Pump**

#### Cabling Bracket for Control & Main Cable

With the bottom cover off you can screw the cabling brackets in place, if required.

The cabling brackets are standard with C2 filtering products and can also be obtained from Parker using the following part numbers:

Size D - LA501935U001 Size E - LA501935U002 Size F - LA501935U003 Size G - LA501935U004 Size H - LA501935U005 Size J - LA501935U006 Size K - not applicable

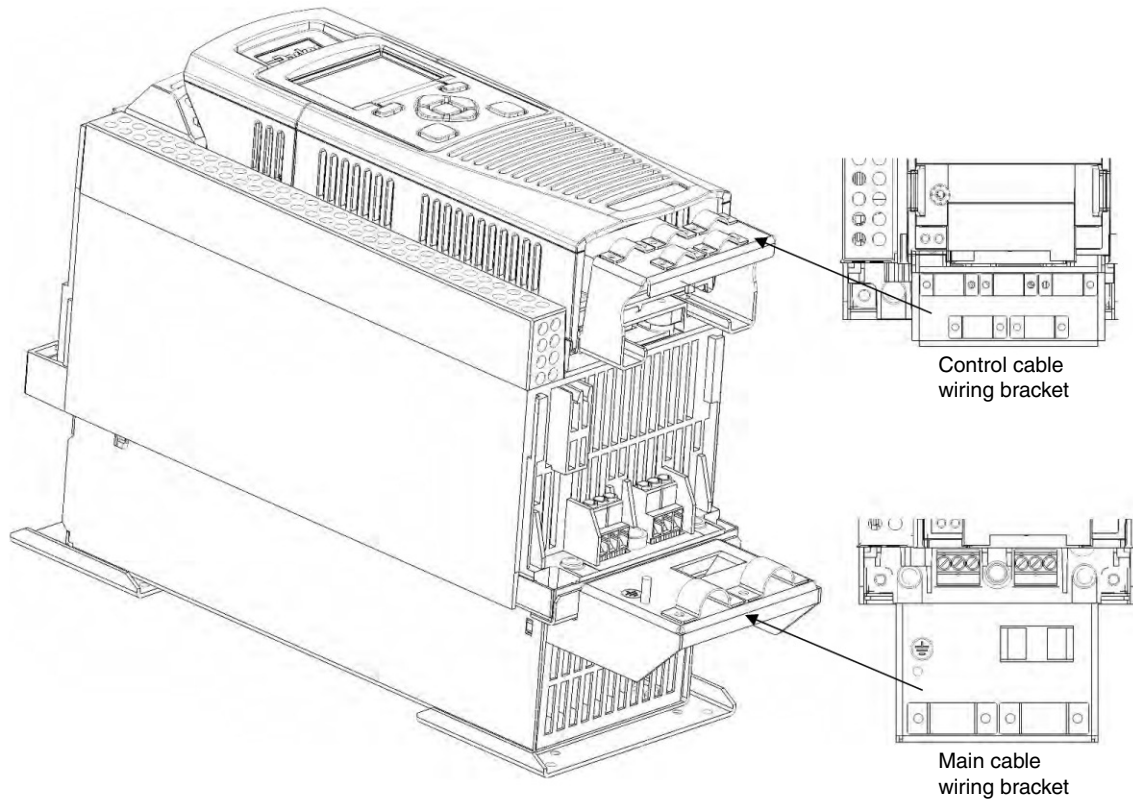

#### Parts are not included in the standard delivery.

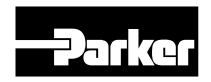

# **Drive Controlled Pump**

#### Installation

#### Wiring instructions

Important: The control board 0V must be connected to protective earth outside of the product to meet EMC and safety requirements.

Note: You can still operate the drive in Local mode, if necessary, with any Application selected.

#### Power Wiring Connections Protective Earth (PE) Connections

The unit must be **permanently earthed** according to EN 61800-5-1 - see below. Protect the incoming mains supply using a suitable fuse or circuit breaker (circuit breaker types RCD, ELCB, GFCI are not recommended).

(<del>]</del>

#### **Power connections**

#### **Power Wiring Connections**

Feed the power supply and motor cables into the drive under the cable clamps using the correct cable entries, and connect to the power terminals. Tighten all terminals to the correct tightening torque; refer to the Terminal Tightening Torques table.

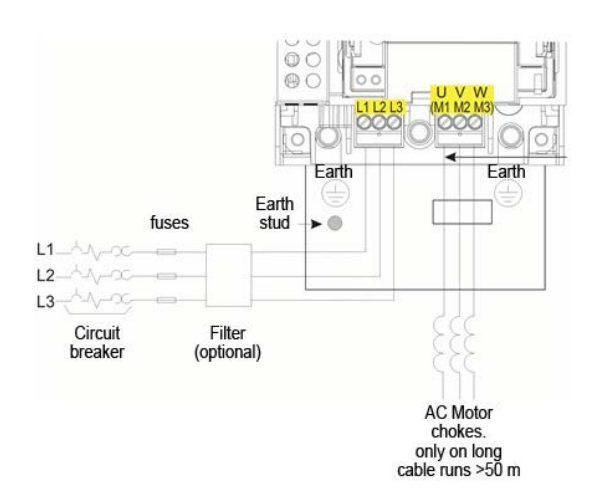

Important: The drive is only suitable for earth referenced supplies (TN) when fitted with an internal filter. External filters are available for use on TN and IT (non-earth referenced) supplies.

For installations to EN 61800-5-1 in Europe:

• For permanent earthing, two individual incoming protective earth conductors (<10 mm<sup>2</sup> cross-section) or one conductor (>10 mm<sup>2</sup> cross-section) are required. Each earth conductor must be suitable for the fault current according to EN 60204.

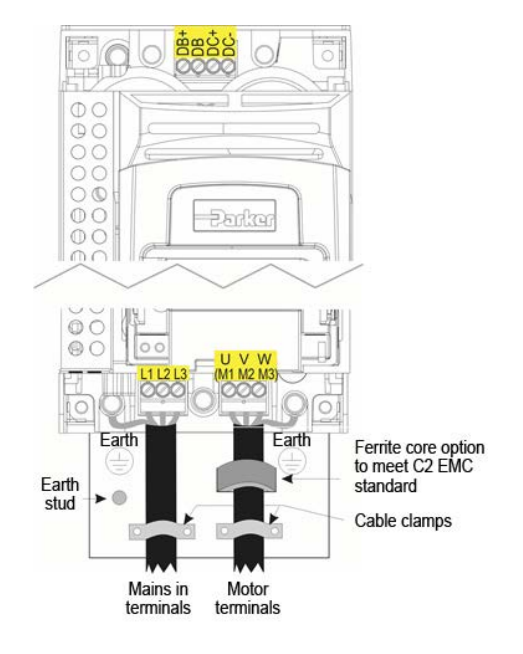

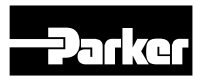

# Control Module Cover Removal

To gain access to the control wiring first remove the control module cover as follows:

1. First remove the GKP by pulling from the top down, and remove.

2. Undo the screw and slide the control module cover down slightly, then remove.

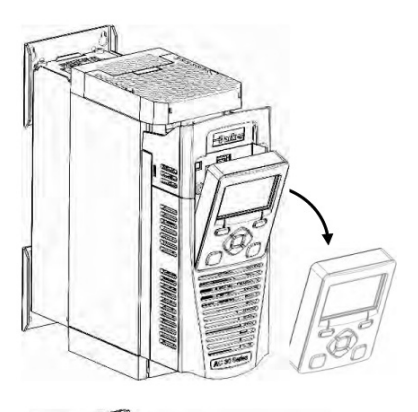

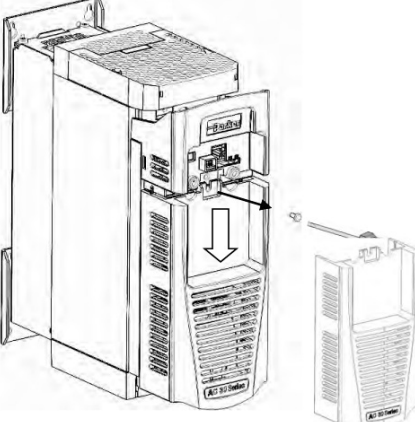

#### **Control Module Removal**

Isolate supply before plugging or unplugging control unit to the power stack.

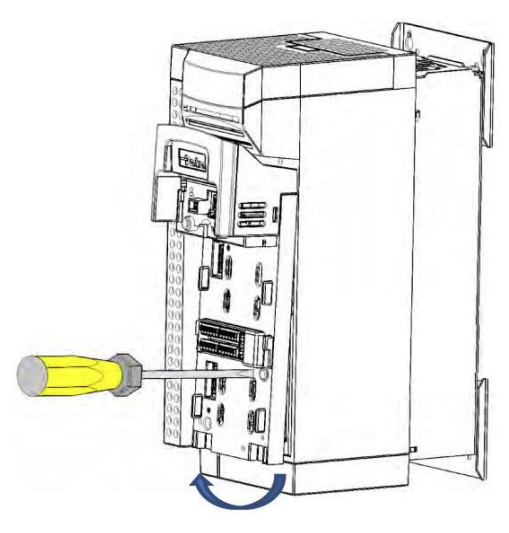

- 1. Unscrew captive screw.
- 2. Lift lower edge of assembly.
- 3. Slide assembly upwards, as far as possible, to unlatch from unit.

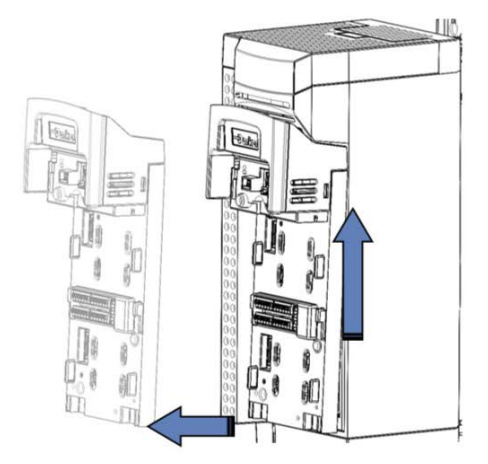

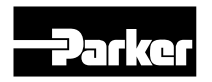

#### Control wiring connections

| Terminal ID  | Function                              |  |  |  |  |  |  |
|--------------|---------------------------------------|--|--|--|--|--|--|
| X10/01       | STO A Input                           |  |  |  |  |  |  |
| X10/02       | STO Common                            |  |  |  |  |  |  |
| X10/03       | STO B Input                           |  |  |  |  |  |  |
| X10/04       | STO Common                            |  |  |  |  |  |  |
| X10/05       | STO Status A                          |  |  |  |  |  |  |
| X10/06       | STO Status B                          |  |  |  |  |  |  |
| X11/01       | Anin 01 (+10V, 0-10V, 0-20mA, 4-20mA) |  |  |  |  |  |  |
| X11/02       | Anin 02 (+10V, 0-10V)                 |  |  |  |  |  |  |
| X11/03       | Anout 01 (+10V, 0-10V)                |  |  |  |  |  |  |
| X11/04       | Anout 02 (0-10V, 0-20mA, 4-20mA)      |  |  |  |  |  |  |
| X11/05       | +10V reference                        |  |  |  |  |  |  |
| X11/06       | -10V reference                        |  |  |  |  |  |  |
| X12/01       | Digin 04 / Digout 01                  |  |  |  |  |  |  |
| X12/02       | Digin 05 / Digout 02                  |  |  |  |  |  |  |
| X12/03       | Digin 06 / Digout 03                  |  |  |  |  |  |  |
| X12/04       | Digin 07 / Digout 04                  |  |  |  |  |  |  |
| X12/05       | User +24V output                      |  |  |  |  |  |  |
| X12/06       | 0 V                                   |  |  |  |  |  |  |
| X13/01 (LH)  | 0 V                                   |  |  |  |  |  |  |
| X13/02       | DIGIN 1                               |  |  |  |  |  |  |
| X13/03       | DIGIN 2                               |  |  |  |  |  |  |
| X13/04       | DIGIN 3                               |  |  |  |  |  |  |
| X13/05       | +24V AUX input                        |  |  |  |  |  |  |
| X13/06       | 0V AUX input                          |  |  |  |  |  |  |
| X14/01 (BOT) | Relay 01 (contact A)                  |  |  |  |  |  |  |
| X14/02       | Relay 01 (contact B)                  |  |  |  |  |  |  |
| X14/03       | Relay 02 (contact A)                  |  |  |  |  |  |  |
| X14/04       | Relay 02 (contact B)                  |  |  |  |  |  |  |

# **Drive Controlled Pump**

#### **Terminal Cable Specification**

Solid minimum H05(07)V-U 0.2 mm<sup>2</sup>.

Solid maximum H05(07)V-U 1.5 mm<sup>2</sup>.

Flexible minimum H05(07)V-K 0.2 mm<sup>2</sup>.

Flexible maximum H05(07)V-K 1.5 mm<sup>2</sup>.

W.wire end Ferrule DIN462228 Pt 1 minimum 0.25 mm<sup>2</sup>.
W.wire end Ferrule DIN462228 Pt 1 maximum 1.5 mm<sup>2</sup>.
W.plastic collar Ferrule DIN462228 Pt4 minimum 0.25 mm<sup>2</sup>.
W.plastic collar Ferrule DIN462228 Pt4 maximum 0.75 mm<sup>2</sup>.

# **Control Wiring Layout Diagram**

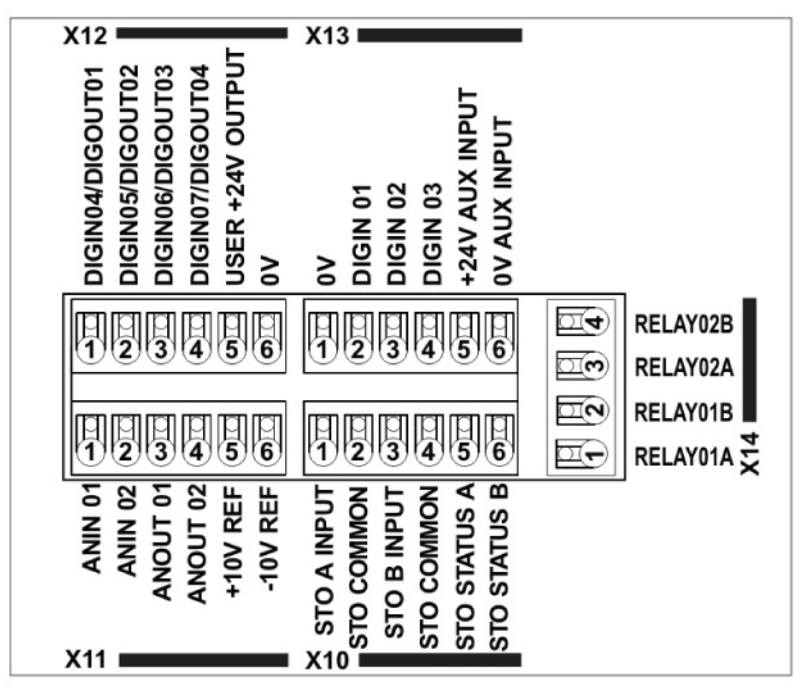

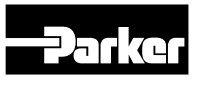

# Control wiring connections Inputs – Analogue (DCP3xxxA) Analogue / Digital Inputs

|                               |                                 | Selected Hydraulic Application (Control Type) |                       |                          |                     |  |  |  |  |
|-------------------------------|---------------------------------|-----------------------------------------------|-----------------------|--------------------------|---------------------|--|--|--|--|
| Terminal                      | Q Control p Control             |                                               | p/Q Control           | LS Control               | Accumulator Control |  |  |  |  |
| ANIN01 (X11/01)               | Pressure Feedback 1)            | Pressure Feedback                             | Pressure Feedback     | Pressure Feedback p0     | Pressure Feedback   |  |  |  |  |
| ANIN02 (X11/02)               | Flow Setpoint                   | Pressure Setpoint                             | Flow Setpoint         | Pressure Feedback<br>LS1 | not used            |  |  |  |  |
| ANIN11 (X21/02)<br>(optional) | not used                        | not used                                      | Pressure Setpoint     | Pressure Setpoint        | not used            |  |  |  |  |
| DIGIN01 (X13/02)              |                                 |                                               | Start Drive           |                          |                     |  |  |  |  |
| DIGIN02 (X13/03)              |                                 |                                               | No Stop               |                          |                     |  |  |  |  |
| DIGIN03 (X13/04)              |                                 | Reset                                         |                       |                          |                     |  |  |  |  |
| DIGIN04 (X12/01)              | Pump 1 On/Off Switch On Signal  |                                               |                       |                          |                     |  |  |  |  |
| DIGIN05 (X12/02)              | Pump 2 On/Off Switch off Signal |                                               |                       |                          |                     |  |  |  |  |
| DIGIN06 (X12/03)              | Terminal used as DIGOUT 03      |                                               |                       |                          |                     |  |  |  |  |
| DIGIN07 (X12/04)              |                                 | Ter                                           | rminal used as DIGOUT | Г 04                     |                     |  |  |  |  |

# Inputs – Fieldbus (DCP3xxxC/D/E/P/N) Analogue / Digital Inputs

|                               | Selected Hydraulic Application (Control Type) |                   |                          |                      |                     |  |  |  |
|-------------------------------|-----------------------------------------------|-------------------|--------------------------|----------------------|---------------------|--|--|--|
| Terminal                      | Q Control                                     | p Control         | p/Q Control              | LS Control           | Accumulator Control |  |  |  |
| ANIN01 (X11/01)               | Pressure Feedback 1)                          | Pressure Feedback | Pressure Feedback        | Pressure Feedback p0 | Pressure Feedback   |  |  |  |
| ANIN02 (X11/02)               |                                               | not used          | Pressure Feedback<br>LS1 | not used             |                     |  |  |  |
| ANIN11 (X21/02)<br>(optional) |                                               | not used          |                          |                      |                     |  |  |  |
| DIGIN01 (X13/02)              |                                               |                   | not used                 |                      |                     |  |  |  |
| DIGIN02 (X13/03)              |                                               |                   | not used                 |                      |                     |  |  |  |
| DIGIN03 (X13/04)              |                                               | not used          |                          |                      |                     |  |  |  |
| DIGIN04 (X12/01)              | not used Switch on Signal                     |                   |                          |                      |                     |  |  |  |
| DIGIN05 (X12/02)              | not used Switch off Signal                    |                   |                          |                      |                     |  |  |  |
| DIGIN06 (X12/03)              | Terminal used as DIGOUT 03                    |                   |                          |                      |                     |  |  |  |
| DIGIN07 (X12/04)              |                                               | Ter               | rminal used as DIGOU     | Г 04                 |                     |  |  |  |

# Control word (2021)

|     | Selected Hydraulic Application (Control Type) |           |             |            |                     |  |  |  |  |
|-----|-----------------------------------------------|-----------|-------------|------------|---------------------|--|--|--|--|
| Bit | Q Control                                     | p Control | p/Q Control | LS Control | Accumulator Control |  |  |  |  |
| 0   | Start Drive                                   |           |             |            |                     |  |  |  |  |
| 1   | No Stop                                       |           |             |            |                     |  |  |  |  |
| 2   | Reset                                         |           |             |            |                     |  |  |  |  |
| 3   | Pump 1 on/off Switch on si                    |           |             |            |                     |  |  |  |  |
| 4   | Pump 2 on/off Switch                          |           |             |            |                     |  |  |  |  |
| 515 | reserved                                      |           |             |            |                     |  |  |  |  |

<sup>1)</sup> Not required (can be used to display)

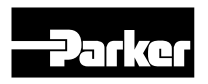

# Outputs – Analogue (DCP3xxxA) Analogue / Digital Outputs

|                                  |              | Selected Hydraulic Application (Control Type) |                               |                  |                     |  |  |  |  |
|----------------------------------|--------------|-----------------------------------------------|-------------------------------|------------------|---------------------|--|--|--|--|
| Terminal                         | Q Control    | p Control                                     | p/Q Control                   | LS Control       | Accumulator Control |  |  |  |  |
| ANOUT 01 (X11/03)                |              |                                               | Actual motor speed            |                  |                     |  |  |  |  |
| ANOUT 02 (X11/04)                |              | Commar                                        | nd signal for pressure relief | valve            |                     |  |  |  |  |
| RELAY 01<br>(X14/01 & X14/02)    |              | Drive running                                 |                               |                  |                     |  |  |  |  |
| RELAY 02<br>(X14/03 & X14/04)    |              | Not Tripped                                   |                               |                  |                     |  |  |  |  |
| DIGOUT 01 (X12/01)               |              | Te                                            | erminal used as DIGIN 04      |                  |                     |  |  |  |  |
| DIGOUT 02 (X12/02)               |              | Te                                            | erminal used as DIGIN 05      |                  |                     |  |  |  |  |
| DIGOUT 03 (X12/03)               |              | Bypass Valve*                                 |                               |                  |                     |  |  |  |  |
| DIGOUT 04 (X12/04)               | Flow reached | Pressure reached                              | Flow reached                  | Pressure reached | Pressure reached    |  |  |  |  |
| DIGOUT 11 (X20/01)<br>(optional) |              |                                               | Pressure reached              |                  |                     |  |  |  |  |

# Outputs – Fieldbus (DCP3xxxC/D/E/P/N/T)

#### Status word (2022)

|     | Selected Hydraulic Application (Control Type) |                  |              |                  |                     |
|-----|-----------------------------------------------|------------------|--------------|------------------|---------------------|
| Bit | Q Control                                     | p Control        | p/Q Control  | LS Control       | Accumulator Control |
| 0   | Drive running                                 |                  |              |                  |                     |
| 1   | Not tripped                                   |                  |              |                  |                     |
| 2   | Bypass Valve 1)                               |                  |              |                  |                     |
| 3   | Flow reached                                  | Pressure reached | Flow reached | Pressure reached | reserved            |
| 4   | reserved Pressure reached reserved            |                  |              |                  |                     |
| 515 | reserved                                      |                  |              |                  |                     |

<sup>1)</sup> If internal speed setpoint < minimum speed then DIGOUT 03 = TRUE else FALSE, can be used to control a bypass valve (not included)

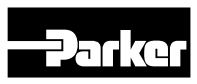

#### **Option Modules**

**General Purpose I/O Option** 

There are a range of Option Cards that may come factory-fitted to the AC30V.

| Product Code | Description                                                                                                    |
|--------------|----------------------------------------------------------------------------------------------------|
| 7004-01-00   | General Purpose I/O Option, referred to as GPIO<br>Digital Inputs or Outputs, Analogue Inputs,<br>Motor Thermistor Input, Volt-free Relay<br>Outputs, Real-Time Clock |
| 7004-02-00   | Motor Thermistor Input                                                                                                    |
| 7004-03-00   | Motor Thermistor and Real-Time Clock                                                                                                    |
| 7004-04-00   | Pulse Encoder and Motor Thermisto                                                                                                    |

#### Note:

If any of X20/01 to X20/04 is to be configured as digital output, then X20/05 must be connected to the positive output from a 24V supply and X20/06 must be connected to the negative output from the same supply.

Digital input and output ports are fully isolated from the drive electronics. Therefore it is essential that X20/06 is grounded at an appropriate point in the system.

#### Example:

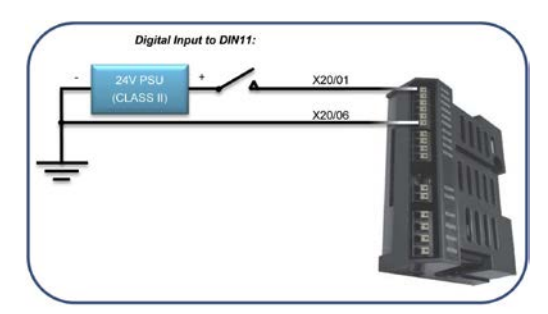

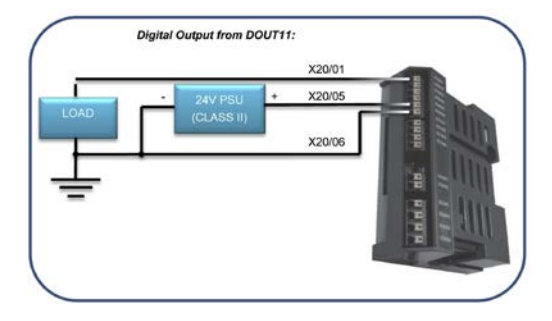

| Digital Inputs<br>and Outputs | X20/01<br>X20/02<br>X20/03<br>X20/04<br>X20/04<br>X20/05<br>X20/06 | IIIIII                               |
|-------------------------------|--------------------------------------------------------------------|--------------------------------------|
| Analogue<br>Inputs            | X21/01<br>X21/02<br>X21/03<br>X21/04<br>X21/04                     | Astron<br>Astron<br>Astron<br>Astron |
| Thermistor<br>Input           | {                                                                  | X22001<br>X22002                     |
|                               | X23/01                                                             | X23/01                               |
| Relay Outputs                 | X23/02 X23/03                                                      | X2300                                |
|                               | X23/04 🔤                                                           |                                      |

| Terminal | Name             | Range          | Description                                                                                     |
|----------|------------------|----------------|-------------------------------------------------------------------------------------------------|
| X20/01   | DIN11/<br>DOUT11 | 0 to<br>24 VDC | Digital Input / Output 11 See<br>the notes below.                                               |
| X20/02   | DIN12/<br>DOUT12 | 0 to<br>24 VDC | Digital Input / Output 11 See<br>the notes below.                                               |
| X20/03   | DIN13/<br>DOUT13 | 0 to<br>24 VDC | Digital Input / Output 11 See the notes below.                                                  |
| X20/04   | DIN14/<br>DOUT14 | 0 to<br>24 VDC | Digital Input / Output 11 See the notes below.                                                  |
| X20/05   | 24V DC<br>Input  | 24 V ±<br>10 % | 24V DC Input. Required to<br>power digital outputs<br>DOUT11 to DOUT14.<br>See the notes below. |
| X20/06   | DIG 0V           | 0 V            | 0 V reference for digital inputs<br>and outputs.<br>See the notes below.                        |

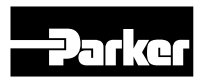

#### **Analogue Inputs**

| Terminal | Name   | Range         | Description                  |
|----------|--------|---------------|------------------------------|
| X21/01   | AN 0V  | 0 V           | Analogue signal<br>reference |
| X21/02   | ANIN11 | -10 V to 10 V | Analogue Input 11            |
| X21/03   | ANIN12 | -10 V to 10 V | Analogue Input 12            |
| X21/04   | ANIN13 | -10 V to 10 V | Analogue Input 13            |

#### Note:

These analogue input ports are differential. That means that the signal reference on terminal X20/01 is not directly connected internally to the drive 0 V terminal.

Therefore X21/01 must be connected to the user 0 V signal reference with should be grounded at an appropriate point in the system.

If any analogue input are unused, they should be connected to X21/01 to prevent invalid values being reported.

#### Example:

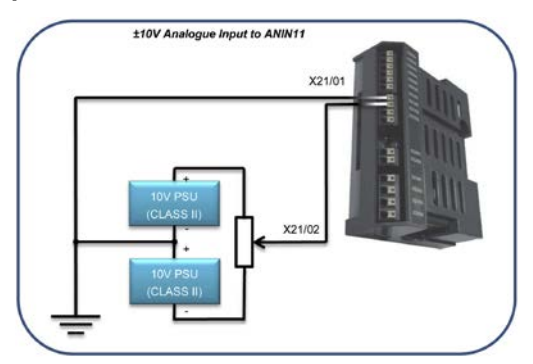

#### **Motor Thermistor**

| Terminal | Name | Range  | Description                     |
|----------|------|--------|---------------------------------|
| X22/01   | TH1  | 0 to   | Connect motor thermistor        |
| X22/02   | TH2  | 4.5 kΩ | between these two<br>terminals. |

#### Example:

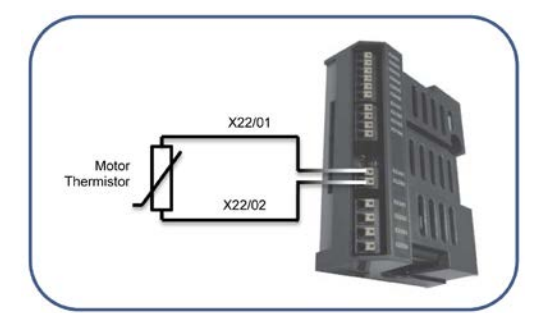

# **Drive Controlled Pump**

#### **Volt-free Relays**

| Terminal | Name   | Range         | Descripiton            |
|----------|--------|---------------|------------------------|
| X23/01   | RLY11A |               | Terminal A of Relay 11 |
| X23/02   | RLY11B | 3A @ 250 V AC | Terminal B of Relay 11 |
| X23/03   | RLY12A | 3A @ 30 V DC  | Terminal A of Relay 12 |
| X23/04   | RLY12B |               | Terminal B of Relay 12 |

#### Example:

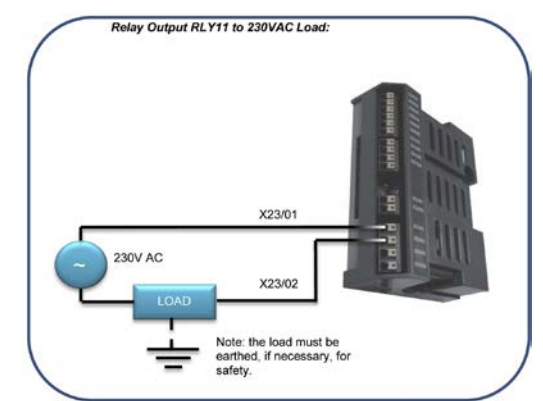

#### **Encoder and Motor Thermistor**

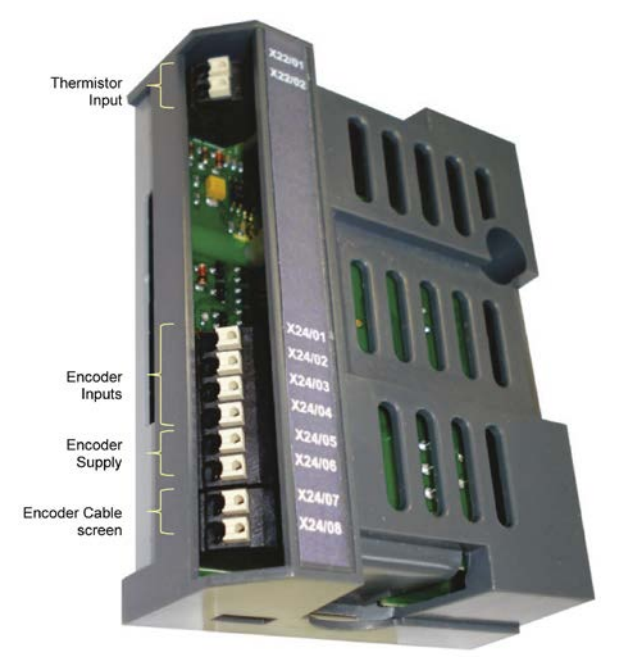

#### **Motor Thermistor**

| Terminal | Name | Range  | Description                  |
|----------|------|--------|------------------------------|
| X22/01   | TH1  | 0 to   | Connect motor thermistor     |
| X22/02   | TH2  | 4.5 kΩ | between these two terminals. |

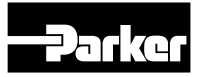

#### Example:

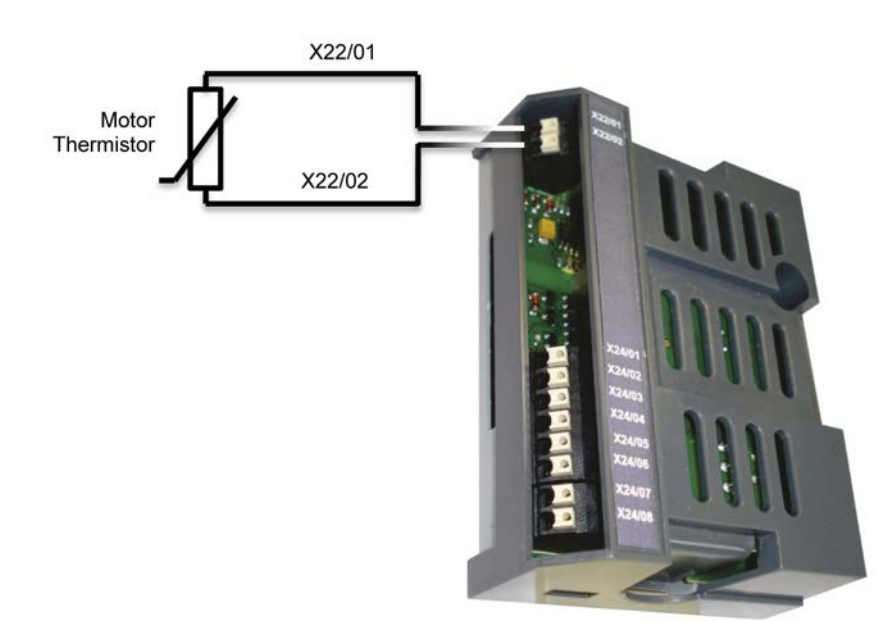

#### **Pulse Encoder**

| Terminal | Name            | Range                                  | Description                                               |
|----------|-----------------|----------------------------------------|-----------------------------------------------------------|
| X24/01   | Channel A       |                                        |                                                           |
| X24/02   | Channel A       | $\pm 3$ V to $\pm 24$ V (differential) | Encoder innuts, compatible with a wide young of encoders  |
| X24/03   | Channel B       | or<br>0 V to 24 V (Single-Ended)       | Encoder inputs, compatible with a wide range of encoders. |
| X24/04   | Channel B       |                                        |                                                           |
| X24/05   | Supply positive | Selectable                             |                                                           |
| X24/06   | Supply negative | 5 V, 12 V, 15 V and 24 V               | Software-selectable power supply output to encoder.       |
| X24/07   | Cable Screen    |                                        |                                                           |
| X24/08   | Cable Screen    |                                        |                                                           |

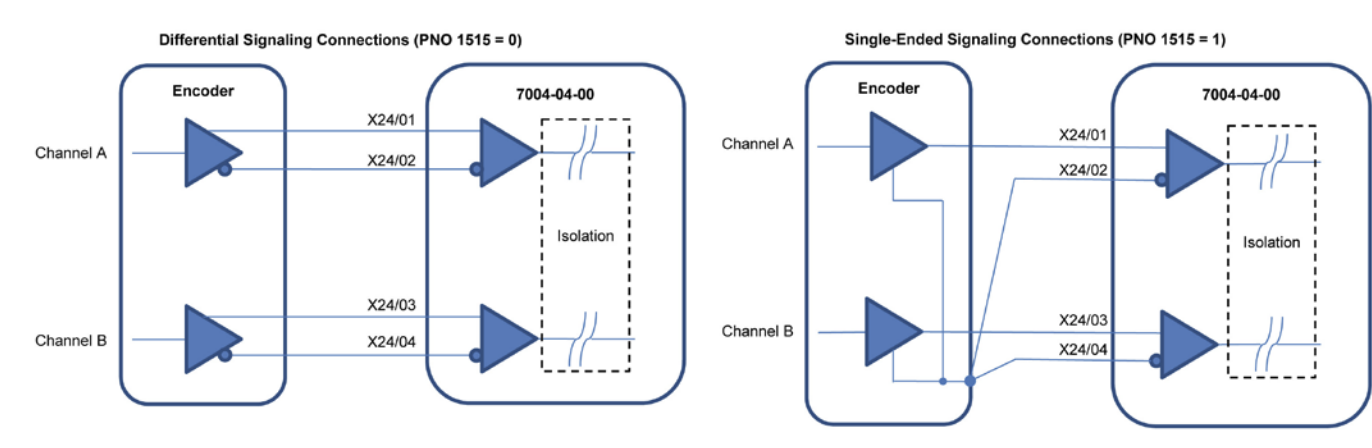

#### Note:

The encoder power supply is fully isolated from the drive internal circuits and from the encoder inputs on X24 terminals 01 to 04.

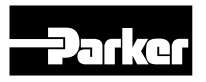

# Ethernet

#### Introduction

Communications to the AC30 is via an Ethernet port on the Control Module. This allows access to:

- The PDQ and PDD PC programming tools
- The Modbus TCP server (see Appendix A Modbus TCP)
- The HTTP server (see section below)
- Application access to the Ethernet

The Ethernet port operates at 10/100 MHz, half/full duplex. Internet Protocol version 4 (IPv4) is supported. Connection is recommended via an Ethernet switch.

#### **Connecting to a Network**

Insert the Ethernet cable as shown below:

To remove the cable first remove the GKP and then insert a screwdriver to release the catch on the Ethernet clip.

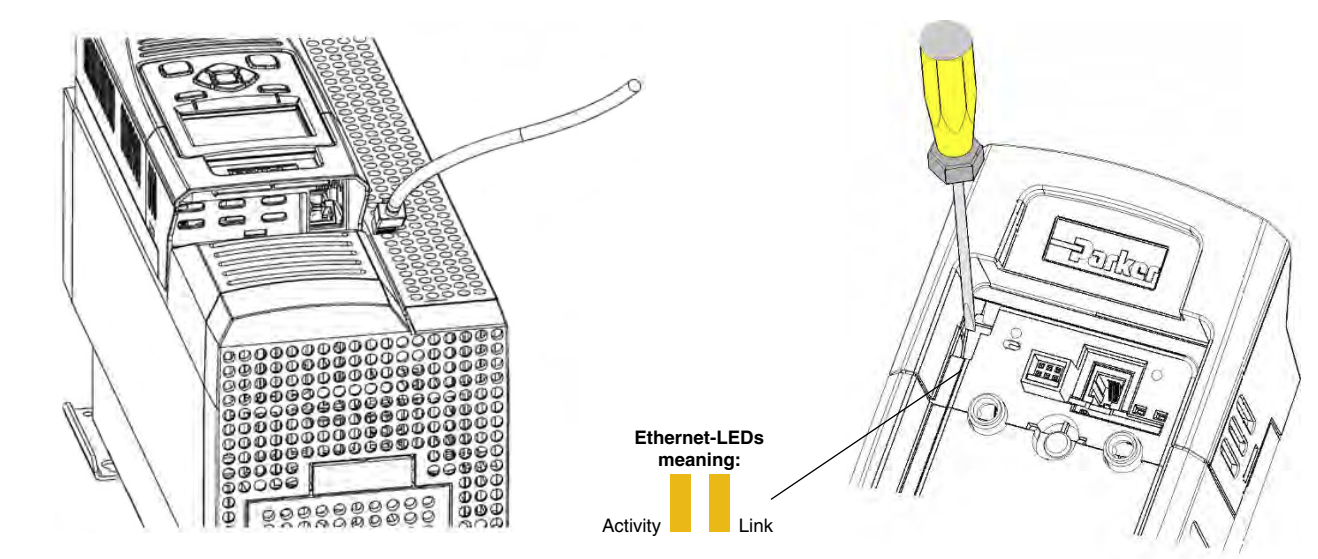

Recommended cable:

We recommend using CAT5e screened or CAT6 screened.

# Status monitoring

The MAC address of the Ethernet port is fixed at the factory and can be read using the parameter

#### 0945 MAC Address

The current IP settings of the AC30 can be monitored using the following parameters:

#### 0926 IP Address 0927 Subnet Mask 0928 Gateway Address

The state of the Ethernet can be monitored using the parameter **0919 Ethernet State** and from the Ethernet icon  $\square_{\square}^{\square}$  on the GKP status bar.

# Setting the IP Address

To enable communications over the Ethernet an IP address must be set. The IP address may be set as follows:

- Manually to a fixed address
- Automatically by a DHCP server connected on the network
- Automatically by the AC30 to a link-local address using Auto-IP (also known as Automatic Private IP Addressing)

The parameters 0929 DHCP and 0930 Auto IP are used to determine how the IP address is set. The factory default of these parameters is TRUE.

The parameter 0936 Setting Lock, when set to TRUE, prevents a configuration tool from modifying the IP settings.

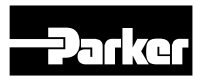

#### Manually Setting the IP Address

| Parameter                 | Setting                   |
|---------------------------|---------------------------|
| 0929 DHCP                 | FALSE                     |
| 0930 Auto IP              | FALSE                     |
| 0933 User IP-Address      | Preferred IP Address      |
| 0934 User Subnet Mask     | Preferred Subnet Mask     |
| 0935 User Gateway Address | Preferred Gateway Address |

To set the IP address manually both the DHCP and Auto-IP must be disabled. The IP address, subnet mask and gateway address will be set from the values in the parameters **0933 User IP Address**, **0934 User Subnet Mask**, **0935 User Gateway Address**.

If the network does not have a gateway to another network then the gateway address may be set to 0.0.0.0

#### Automatically Assigning an IP Address using DHCP

| Parameter    | Setting |
|--------------|---------|
| 0929 DHCP    | TRUE    |
| 0930 Auto IP | FALSE   |

If the network on which the AC30 is connected has a DHCP (Dynamic Host Configuration Protocol) server then the IP address may be assigned by this server. The DHCP must be enabled. The AC30 will then request an IP address, subnet mask and gateway address from the DHCP server.

Note: The IP address is requested by the AC30 each time the drive is powered up or when the Ethernet cable is plugged in. There is no guarantee that the DHCP server will provide the same IP address each time.

#### Automatically Assigning an IP Address using Auto-IP

| Parameter    | Setting |
|--------------|---------|
| 0929 DHCP    | FALSE   |
| 0930 Auto IP | TRUE    |

The AC30 may assign itself a link-local address automatically using Auto-IP. This would be used where an automatic address is required but where no DHCP server is available, such as a small local network or when connecting an AC30 drive directly to a PC (point to point). The Auto-IP must be enabled.

The AC30 will choose an IP address randomly from the link-local range **169.254.\*.\***. The AC30 checks that no other Ethernet device on the network is using the address before allocating it. The AC30 will store this IP address (in parameter **0931 Last Auto IP Address**) and attempt to use it next time Auto-IP is used. The gateway address is fixed to 0.0.0.0

#### Using Both DHCP and Auto-IP

| Parameter            | Setting                                                                    |
|----------------------|----------------------------------------------------------------------------|
| 0929 DHCP            | TRUE                                                                       |
| 0930 Auto IP         | TRUE                                                                       |
| 0932 DHCP to Auto IP | Timeout in seconds after which DHCP stops and Auto IP address is assigned. |

If both the DHCP and Auto-IP are enabled then an IP address will be obtained automatically depending on the network. This is the default setting.

The AC30 will take a link-local address in the range 169.254.\*.\* if no DHCP server is discovered on the network. If a DHCP server is available (or becomes subsequently available) then the AC30 will take the IP address from the server. Note that the DHCP has precedence.

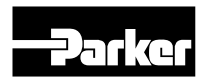

# Profibus communication with Siemens S7 Cyclic communication

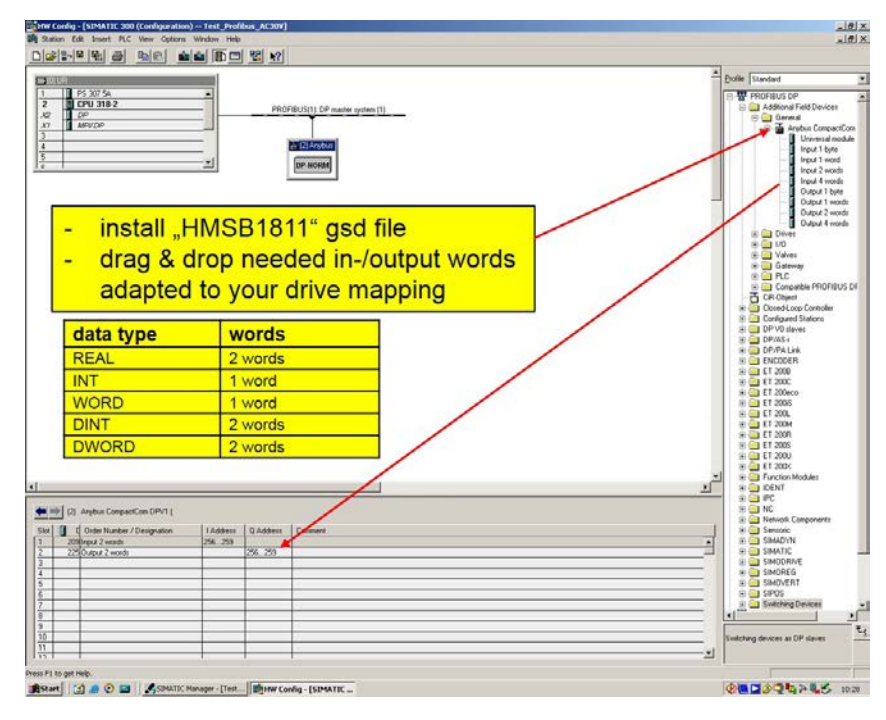

# Acyclic communication

|                                                                                                    | 40% NO B          | II C (Canfler)                                                                                                  |  |
|----------------------------------------------------------------------------------------------------|-------------------|----------------------------------------------------------------------------------------------------|--|
| Test, PhoReus, AC30V<br>SIMATIC 300<br>SIMATIC 300<br>SIMATIC 3 | Systemdaten G 001 | O(63 O(64 S,M <sup>2</sup> 1 O(165 O(162)                                                                       |  |
|                                                                                                    |                   | Dynasti bilten - Dalenbastilen 🔀                                                                                |  |
|                                                                                                    |                   | Aligemein - Teil 1   Aligemein - Teil 2   Aufride   Attbute                                                     |  |
|                                                                                                    |                   | Symbolischer Name Inntancol@_SFBS3                                                                              |  |
|                                                                                                    |                   | Synbolkammertar                                                                                                 |  |
|                                                                                                    |                   | Proprietoriat                                                                                                   |  |
|                                                                                                    |                   | Specheront des Projektz. (C:Wokumente und Einstellungen/Administration/Desktop/Tests_Prof<br>Code Schnittstelle |  |
|                                                                                                    |                   | Entel% an: 13.08.2014 14.53.45<br>23.46t/ geaindert an: 13.08.2014 14.53.46<br>13.08.2014 14.53.46              |  |
|                                                                                                    |                   | Konnerta                                                                                                    |  |
|                                                                                                    |                   |                                                                                                    |  |
|                                                                                                    |                   | OK Abbechen Hille                                                                                               |  |
|                                                                                                    |                   |                                                                                                    |  |
|                                                                                                    | - Copy            | SFB52 to write and SFB53 to read                                                                                |  |
|                                                                                                    | from t            | he internal library                                                                                             |  |
|                                                                                                    | - Define          | DBs as instances from SEB52 and                                                                                 |  |
|                                                                                                    | SEB5              |                                                                                                    |  |
|                                                                                                    | 51 05.            |                                                                                                    |  |
|                                                                                                    |                   |                                                                                                    |  |

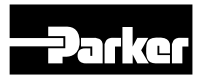

# Acyclic communication

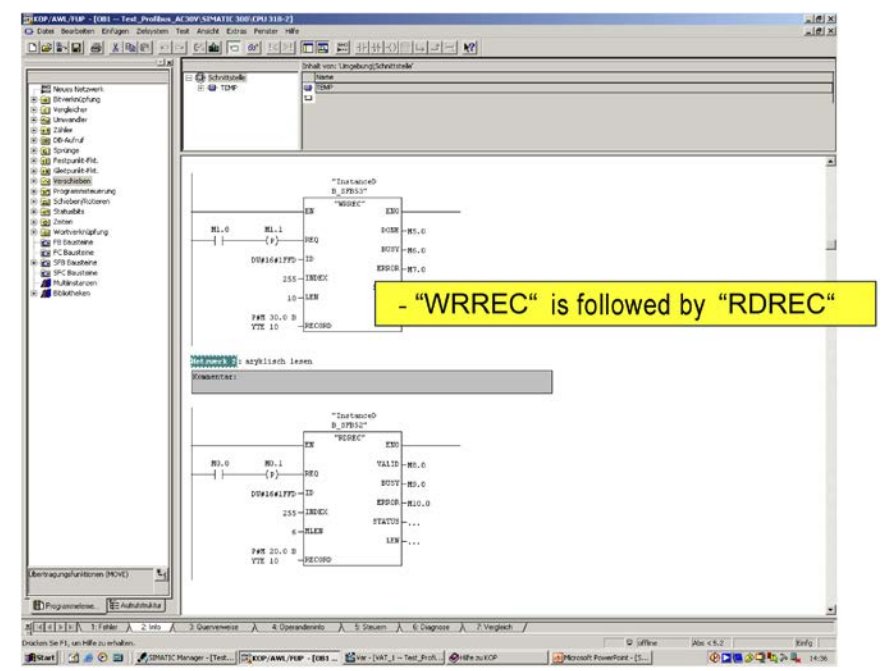

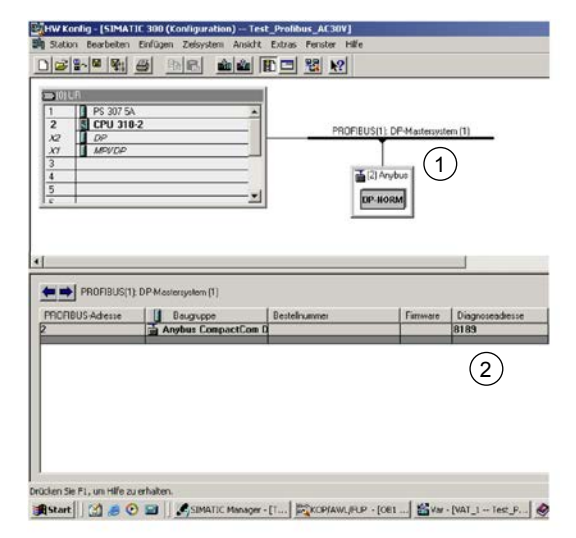

|      |            | E       | Instance<br>SFB53" | ±D     |
|------|------------|---------|--------------------|--------|
|      |            | EN      | "WRREC"            | ENO    |
| M1.0 | M1.1       | DEO     |                    | DONE   |
|      | ( )        | - KEQ   |                    | BUSY   |
|      | DW#16#1FF1 | D-ID    |                    |        |
|      | 25         | INDEX   |                    | ERROR  |
|      | 201        |         |                    | STATUS |
|      | 10         | D-LEN   |                    |        |
|      | P#M 30.0 H | в       |                    |        |
|      | YTE 10     | -RECORD |                    |        |

| -  | Yar | r - [¥/ | AT_1  | Test    | Profib   | us_AC30V\SIM    | ATIC 300\CPU 318-2\5                                   | 7 |
|----|-----|---------|-------|---------|----------|-----------------|--------------------------------------------------------|---|
| 36 | Tab | elle    | Bearb | eiten E | linfüger | n Zielsystem Va | ariable Ansicht Extras                                 | F |
|    |     |         |       |         |          |                 |                                                        |   |
|    | 1   | Ope     | erand | Symbol  | Anzei    | Statuswert      | Steuerwert                                             | - |
| 1  |     | М       | 1.0   |         | BOOL     |                 |                                                        |   |
| 2  |     | MB      | 30    |         | HEX      |                 | B#16#08                                                |   |
| 3  |     | MB      | 31    |         | HEX      | B#16#00         | B#16#00                                                |   |
| 4  |     | MB      | 32    |         | HEX      | B#16#00         | B#16#00                                                |   |
| 5  |     | MB      | 33    |         | HEX      | B#16#01         | B#16#01                                                |   |
| 6  | 5   | MB      | 34    |         | HEX      | B#16#07         | B#16#07                                                |   |
| 73 | 2   | MB      | 35    |         | HEX      | B#16#88         | B#16#88                                                |   |
| 8  |     | MB      | 36    |         | HEX      | B#16#41         | B#16#41                                                |   |
| 9  |     | MB      | 37    |         | HEX      | B#16#FC         | B#16#FC                                                |   |
| 10 |     | MB      | 38    |         | HEX      | B#16#00         | B#16#00                                                |   |
| 11 |     | MB      | 39    |         | HEX      | B#16#00         | B#16#00                                                |   |
| 10 |     |         |       |         |          |                 | and and and and an an an an an an an an an an an an an |   |

- ID is the Anybus diagnosis ID
- Click on the DP master system (1)
- Reading diagnostic ID (2)
- INDEX is always 255
- LEN contains the size of record (3)
- RECORD should be set as shown

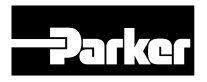

#### Acyclic communication

|      | Var    | - [¥/ | AT_1     | Test    | Profib  | us_AC30V\SIMA    | TIC 300\CPU 3 | 318-2\57   |
|------|--------|-------|----------|---------|---------|------------------|---------------|------------|
| *    | Tabe   | elle  | Bearb    | eiten E | infüger | n Zielsystem Var | iable Ansicht | Extras F   |
| -[2] |        | 2 2   | <u> </u> | 6       | 8       |                  | × 📲 🖁         | <u></u>    |
|      | 1      | Ope   | erand    | Symbol  | Anzei   | Statuswert       | Steuerwert    |            |
| 1    |        | М     | 1.0      |         | BOOL    |                  |               |            |
| 2    |        | MB    | 30       |         | HEX     |                  | B#16#08       |            |
| 3    |        | MB    | 31       |         | HEX     | B#16#00          | B#16#00       |            |
| 4    |        | MB    | 32       |         | HEX     | B#16#00          | B#16#00       |            |
| 5    |        | MB    | 33       |         | HEX     | B#16#01          | B#16#01       |            |
| 6    |        | MB    | 34       |         | HEX     | B#16#07          | B#16#07       | (1)        |
| 7    |        | MB    | 35       |         | HEX     | B#16#88          | B#16#88       | U          |
| 8    |        | MB    | 36       |         | HEX     | B#16#41          | B#16#41       |            |
| 9    |        | MB    | 37       |         | HEX     | B#16#FC          | B#16#FC       | $\bigcirc$ |
| 10   |        | MB    | 38       |         | HEX     | B#16#00          | B#16#00       |            |
| 11   |        | MB    | 39       |         | HEX     | B#16#00          | B#16#00       | C          |
|      | 111111 |       |          |         |         |                  |               |            |

- Parameter number is written to MB34 and MB35 (1)
- Here 1928 (INT) → 788 (hex)
- Value is written to MB36 MB39 (2)
- Here 31.5 (IEEE754) → 41FC (hex)

# RDREC is applied like "WRREC" LEN has a length of 6 bytes MB20 – MB25

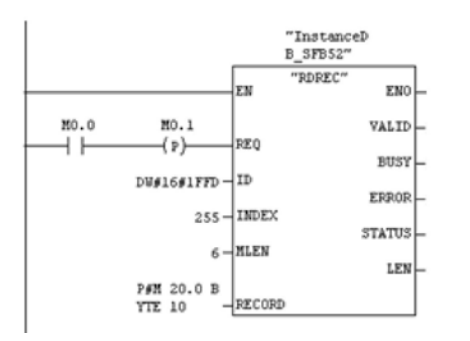

| 12 |    | 1   | 1    |         |         |
|----|----|-----|------|---------|---------|
| 13 | м  | 0.0 | BOOL | false   |         |
| 14 | MB | 20  | HEX  | B#16#08 | B#16#08 |
| 15 | MB | 21  | HEX  | B#16#00 | B#16#00 |
| 16 | MB | 22  | HEX  | B#16#00 | B#16#00 |
| 17 | MB | 23  | HEX  | B#16#01 | B#16#01 |
| 18 | MB | 24  | HEX  | B#16#07 | B#16#07 |
| 19 | MB | 25  | HEX  | B#16#88 | B#16#88 |
| 20 | MB | 26  | HEX  | B#16#00 | B#16#00 |
| 21 | MB | 27  | HEX  | B#16#00 | B#16#00 |
| 22 | MB | 28  | HEX  | B#16#00 | B#16#00 |
| 23 | MB | 29  | HEX  | B#16#00 | B#16#00 |
|    |    |     |      |         |         |

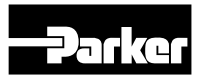

STO Functional description

Safe Torque Off SIL3/PLe

General Information

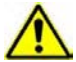

This equipment if used incorrectly is potentially dangerous. Therefore under no circumstances should it be used before these instructions have been read and understood by the end user who should be appropriately qualified to operate the equipment.

This section provides general information about Safe Torque Off (STO).

Two safety functions can be implemented with the AC30V: STO and Safe Stop 1 (SS1). In order to meet all aspects of STO and SS1, an external safety control unit should be used.

To implement Safe Stop 1 (SS1), the external safety control unit causes the drive to decelerate to rest. Once at rest, it invokes STO in the AC30V.

Please refer to EN61800-5-2:2007 para 4.2.2.3 for the formal definitions.

It is the user's responsibility to:

- 1. Risk assess the machine.
- 2. Design, implement and assess an appropriate solution for each application to meet all relevant safety requirements.

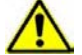

STO is an electronic inhibit intended for use during normal operation of the machine. It is not intended for use during machine maintenance, repair, replacement or other similar activities. For these activities recognised electrical power isolation devices and lock-off procedures should be used. The AC30V STO function is a factory-fitted and factory-tested feature.

# **Drive Controlled Pump**

STO is a means of preventing an AC30V drive from delivering rotational force to its connected electric motor. Please refer to EN61800-5-2:2007 para 4.2.2.2 for the formal definition.

To ensure a high degree of safety, two independent STO control channels are implemented in hardware. The STO circuit in the AC30V is designed such that a fault in one control channel will not affect the other channel's ability to prevent the drive from starting, i.e. the STO function of the AC30V drive is tolerant to any single fault. It may not be tolerant to an accumulation of faults. This is in keeping with its declared safety ratings.

STO always overrides any attempt to start the drive. If one or both STO control inputs is requesting the STO function, the drive will not start, even if for example, the drive's software malfunctions and tries to cause the motor to turn.

The STO function is implemented in hardware; it overrides all software activities. The only software involvement is to report STO status to the user via a Graphical Keypad (GKP), serial communications link or user terminal as defined by the drive configuration.

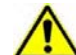

The declared sil/pl capability of this sto product can be achieved only when the two sto user inputs are driven independently. They must not both be driven from a common source; otherwise the single fault detection will be completely inoperative.

Use of the product in this "common source" condition invalidates the sto product specification and is entirely at the user's own risk.

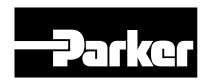

#### **User connections**

The STO terminals are on a 6-way terminal block X10. This is mounted on the AC30V control housing. Terminal designations are:

| Terminal Number | Terminal Name | Description                                                                                                    |
|-----------------|---------------|----------------------------------------------------------------------------------------------------|
| X10/01          | STO A Input   | 0V or not connected = drive will not run, STO is active on channel A. 24V = drive is enabled to run if X10/03 is also 24V. This input is optically isolated from all other AC30V terminals except X10/02, X10/03 and X10/04.                                                                                                    |
| X10/02          | STO Common 3  | Signal return for STO A Input and STO B Input. Connected internally to X10/04. This termi-<br>nal or X10/04 must be connected to earth at one common point in the drive system.                                                                                                    |
| X10/03          | STO B Input   | 0V or not connected = drive will not run, STO is active on channel B. 24V = drive is enabled to run if X10/01 is also 24V. This input is optically isolated from all other AC30V terminals except X10/01, X10/02 and X10/04.                                                                                                    |
| X10/04          | STO Common 2  | Signal return for STO A Input and STO B Input. Connected internally to X10/02. This termi-<br>nal or X10/02 must be connected to earth at one common point in the drive system.                                                                                                    |
| X10/05          | STO Status A  | Together with X10/06, this terminal forms an isolated solid-state relay output. This output is ON (equivalent to closed relay contacts) when the STO circuit is in the 'safe' state, i.e. the drive will not cause its motor to produce torque. However, this output should be used primarily as an indication. In the unlikely event of a fault in the STO circuit, this output could turn on erroneously to give a false indication of the STO status. It must not be used as a guarantee that the motor will not produce torque. The solid-state relay is protected by a self-resetting fuse. |
| X10/06          | STO Status B  | Together with X10/05, this terminal forms an isolated solid-state relay output. See the de-<br>scription for X10/05.                                                                                                    |

#### **Truth table**

| Overview                                        | STO Input<br>A<br>X10/01 | STO Input<br>B<br>X10/03 | Drive Function                                                                                                    | STO Status Output<br>X10/05, X10/06 |
|-------------------------------------------------|--------------------------|--------------------------|----------------------------------------------------------------------------------------------------|-------------------------------------|
| STO Active                                      | 0V                       | 0V                       | Drive cannot start or supply power to its motor. STO trip re-<br>ported. This is the intended safe state of the product with<br>correct dual-channel operation.                                                                                                    | ON                                  |
| Abnormal one-<br>channel operation<br>detection | 24V<br>0V                | 0V<br>24V                | Drive cannot start or supply power to its motor. STO trip reported. If either of these conditions persists for more than 3.0 seconds (the maximum fault detection time), the STO function will lock into a fault state. The drive cannot start until the fault is rectified; all power is removed and reapplied (both mains and any auxiliary 24V dc power). This is single channel operation and thus deemed not as intended for category 3 / PLe / SIL3 structure implementation. | OFF                                 |
| STO Inactive                                    | 24V                      | 24V                      | Drive is enabled to run under software control. The drive can supply power to its motor.                                                                                                    | OFF                                 |
| Drive unpowered                                 | Don't care               | Don't care               | Drive cannot start or supply power to its motor.                                                                                                    | OFF                                 |

 $^{1)}$  Do not connect both X10/02 and X10/4 to earth, otherwise an earth loop could be created.

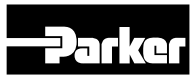

# Applications that do not require STO function

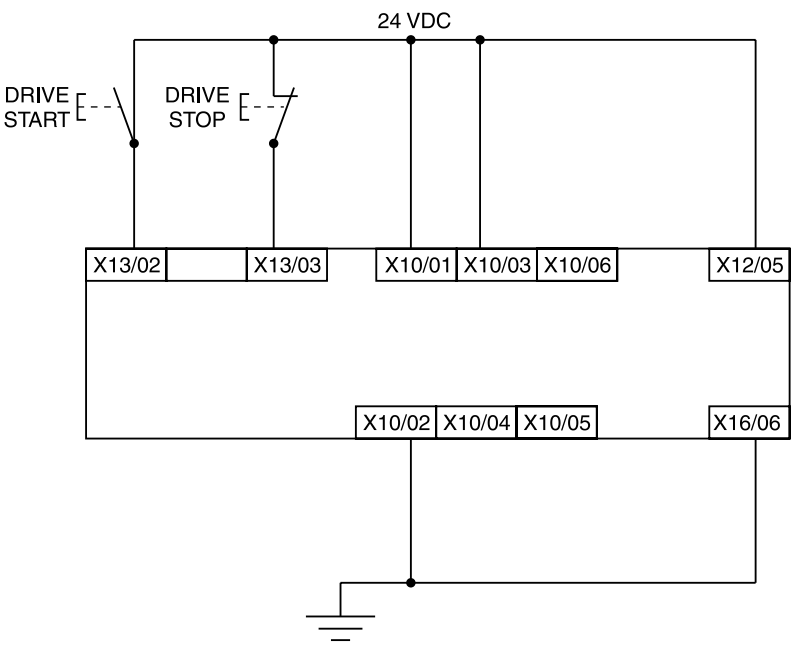

STO inputs X10/01 and X10/03 must be connected to 24VDC with respect to terminals X10/02 or X10/04.

STO Status output on X10/05 and X10/06 may be left disconnected.

All wiring shown is within the control cubicle.

Here the STO inputs X10/01 and X10/03 have been set to the inactive state (tied to +24V). Drive control is performed solely through software with no inherent safety function. The drive is controlled with its own start and stop pushbuttons.

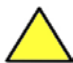

Only X10/02 or X10/4 must be earthed, i.e. they should not both be earthed otherwise it is possible to create an earth loop.

# Applications

#### Description

The Drive Controlled Pump Applications provides 5 pump control configurations:

- "Q" Control
- "P" Control
- "p/Q" Control (flow control with pressure control)
- "LS" control (Load sensing)
- Accumulator Control

#### Features

- Graphical user interface for hydraulic-functions
- Supports variable and fixed displacement pumps
- Drive parameter settings for Parker-pumps(v,  $n_{max}^{}, a_{max}^{}, \ldots)$  by order code
- Integrated control of optional bypass valve (on/off) and proportional pressure relief valve
- Double pump: on/off control for low and high pressure
- Leakage compensation of Parker DCP Pumps
- Electrical power control
- Master-Slave pump control

#### Requirements

To use the AC30V for hydraulic control as described in this manual, the application DCP\_Application\_Program must be loaded into an AC30V series drive with firmware 1.10 or newer.

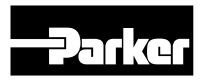

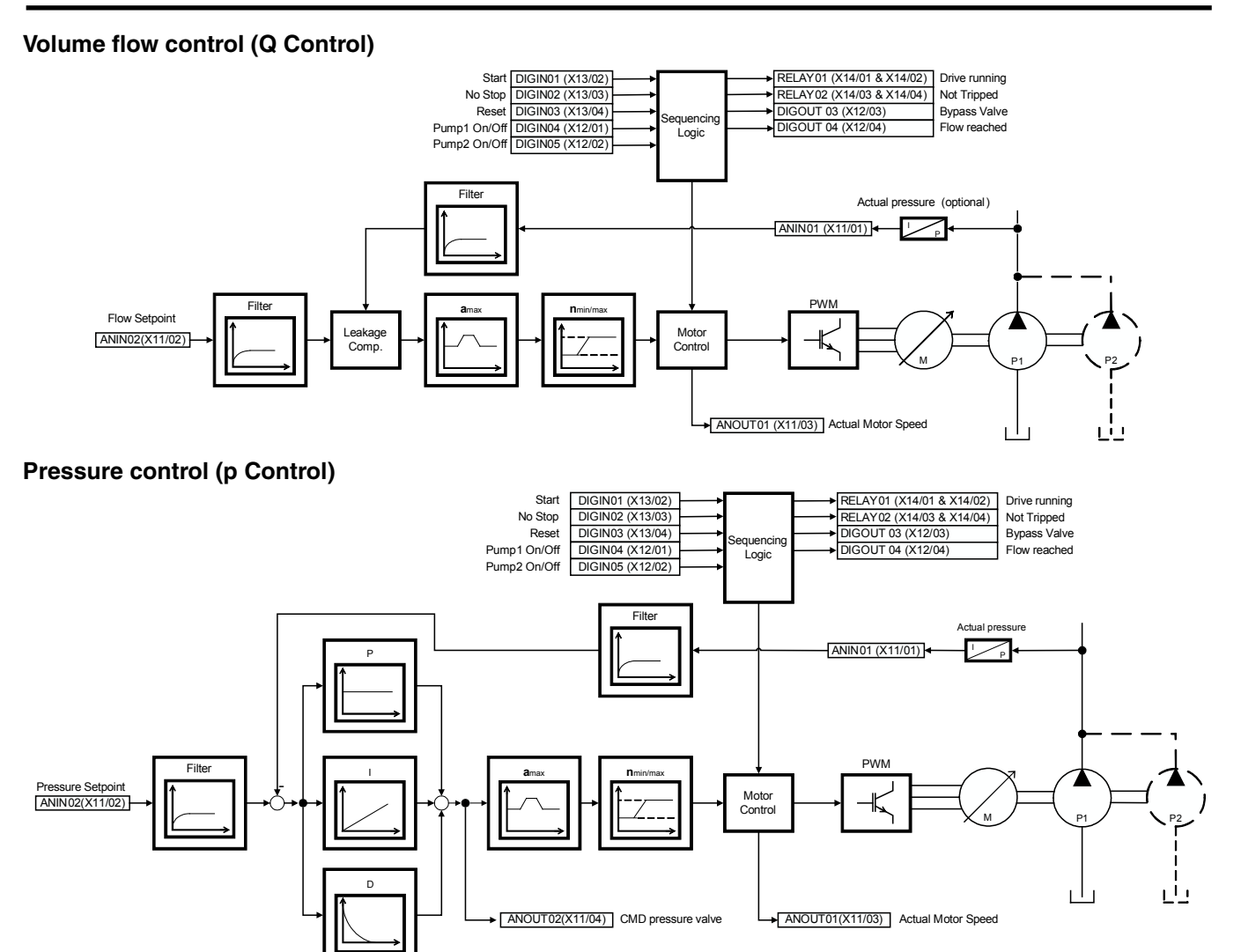

#### Volume flow control with superimposed pressure control (p/Q Control)

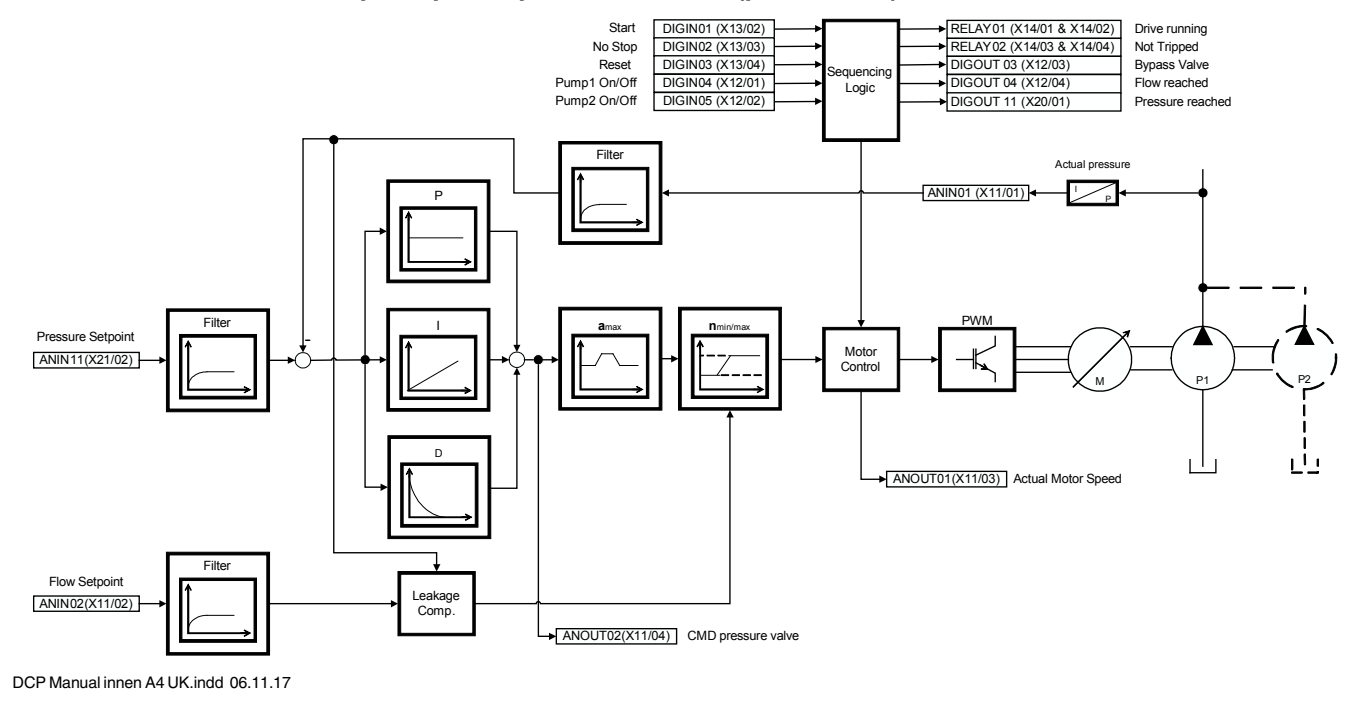

#### Electronic load control (eLCP)

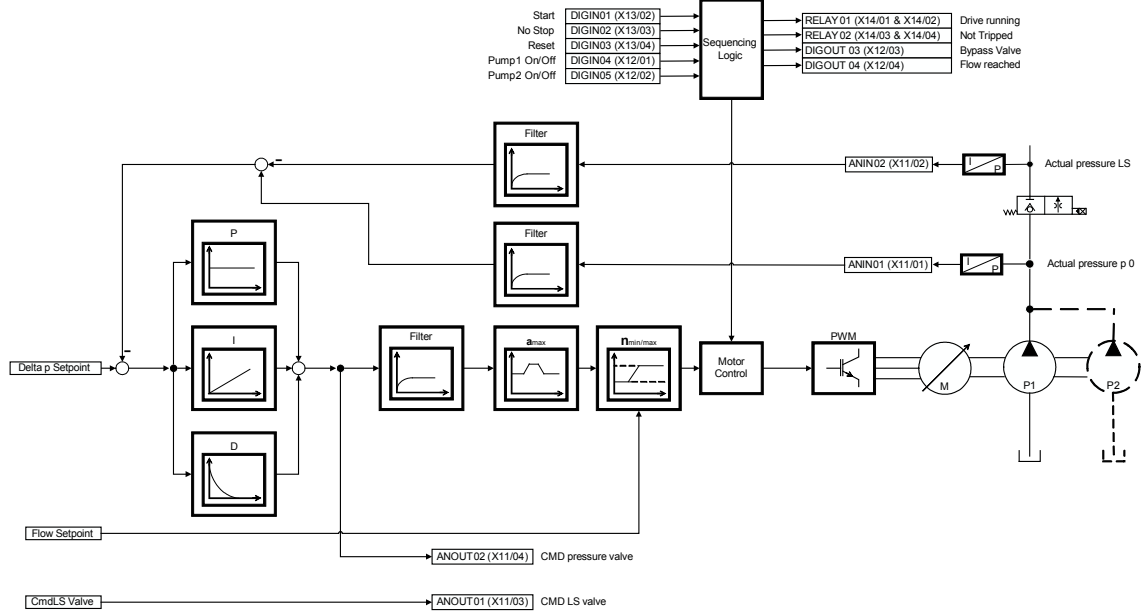

#### The Graphical Keypad

The AC30V is fitted with a Graphical Keypad referred to throughout as GKP.

It provides for local control of the drive, monitoring, and complete access for application programming.

Insert the Keypad into the front of the drive (replacing the blank cover); or if supplied separately to be used remotely, up to 3 meters away, use the mounting kit with connection lead.

# Parker

#### Fitting a Remote GKP

When fitting the GKP remotely to either a cubicle or panel mount it **must** be fitted to a flat surface. Maximum cable length < 3 meters.

- ▶ If ordered separately includes the GKP kit the GKP and the connecting cable part number 7001-00-00.
- ▶ If the GKP is ordered with the actuator and delivered, the connecting cable is not included.

#### Cut out details:

#### **GKP** – Reverse side

The yellow dotted line is the cutout detail to allow remote fitting the connection lead, also shows screw hole details.

Use M3 x 10 self tapping screws.

Connection lead RS232/REM OPSTA with a Steward 28A2025-OAO connector.

All measurements in millimeter.

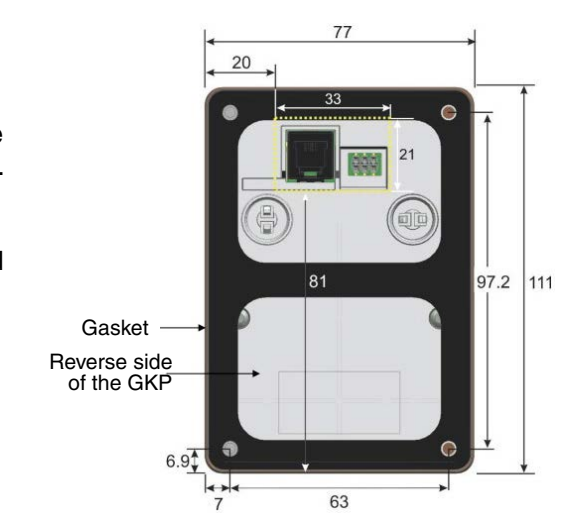

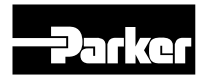

#### The Display

- The top line of the display is used to show the drive status
- The central region of the display shows the selected parameters or navigation menu
- The bottom line of the display indicates the action associated with the soft keys
- The actions of the soft keys are context dependent
- The central navigation and editing keys are referred to as UP, DOWN, LEFT, RIGHT and OK
- The Run, (green), and Stop, (red), keys are used to start and stop the motor when the drive is in local control mode.

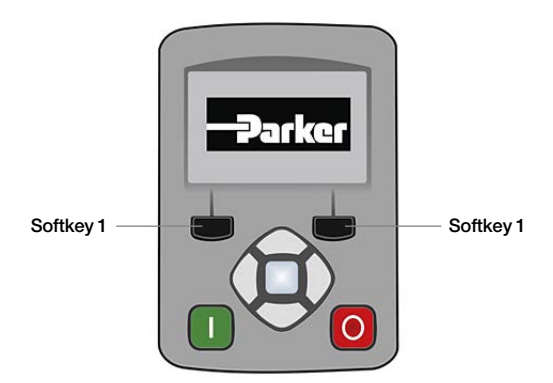

#### Keys

The nine keys of the Graphical Keypad are divided into three groups. These are the Run and Stop keys, the soft keys and the central navigation and editing keys

| Key        | Operation | Description                                                                                                    |
|------------|-----------|----------------------------------------------------------------------------------------------------|
|            | RUN       | Only operates when Local start / stop control mode is active<br>Control Runs the motor                                                                                                    |
| 0          | STOP      | Control Stops the motor when local start / stop control mode is active. Trip reset Resets any trips.                                                                                                    |
| Softkey 1  |           | Navigation Displays the previous level's menu<br>Edit Aborts the edit, leaving the value unchanged                                                                                                    |
| Softkey 2  |           | Changes the Local/Remote Mode selection                                                                                                    |
|            | ОК        | Navigation Displays the next menu level or parameter. Changes to edit mode when a parameter is selected.<br>Edit Accepts the value of the displayed parameter Long Press, (greater than 1s): Displays information about the selected parameter. |
| $\bigcirc$ | UP        | Navigation Moves up through the list of parameters<br>Edit Increments the value of the displayed parameter                                                                                                    |
| $\bigcirc$ | DOWN      | Navigation Moves down through the list of parameters<br>Edit Decrements the value of the displayed parameter                                                                                                    |
| $\bigcirc$ | LEFT      | Navigation Displays the previous level's menu<br>Edit Selects the digit to be changed                                                                                                    |
| $\bigcirc$ | RIGHT     | Navigation Displays the next menu level or parameter<br>Edit Selects the digit to be changed                                                                                                    |

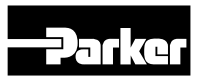

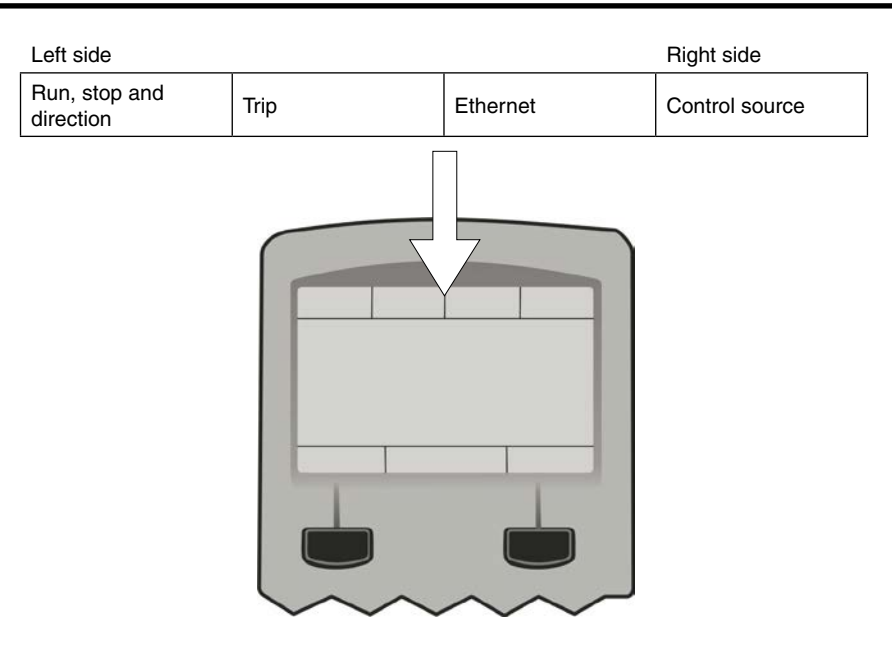

The individual status conditions are indicated pictorially:

#### Run, Stop and Direction

| Running in the positive direction                 |          |
|---------------------------------------------------|----------|
| Running in the negative direction                 | CD .     |
| Stopped, (ready to run in the positive direction) | <b>.</b> |
| Stopped, (ready to run in the negative direction) | •        |
| Trip                                              |          |
| Drive tripped, (indication flashing)              |          |
| Warning                                           |          |

#### Soft key action indication

The use of Soft Key 1 and Soft Key 2 is indicated on the bottom line of the display by the icon shown above the key.

#### Soft Key 1

Softkey 1 is used as return or abort.

| Return: | ₽. |
|---------|----|
| Abort:  |    |

When navigating around the menu tree, the return function navigates to the previous level. In this case the return is the opposite of the OK key.

When changing a parameter value the Abort key discards any modifications and leaves the parameter unchanged.

#### Ethernet

| IP Address missing, (indication flashing)         | H,         |
|---------------------------------------------------|------------|
| IP Address configured                             | ۲ <b>L</b> |
| Control source                                    |            |
| Start / stop control from the keypad              |            |
| Start / stop control from the terminals           |            |
| Start / stop control from a communications master | л. л       |

#### Soft Key 2

2 softkey is used to select the mode for the start / stop control.

| Toggle between Local and Remote modes | L/R |
|---------------------------------------|-----|
|                                       | )   |

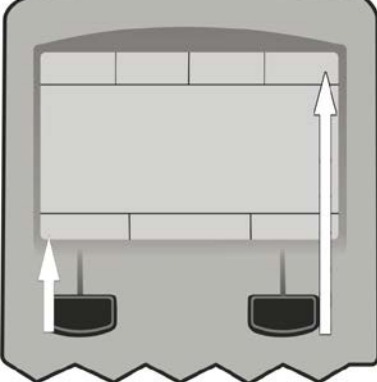

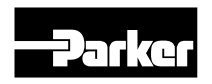

#### LEDS

The Graphical Display has two light emitting diodes, one illuminates the green run key, and one illuminates the red stop key. Each LED may be independently off, on or flashing.

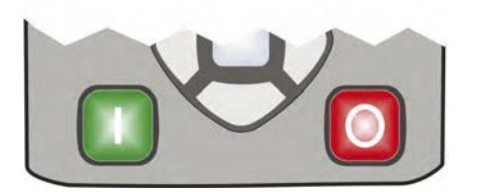

| Run key LED   | Stop key LED | Description                               |
|---------------|--------------|-------------------------------------------|
| OFF           | Flashing     | Stopping                                  |
| OFF           | ON           | Stopped                                   |
| ON            | OFF          | Running                                   |
| Flashing      | OFF          | Auto Restart pending                      |
| Both flashing |              | The drive is not in its OPERATIONAL state |
| Flashing Gree | n then Red   | The drive is in a FAULT state             |

#### Menu Organisation

The Menu System consists of a series of menus and sub-menus organised into a "tree" structure. Navigate around the tree on the GKP using the UP, DOWN, LEFT and RIGHT keys. Individual parameters may be present in the menu tree at more than one location. Parameters and/or menus that are not required or are empty are automatically hidden on the GKP and web page.

#### Menu map summary

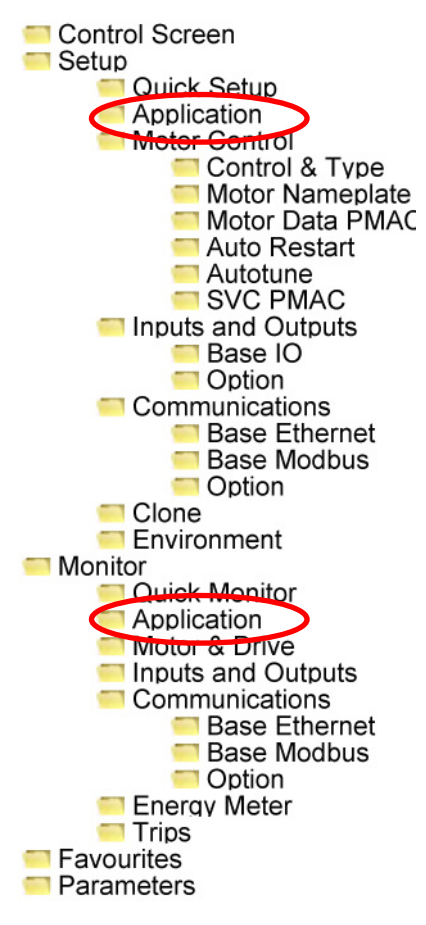

|                 | Setup::Application |                 |                 |                        |  |  |  |
|-----------------|--------------------|-----------------|-----------------|------------------------|--|--|--|
| Q Control       | p Control          | p/Q Control     | LS Control      | Accumulator<br>Control |  |  |  |
| Application     | Application        | Application     | Application     | Application            |  |  |  |
| App Selection   | App Selection      | App Selection   | App Selection   | App Selection          |  |  |  |
| Setup Pump      | Setup Pump         | Setup Pump      | Setup Pump      | Setup Pump             |  |  |  |
| Q Control       | p Control          | Q Control       | LS Control      | Accu Control           |  |  |  |
| Bypass valve    | Bypass valve       | p Control       | Bypass valve    | Bypass valve           |  |  |  |
| Analog Inputs   | Pressure valve     | Bypass valve    | Pressure valve  | Analog Inputs          |  |  |  |
|                 | Analog Inputs      | Pressure valve  | Analog Inputs   |                        |  |  |  |
| Component Prot. | Component Prot.    | Analog Inputs   | Component Prot. | Component Prot.        |  |  |  |
|                 | Component Prot.    | Component Prot. |                 |                        |  |  |  |

|                    | Monitor::Application |                        |                    |                          |  |  |  |
|--------------------|----------------------|------------------------|--------------------|--------------------------|--|--|--|
| Q Control          | p Control            | p/Q Control            | LS Control         | Accumulator<br>Control   |  |  |  |
| Application        | Application          | Application            | Application        | Application              |  |  |  |
| Digital IOs        | Digtal IOs           | Digital IOs            | Digital IOs        | Digital IOs              |  |  |  |
| Fieldbus           | Fieldbus             | Fieldbus               | Fieldbus           | Fieldbus                 |  |  |  |
| Testfunction       | Testfunction         | Testfunction           | Testfunction       | Testfunction             |  |  |  |
| Status Q Control   | Status p Control     | Status pQ Con-<br>trol | Status LS Control  | Status Accu Con-<br>trol |  |  |  |
| Controller Status  | Controller Status    | Controller Status      | Controller Status  | Speed Loop Ctrl          |  |  |  |
| Speed Loop<br>Ctrl | Speed Loop<br>Ctrl   | Speed Loop<br>Ctrl     | Speed Loop<br>Ctrl | HPU Messages             |  |  |  |
| HPU Messages       | HPU Messages         | HPU Messages           | HPU Messages       |                          |  |  |  |

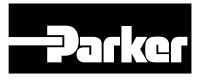

The Drive Controlled Pump application software adds parameters and menus to the GKP.

|          |                       |      |                           |        | Control menu           |       |                                |      |                           |
|----------|-----------------------|------|---------------------------|--------|------------------------|-------|--------------------------------|------|---------------------------|
|          | Q Control             |      | p Control                 |        | p/Q Control            |       | L S Control                    | A    | ccumulator Control        |
| 1917     | Flow Setpoint         | 193  | 0 Pressure Setpoint       | 19     | 17 Flow Setpoint       | 1960  | ) Target Delta p               | 193  | 32 Actual pressure        |
| 1919     | Actual Flow           | 193  | 2 Actual pressure         | 19     | 19 Actual Flow         | 1961  | Actual delta p LS              | 194  | 9 Switch On pressure      |
| 1932     | Actual pressure       |      |                           | 19     | 30 Pressure Setpoint   | 1932  | 2 Actual pressure              | 195  | 0 Switch Off pressure     |
|          |                       |      |                           |        | 32 Actual pressure     | 1962  | 2 Actual pressure LS           |      |                           |
| Favorite |                       |      |                           |        |                        |       |                                |      |                           |
|          | Q Control             |      | p Control                 |        | p/Q Control            |       | L S Control                    |      | ccumulator Control        |
|          |                       | 199  | 92 Factor PID             | 19     | 992 Factor PID         | 199   | 2 Factor PID                   |      |                           |
|          |                       |      | Pressure Valve            |        | Pressure Valve         |       | Pressure Valve                 |      |                           |
| 1924     | 4 Leckage Comp.       | 192  | 24 Leckage                | 19     | 924 Leckage            | 192   | 4 Leckage                      | 19   | 24 Leckage                |
|          | Flow                  |      | Comp.Flow                 |        | Comp.Flow              |       | Comp.Flow                      |      | Comp.Flow                 |
|          |                       |      |                           | Sett   | ings··Applikation Meni | i     |                                |      |                           |
|          | Q Control             | 1    | p Control                 |        | p/Q Control            |       | LS Control                     | A    | ccumulator Control        |
|          | App. Selection        |      | App. Selection            |        | App. Selection         |       | App. Selection                 |      | App. Selection            |
|          | Setup pump            |      | Setup pump                |        | Setup pump             |       | Setup pump                     |      | Setup pump                |
| 5        | Setup Q Control       |      | Setup p Control           |        | Setup Q Control        | 6     | Setup LS Control               | S    | Setup Accu Control        |
|          | Bypass Valve          |      | Bypass Valve              |        | Setup p Control        |       | Bypass Valve                   |      | Bypass Valve              |
|          | Analog Input Q        |      | Pressure Valve            |        | Bypass Valve           |       | Pressure Valve                 |      | Analog Input Accu         |
| Con      | nponent Protection    |      | Analog Input p            |        | Pressure Valve         |       | Analog Input LS                | Co   | mponent Protection        |
|          |                       | Co   | mponent Protection        |        | Analog Input pQ        | Cor   | nponent Protection             |      |                           |
|          |                       |      |                           | C      | omponent Protection    |       |                                |      |                           |
|          | -                     | -    | -                         | instal | lungen::Quick Setun M  | lenii |                                |      |                           |
|          | Q Control             |      | p Control                 |        | p/Q Control            |       | LS Control                     | Ac   | cumulator Control         |
| 1000     | Selected Appli-       | 1000 | Selected Appli-           | 1000   |                        | 1000  | Selected Appli-                | 1000 | Selected Applica-         |
| 1900     | cation                | 1900 | cation                    | 1900   | Selected Application   | 1900  | cation                         | 1900 | tion                      |
| 1901     | Pump Type             | 1901 | Pump Type                 | 1901   | Pump Type              | 1901  | Pump Type                      | 1901 | Pump Type                 |
| 1904     | Double Pump           | 1904 | Double Pump               | 1904   | Double Pump            | 1904  | Double Pump                    | 1904 | Double Pump               |
| 1905     | Displacement<br>Pump1 | 1905 | Displacement<br>Pump1     | 1905   | Displacement Pump1     | 1905  | Displacement<br>Pump1          | 1905 | Displacement<br>Pump1     |
| 1906     | Displacement<br>Pump2 | 1906 | Displacement<br>Pump2     | 1906   | Displacement Pump2     | 1906  | Displacement<br>Pump2          | 1906 | Displacement<br>Pump2     |
| 1908     | Pump speed min        | 1908 | Pump speed min            | 1908   | Pump speed min         | 1908  | Pump speed min                 | 1908 | Pump speed min            |
| 1909     | Pump speed max        | 1909 | Pump speed max            | 1909   | Pump speed max         | 1909  | Pump speed max                 | 1909 | Pump speed max            |
| 1912     | Max pressure<br>pump1 | 1912 | Max pressure<br>pump1     | 1912   | Max pressure pump1     | 1912  | Max pressure<br>pump1          | 1912 | Max pressure<br>pump1     |
| 1913     | Max pressure          | 1913 | Max pressure              | 1913   | Max pressure pump2     | 1913  | Max pressure                   | 1913 | Max pressure              |
| 1000     | Qmax at 100%          |      |                           | 1000   | Qmax at 100%           |       | pb=                            |      | le europ =                |
| 1922     | ANIN02                |      |                           | 1922   | ANIN02                 |       |                                |      |                           |
|          |                       | 1937 | P max at 100%<br>AIN02    | 1937   | P max at 100% AIN02    | 1937  | P max at 100%<br>AIN02         | 1937 | P max at 100%<br>AIN02    |
|          |                       | 1942 | Upper Limit pres-<br>sure | 1942   | Upper Limit pressure   | 1942  | Upper Limit pres-<br>sure      | 1942 | Upper Limit pres-<br>sure |
| 1938     | Max p Sensor p0       | 1938 | Max p Sensor p0           | 1938   | Max p Sensor p0        | 1938  | Max p Sensor p0                | 1938 | Max p Sensor p0           |
|          |                       | 1935 | Pressure Ramp up          | 1935   | Pressure Ramp up       | 1935  | Pressure Ramp up               |      |                           |
|          |                       | 1936 | Pressure Ramp             | 1936   | Pressure Ramp down     | 1936  | Pressure Ramp                  |      |                           |
|          |                       |      | down                      |        |                        |       | down                           |      |                           |
|          |                       |      |                           | 1990   | Max p Pressure Valve   | 1960  | Delta p Setpoint               |      |                           |
|          |                       |      |                           | 1991   | reed Forward Pressu-   | 1963  | Max p Sensor LS                |      |                           |
|          |                       |      |                           |        |                        | 1990  | Max p Pressure<br>Valve        | 1946 | Pressure Mode             |
|          |                       |      |                           |        |                        | 1991  | Feed Forward<br>Pressure Valve | 1949 | Switch On pressure        |
|          |                       |      |                           |        |                        | 1990  | Max p Pressure<br>Valve        | 1950 | Switch Off pressure       |
|          |                       |      |                           |        |                        | 1991  | Feed Forward<br>Pressure Valve | 1990 | Max p Pressure<br>Valve   |
|          |                       |      |                           |        |                        |       |                                | 1991 | Feed Forward Pres-        |

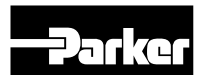

# **Drive Controlled Pump**

|      | Monitor::Quick Monitor menu |      |                        |      |                        |      |                        |      |                     |
|------|-----------------------------|------|------------------------|------|------------------------|------|------------------------|------|---------------------|
|      | Q Control                   |      | p Control              |      | p/Q Control            |      | LS Control             | Ac   | cumulator Control   |
| 1917 | Flow Setpoint               |      |                        | 1982 | Flow Setpoint          |      |                        |      |                     |
| 1919 | Actual flow                 |      |                        | 1919 | Actual flow            |      |                        |      |                     |
|      |                             | 1930 | Pressure Setpoint      | 1930 | Pressure Setpoint      |      |                        |      |                     |
|      |                             |      |                        |      |                        | 1960 | Delta p Setpoint       |      |                     |
|      |                             |      |                        |      |                        | 1961 | Actual Delta p LS      |      |                     |
| 1932 | Actual pressure             | 1932 | Actual pressure        | 1932 | Actual pressure        | 1932 | Actual pressure        | 1932 | Actual pressure     |
|      |                             |      |                        |      |                        | 1962 | Actual pressure LS     |      |                     |
|      |                             |      |                        |      |                        |      |                        | 1949 | Switch On pressure  |
|      |                             |      |                        |      |                        |      |                        | 1950 | Switch Off pressure |
|      |                             | 1971 | Controller Output      | 1971 | Controller Output      | 1971 | Controller Output      |      |                     |
|      |                             | 1968 | Pressure Controller Kp | 1968 | Pressure Controller Kp | 1968 | Pressure Controller Kp |      |                     |
|      |                             | 1969 | Pressure Controller Ki | 1969 | Pressure Controller Ki | 1969 | Pressure Controller Ki |      |                     |
|      |                             | 1970 | Pressure Controller Kd | 1970 | Pressure Controller Kd | 1970 | Pressure Controller Kd |      |                     |
|      |                             | 1973 | Inner window Ipart     | 1973 | Inner window Ipart     | 1973 | Inner window Ipart     |      |                     |
|      |                             | 1974 | Outer window Ipart     | 1974 | Outer window Ipart     | 1974 | Outer window Ipart     |      |                     |
|      |                             | 1975 | Pos. Limit Ki          | 1975 | Pos. Limit Ki          | 1975 | Pos. Limit Ki          |      |                     |
|      |                             | 1976 | Neg. Limit Ki          | 1976 | Neg. Limit Ki          | 1976 | Neg. Limit Ki          |      |                     |
|      |                             | 2056 | Rate Feedback          | 2056 | Rate Feedback          | 2056 | Rate Feedback          |      |                     |

# Parker Drive Quicktool (PDQ)

#### Installation

Launch the installer, setup.exe, from the latest version from www.parker.com/ssd/pdq

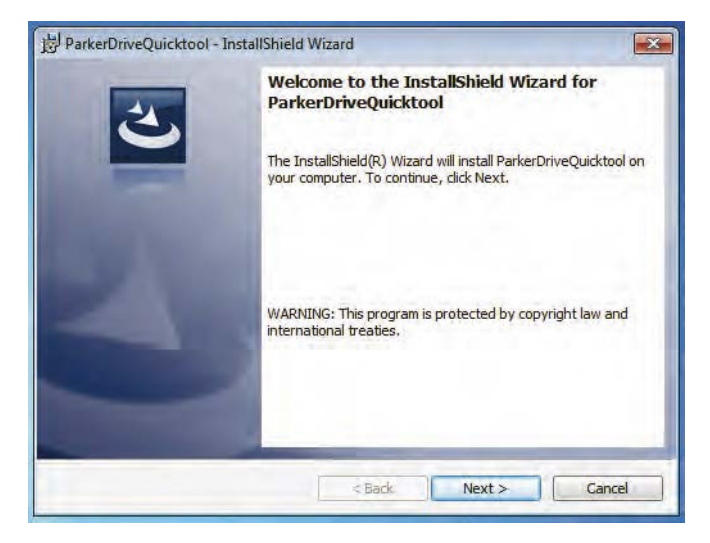

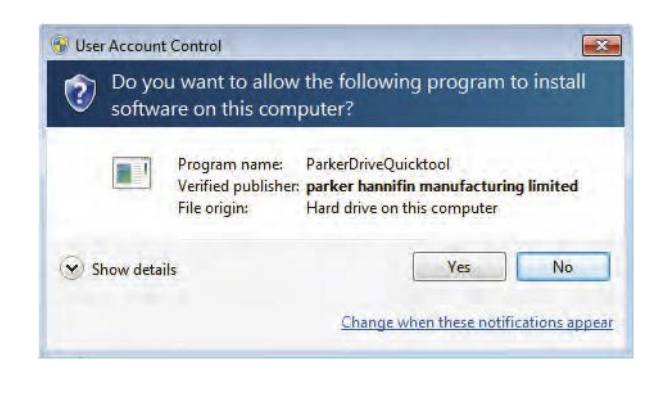

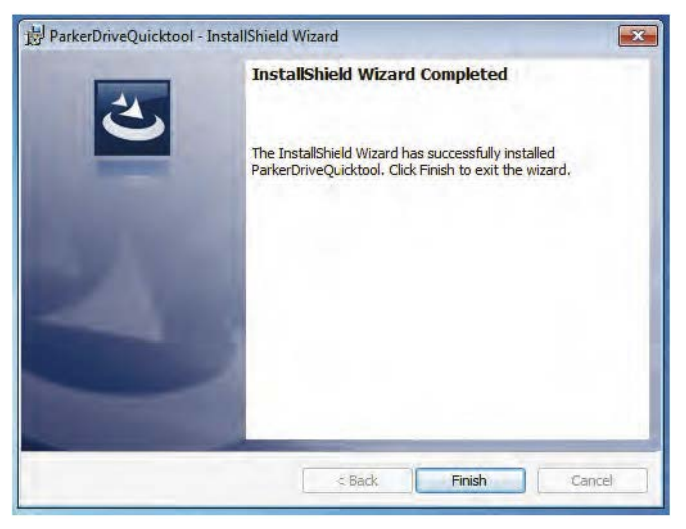

Follow the steps of the InstallShield Wizard.

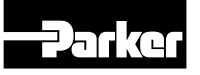

#### Starting the wizard

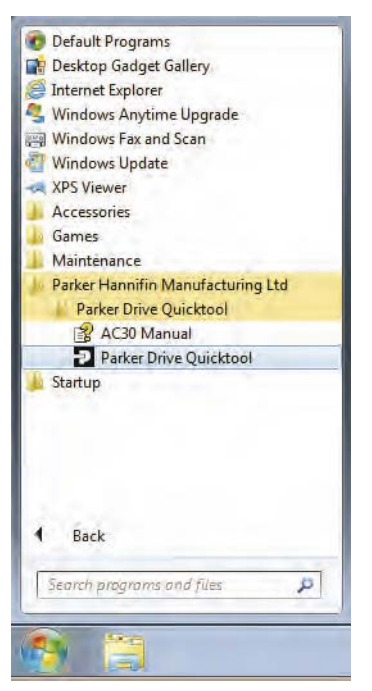

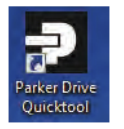

Once the InstallShield completes, run the PDQ from the "Start" menu as shown or from the desktop shortcut.

Requires an Ethernet connection  $\rightarrow$  PC to Drive

#### **Task selection**

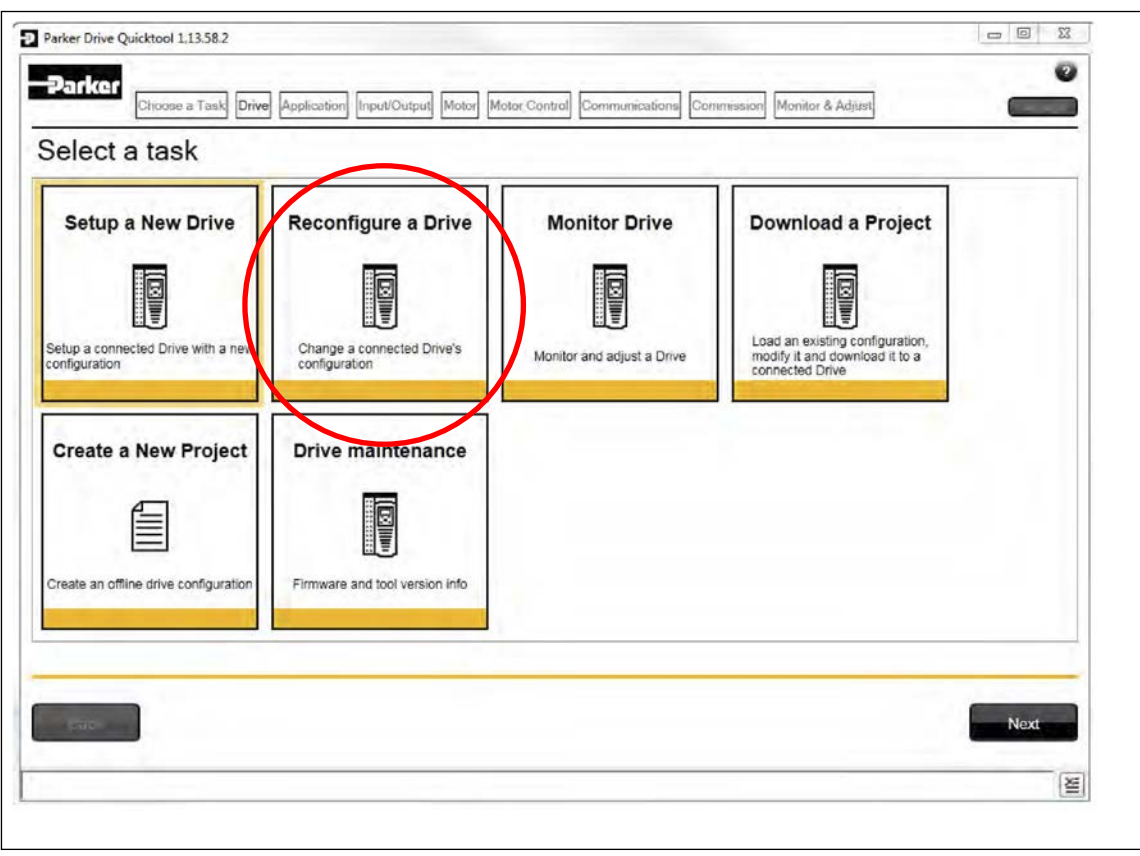

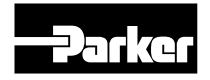

| Parker Drive Quic | ktool 3.2.7.1 (Based on CoDeSyS             | V3.5.9.1)                                                              |                                               |                           |
|-------------------|---------------------------------------------|------------------------------------------------------------------------|-----------------------------------------------|---------------------------|
| Darker            | Drive File Tools                            |                                                                        |                                               |                           |
|                   | Choose a Task Find Drive Moni               | itor & Adjust                                                          |                                               | 14                        |
| Gateway-1         | 550,11510                                   | Find                                                                   | Manage Gateways                               |                           |
|                   | Problem                                     | Possible cause                                                         | Solution                                      |                           |
|                   | Drive not found                             | Drive not connected to the same physical Ethernet<br>network as the PC | Connect Drive and PC to the sar<br>each other | me network or directly to |
|                   | Drive found but no<br>information displayed | Another person has their PC connected to the Drive                     | Disconnect the other PC                       |                           |
|                   |                                             |                                                                        |                                               |                           |
| Back              |                                             |                                                                        |                                               | Next                      |

The wizard will automatically detect all AC30V Drives that are visible to the PC via it's Ethernet connections. This normally takes 10 seconds, during which time the user interface will go grey and will not respond to you. Once the Drive detection is complete, find your Drive in the list and click on it with the mouse. Information about the selected Drive will be displayed in the status area at the bottom of the screen. Ensure you have selected the correct Drive before continuing. If Drive Brake Switch is not fitted it will be indicted by the symbol as shown in Figure 9-5. Note: The selected drive's name will match that shown on the GKP home screen.

Click on the "Next" button to begin Commissioning this Drive.

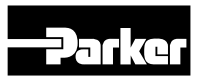

## **Open DCP application**

| Choose a Task         | Find Drive Application Drive Hardware | Commission Monitor & Adjust                                                                                                    |                                                     |
|-----------------------|---------------------------------------|----------------------------------------------------------------------------------------------------|-----------------------------------------------------|
| atching Project Names |                                       | Find                                                                                                    | Gateways                                            |
| ateway-1              |                                       | Herzu gehören: 1 Ort<br>Name<br>Access Connections<br>Bubecoth-Suchange-Order<br>Digibal converter with<br>Gigene Musik<br>Gigene Musik<br>Gigene Musik<br>Gigene Musik<br>Digibal Strenge<br>Bibl<br>Dimetol<br>Meine Diterguellen<br>Streng-Detrien<br>Streng-Detrien<br>S | DCP3038P0N015S0J1510<br>NOVE<br>1122<br>17225 66 57 |

#### Select application

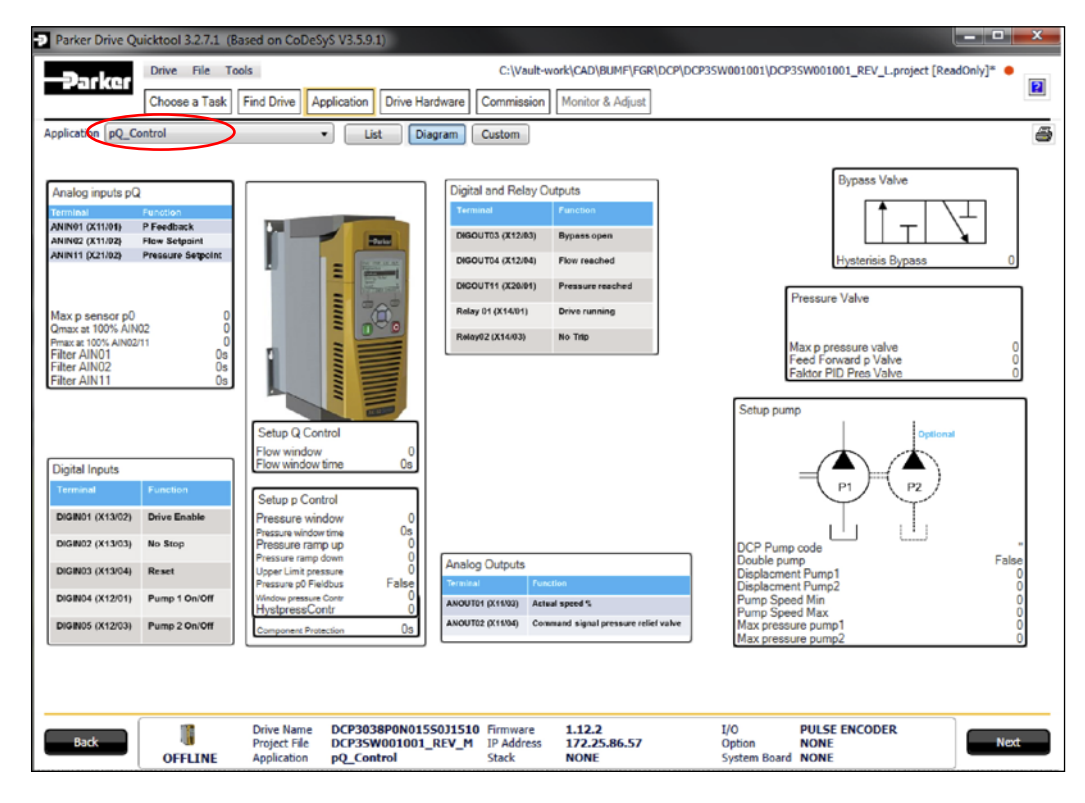

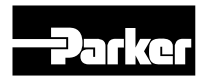

#### Setup DCP application

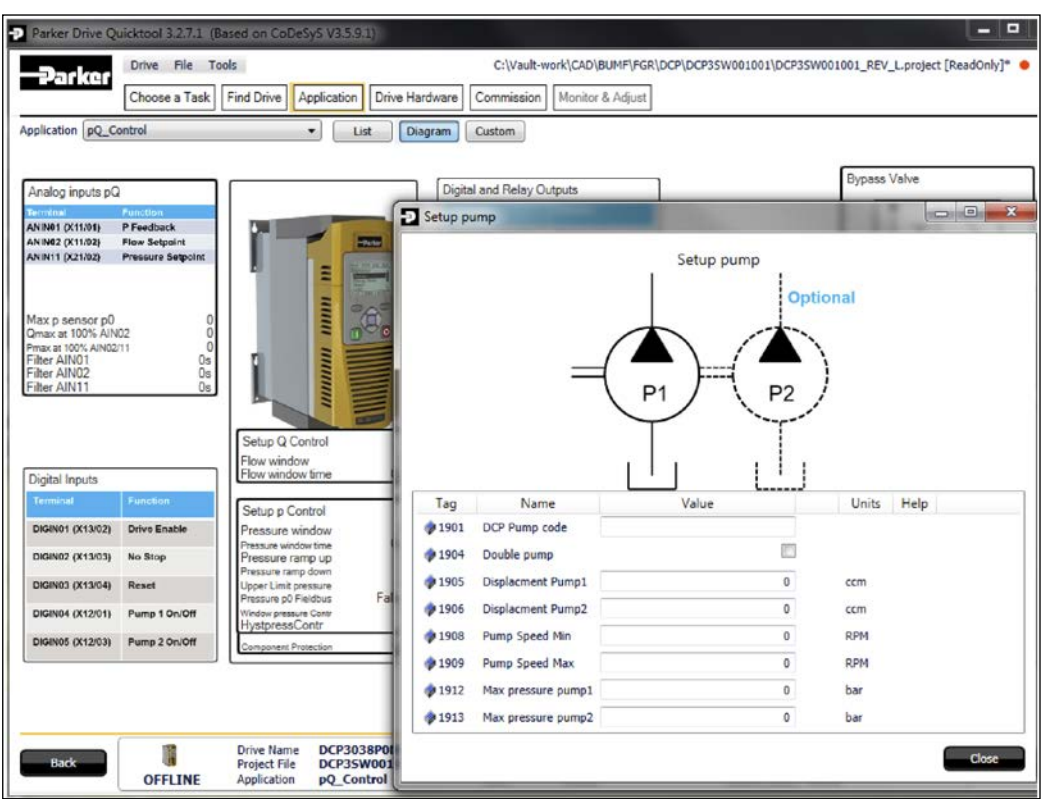

Parameter can be set by clicking the appropriate icon.

#### Setup motor, drive control, IOs and communication

| Parker       | Drive File T         | ols          |             |                |              |         | C:\U                | sers\df52039\D | esktop\DCP3SW0  | 01001_REV_L.p | project* • | T |
|--------------|----------------------|--------------|-------------|----------------|--------------|---------|---------------------|----------------|-----------------|---------------|------------|---|
|              | Choose a Task        | Find Drive A | pplication  | Drive Hardware | Commission M | Aonitor | r & Adjust          |                |                 |               |            | 1 |
| or Setup Mo  | otor Control Strateg | I/O Comm     | unications  | •              |              |         |                     |                |                 |               |            |   |
| - Motor Type | e: INDUCTI           | ON MOTOR     |             |                |              | M St    | tack Fitted: NONE   |                | Stack Required: | 38.0 A 40     | v          |   |
| otor Data —  |                      |              |             |                | Be           | asic C  | Control Parameters  |                |                 |               |            |   |
| 55 Rated Me  | otor Current         |              | 1.56 A      |                | 04           | 164 1   | 100% Speed in RPM   |                | 0 RPM           | И             |            |   |
| 56 Base Vol  | ltage                |              | 400 V       |                | 04           | 186     | Acceleration Time   |                | 100ms           |               |            |   |
| 57 Base Fre  | quency               |              | 50 Hz       |                | 04           | 187 g   | Deceleration Time   |                | 400ms           |               |            |   |
| 58 Motor Po  | der                  |              | 4           |                | 12           | 57      | Seg Stop Method SVC | RAMP           |                 |               |            |   |
| 59 Namenla   | ite Sneed            | -            | 1400 RP     | M              | 03           | 390 g   | Duty Selection      | NORMAL C       | UTY VTU         |               |            |   |
| 100 Makes De | ite Speed            |              | 1100 - 11-1 |                |              |         |                     |                |                 |               |            |   |
|              |                      |              |             |                | 1            |         |                     |                |                 |               |            | _ |
|              |                      |              |             |                |              |         |                     |                |                 |               |            |   |
|              |                      |              |             |                |              |         |                     |                |                 |               |            |   |

Set customer specific motor data, control strategy, I/Os and communication.

# Commission the drive

| Parker Drive Qui | icktool 3.2.7.1 (Ba | ased on CoDe                              | SyS V3.5.9.1                   |                                      |                                 |                                |                               |                               | -        | x |
|------------------|---------------------|-------------------------------------------|--------------------------------|--------------------------------------|---------------------------------|--------------------------------|-------------------------------|-------------------------------|----------|---|
| Parker           | Drive File Too      | ols                                       |                                |                                      |                                 |                                | C:\Users\df52039\D            | esktop\DCP3SW001001_REV_L     | project* |   |
|                  | Choose a Task       | Find Drive A                              | Application                    | Drive Hardware                       | Commission                      | Monitor & Adjust               |                               |                               |          | - |
|                  |                     |                                           |                                |                                      |                                 |                                |                               |                               |          |   |
|                  | Project File DCP3   | 35W001001_RE                              | V_L                            |                                      |                                 |                                | Program Drive                 |                               |          |   |
|                  |                     |                                           |                                |                                      |                                 |                                |                               |                               |          |   |
|                  | Application Q_Cor   | ntrol                                     |                                |                                      |                                 |                                |                               |                               |          |   |
|                  | Drive Name DCP      | 3038P0N015S                               | 0J <b>1</b> 510                |                                      |                                 |                                |                               |                               |          |   |
| Drive Displa     | y Language DEUT     | rsch                                      |                                | •                                    |                                 |                                |                               |                               |          |   |
| GKE              | View Level ENGI     | INEER.                                    | •                              | Web Access                           | FULL                            | •                              |                               |                               |          |   |
|                  |                     |                                           |                                |                                      |                                 |                                |                               |                               |          |   |
|                  |                     |                                           |                                |                                      |                                 |                                |                               |                               |          |   |
|                  |                     |                                           |                                |                                      |                                 |                                |                               |                               |          |   |
|                  |                     |                                           |                                |                                      |                                 |                                |                               |                               |          |   |
|                  |                     |                                           |                                |                                      |                                 |                                |                               |                               |          |   |
|                  |                     |                                           |                                |                                      |                                 |                                |                               |                               |          |   |
|                  |                     |                                           |                                |                                      |                                 |                                |                               |                               |          |   |
|                  |                     |                                           |                                |                                      |                                 |                                |                               |                               |          |   |
|                  |                     |                                           |                                |                                      |                                 |                                |                               |                               |          |   |
|                  |                     |                                           |                                |                                      |                                 |                                |                               |                               |          |   |
| Back             | OFFLINE             | Drive Name<br>Project File<br>Application | DCP3038<br>DCP35W0<br>pQ_Contr | PON01550J1510<br>001001_REV_M<br>rol | Firmware<br>IP Address<br>Stack | 1.12.2<br>172.25.86.57<br>NONE | I/O<br>Option<br>System Board | PULSE ENCODER<br>NONE<br>NONE | Next     |   |

At this step the settings are whrite to the drive. A drive name can be set to.

#### Monitor and optimize the drive

| e an Ker                                                                                                    |                 |            |                           |               |                  |               |                   |
|----------------------------------------------------------------------------------------------------|-----------------|------------|---------------------------|---------------|------------------|---------------|-------------------|
| L                                                                                                    | Choose a Task   | Find Drive | Application Drive Hardwar | e Commission  | Monitor & Adjust |               |                   |
| arameter Menu                                                                                                    | Parameter Brow  | vser       |                           |               |                  |               |                   |
| rameter Menu                                                                                                    |                 | Quick Setu | IP                        |               |                  |               |                   |
| Control Screen                                                                                                    |                 | Tag        | Name                      |               | /alue            | Current Value | Chart             |
| A Setup                                                                                                    |                 | \$ 1900    | Selected Application      | Q_Control     | •                | Q_Control     |                   |
| A Application                                                                                                    | 1               | \$ 1901    | DCP Pump code             | A0000         |                  | A0000         |                   |
| App Se                                                                                                    | election        | \$ 1904    | Double nump               |               | 10               | False         |                   |
| Setup                                                                                                    | 0 Control       | 1005       | Diselsement Rume 1        |               |                  | 0.00 cm       |                   |
| Bypass                                                                                                    | Valve           | 1905       | Uspiecmens Pump1          |               | 0                | 0.00 ccm      |                   |
| Analog                                                                                                    | Inputs Q        | \$ 1906    | Displacment Pump2         |               | 0                | 0.00 ccm      |                   |
| Master                                                                                                    | Slave           | \$ 1908    | Pump Speed Min            |               | 0                | 0.0 RPM       |                   |
| Torque                                                                                                    | e Limiter       | \$ 1909    | Pump Speed Max            |               | 1000             | 1000.0 RPM    |                   |
| ext. Fa                                                                                                    | an Control      | \$ 1912    | Max pressure pump1        |               | 0                | 300 bar       |                   |
| Contro                                                                                                    | and Type        | \$ 1913    | Max pressure pump2        |               | 0                | 0 bar         |                   |
| Motor                                                                                                    | Nameplate       | 1922       | Omax at 100% AIN02        |               | 0                | 0.00 L/min    |                   |
| Auto R                                                                                                    | lestart         | 1078       | May a centor all          | -             | 0                | 0.0 bar       |                   |
| a Inputs and                                                                                                    | Outputs         | · · 1550   | Plax p sensor po          |               | 0                | 0.0 04        |                   |
| Base I                                                                                                    | 0               |            |                           |               |                  |               |                   |
| ✓ Communic                                                                                                    | ations          |            |                           |               |                  |               |                   |
| Base E                                                                                                    | thernet         |            |                           |               |                  |               |                   |
| Base M                                                                                                    | lodbus          |            |                           |               |                  |               |                   |
| Clone                                                                                                    |                 |            |                           |               |                  |               |                   |
| Environme                                                                                                    | nt              |            |                           |               |                  |               |                   |
| Quick Mon                                                                                                    | itor            |            |                           |               |                  |               |                   |
| Chart                                                                                                    | Channel 1 Enabl |            | 1                         | Use Left Avis | Channel 2 Enable |               | III Use Left Avis |
| - Contraction of the second second se |                 |            |                           |               |                  |               |                   |

At parameter the optimization parameters can be set.

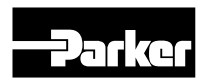

#### Monitor and optimize the drive

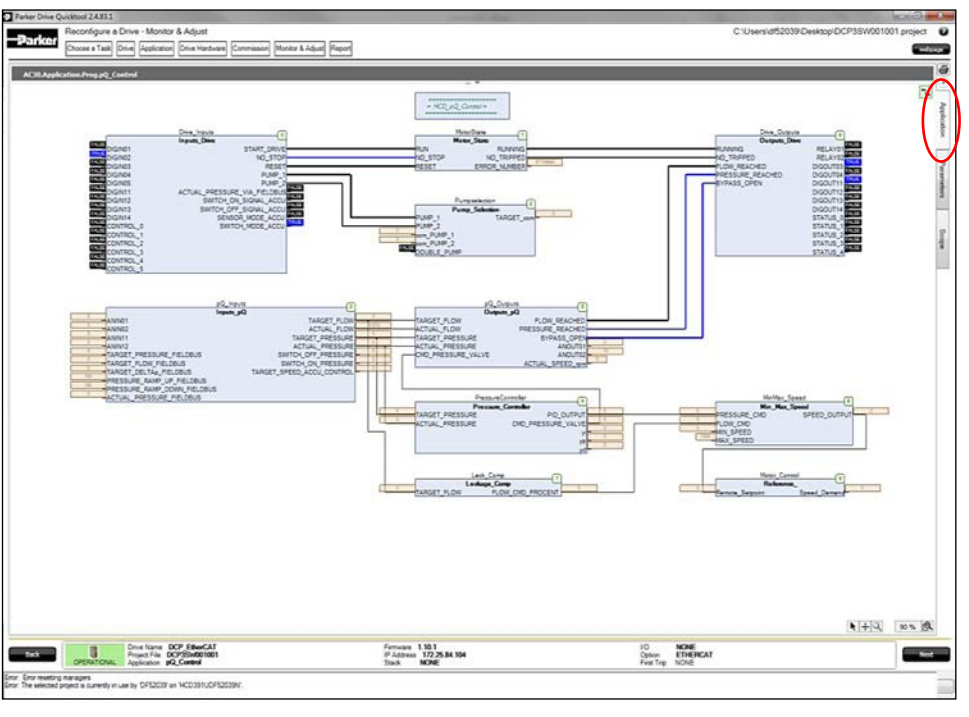

Under application can view the history and state of active application.

# Monitor and optimize the drive

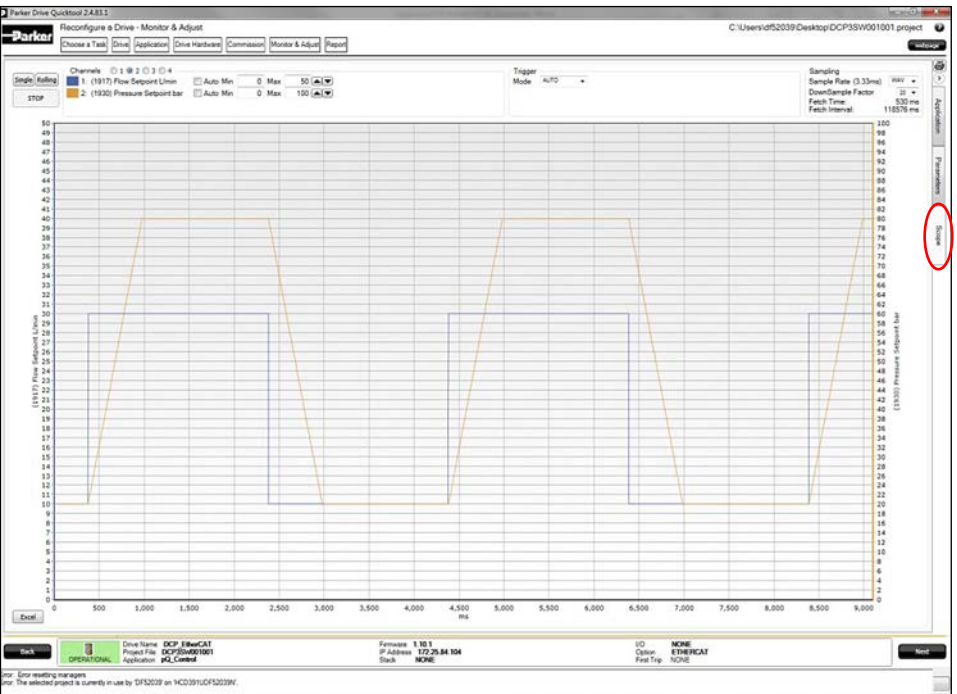

Under scope can viewed and stored the profile of parameters. Export as excel file is possible.

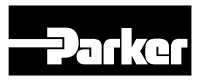

#### Parameter description

#### **App Selection**

This parameter selects the application. Depending on the selected application, the control strategy and terminal usage change.

| Menu item                                 | Setup::Application::App Selection                                                                                                    |
|-------------------------------------------|----------------------------------------------------------------------------------------------------|
| PNO                                       | 1900                                                                                                    |
| Parameter Descriptions                    | Selected Application                                                                                                    |
| Selection of Drive Controlled Pump modes: |                                                                                                    |
| 0: Q CONTROL                              | Flow control                                                                                                    |
| 1: p CONTROL                              | Pressure control                                                                                                    |
| 2: p/Q CONTROL                            | Flow control with mit combined pressure control                                                                                                    |
| 3: LS CONTROL                             | Load sensing                                                                                                    |
| 4: ACCUMULATOR CONTROL                    | Accumulator function with pressure sensor or 2-level pressure switch                                                                                                    |
| Description                               | The selected application can only be changed when the drive is in configuration mode. The menus and parameters, viewed on the GKP (graphical keypad) depend on the application. Unused parameters are hidden. |

#### **Pump Settings**

This parameter defines the settings of the pump(s).

| Menu item      | Setup::Application::Setup pump   |                               |                               |                               |
|----------------|----------------------------------|-------------------------------|-------------------------------|-------------------------------|
| PNO            | 1901                             | 1904                          | 1905                          | 1906                          |
| Parameter name | Pump type                        | Double pump                   | Displacement pump1            | Displacement pump2            |
| Parameter      | The pump type is defined by      | Single or Double pump         | Displacement of pump 1        | Displacement of pump 2        |
| description    | the last 5 digits of the DCP or- |                               | [ccm/rev]                     | [ccm/rev]                     |
|                | der code.                        |                               |                               |                               |
| Function       | By selecting the appropriate     | If the pump is not configured | If the pump is not configured | If the pump is not configured |
|                | type of pump, all relevant pa-   | via the DCP code, this pa-    | via the DCP code, this pa-    | via the DCP code, this pa-    |
|                | rameters such as displace-       | rameter selects between sin-  | rameter sets the displace-    | rameter sets the displace-    |
|                | ment, min. / max. speed, max.    | gle or double pump. The DCP   | ment of pump 1. The DCP       | ment of pump 2. The DCP       |
|                | pressure and number of pumps     | code has to be set to default | code has to to be set to de-  | code has to be set to default |
|                | (double pump (yes / no)) are     | (DCPxxxxxxxxA0000).           | fault (DCPxxxxxxxA0000).      | (DCPxxxxxxxxA0000).           |
|                | set automatically.               |                               |                               |                               |

| Menu item      | Setup::Application::Setup pump  |                                 |                                    |                                   |
|----------------|---------------------------------|---------------------------------|------------------------------------|-----------------------------------|
| PNO            | 1908                            | 1909                            | 1912                               | 1913                              |
| Parameter name | Pump speed min                  | Pump speed max                  | Max pressure pump 1                | Max pressure pump 2               |
| Parameter      | Min. rotation speed of the      | Max. rotation speed of the      | Max. pressure of pump 1            | Max. pressure of pump 2           |
| description    | pumps [rpm]                     | pumps [rpm]                     | [bar]                              | [bar]                             |
| Function       | If the pump is not configured   | If the pump is not configured   | If the pump is not configured      | If the pump is not configured     |
|                | via the DCP code, this param-   | via the DCP code, this param-   | via the DCP code, this param-      | via the DCP code, this param-     |
|                | eter sets the min. speed of the | eter sets the max. speed of the | eter sets the max. pressure of     | eter sets the max. pressure of    |
|                | drive. If a double pump is se-  | drive. If a double pump is se-  | pump 1.                            | pump 2.                           |
|                | lected, the higher min. speed   | lected, the lower max. speed    | If a double pump is installed,     | If a double pump is installed,    |
|                | of both pumps has to be se-     | of both pumps has to be se-     | the max. pressure is a function    | the max. pressure is a function   |
|                | lected (entered). The DCP       | lected (entered). The DCP       | of the pump selection.             | of the pump selection.            |
|                | code has to be set to default   | code has to be set to default   | (e.g.: max. pressure of pump       | (e.g.: max. pressure of pump      |
|                | (DCPxxxxxxxxA0000).             | (DCPxxxxxxxA0000).              | 1 = 300 Bar /// max. pressure      | 1 = 300 Bar /// max. pressure     |
|                |                                 |                                 | of pump $2 = 170$ Bar. If both     | of pump 2 = 170 Bar. If both      |
|                |                                 |                                 | pumps are used, the max. pres-     | pumps are used, the max.          |
|                |                                 |                                 | sure is p = 170 Bar. If the sec-   | pressure is $p = 170$ Bar. If the |
|                |                                 |                                 | ond pump is deactivated (e.g.      | second pump is deactivated        |
|                |                                 |                                 | via the digital input), the max.   | (e.g. via the digital input), the |
|                |                                 |                                 | pressure is set to $p = 300$ Bar.) | max. pressure is set to p =       |
|                |                                 |                                 | The DCP code needs to be           | 300 Bar.)                         |
|                |                                 |                                 | set to default (DCPxxxxxxx         |                                   |
|                |                                 |                                 | xxxxA0000).                        |                                   |

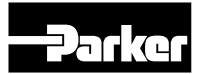

# Settings Q Control

| Menu item                                              | Monitor::Application::<br>Status Q.p/Q Control                                                              | Monitor::Application::<br>Fieldbus                                                                                          | Monitor::Application::<br>Status Q.p/Q Control                                                                                                    | Monitor::Application::<br>Status Q Control                                                                                                    |
|--------------------------------------------------------|----------------------------------------------------------------------------------------------------|----------------------------------------------------------------------------------------------------|----------------------------------------------------------------------------------------------------|----------------------------------------------------------------------------------------------------|
| PNO                                                    | 1917                                                                                                    | 1918                                                                                                    | 1919                                                                                                    | 1920                                                                                                    |
| Parameter name                                         | Flow Setpoint                                                                                               | Flow Setpoint Fieldbus                                                                                                    | Actual Flow                                                                                                    | Flow window                                                                                                    |
| Parameter                                              | Flow setpoint of pump(s) [L/                                                                                | Flow setpoint of pump(s) set                                                                                                | Actual flow of the pump(s) [L/                                                                                                    | Window for "Flow reached"                                                                                                    |
| description                                            | min]                                                                                                    | by fieldbus [L/min]                                                                                                    | min]                                                                                                    | [L/min]                                                                                                    |
| Function                                               | This parameter displays the                                                                                 | This parameter displays the                                                                                                 | This parameter shows the ac-                                                                                                    | Flow window (+/-) for the mes-                                                                                                    |
|                                                        | target flow. The target flow is                                                                             | target flow set by the commu-                                                                                               | tual flow, which is calculated by                                                                                                    | sage "Flow reached".                                                                                                    |
|                                                        | calculated by the input signal                                                                              | nication interface (field bus).                                                                                             | the actual speed of the motor.                                                                                                    |                                                                                                    |
|                                                        | (ANIN02) and the scaling of                                                                                 |                                                                                                    |                                                                                                    |                                                                                                    |
|                                                        | the flow setpoint or the com-                                                                               |                                                                                                    |                                                                                                    |                                                                                                    |
|                                                        | munication interface (field bus).                                                                           |                                                                                                    |                                                                                                    |                                                                                                    |
| Manus itana                                            | Monitor::Application::                                                                                      | Setup::Application::                                                                                                    | Monitor::Application::                                                                                                    | Favoriten:                                                                                                    |
| menu item                                              | Status Q Control                                                                                            | Analog Inputs                                                                                                    | Digital IOs                                                                                                    |                                                                                                    |
| PNO                                                    | 1921                                                                                                    | 1000                                                                                                    |                                                                                                    |                                                                                                    |
|                                                        |                                                                                                    | 1922                                                                                                    | 1923                                                                                                    | 1924                                                                                                    |
| Parameter name                                         | Flow window time                                                                                            | Qmax at 100% AIN02                                                                                                    | 1923<br>Flow reached                                                                                                    | 1924<br>Leakage Comp. Flow                                                                                                    |
| Parameter name<br>Parameter                            | Flow window time<br>Window time for "Flow                                                                   | Qmax at 100% AIN02<br>Scaling of flow setpoint [L/                                                                          | 1923<br>Flow reached<br>Flow setpoint reached                                                                                                    | 1924<br>Leakage Comp. Flow<br>flow offset at increasing                                                                                                    |
| Parameter name<br>Parameter<br>description             | Flow window time<br>Window time for "Flow<br>reached" [s]                                                   | Qmax at 100% AIN02<br>Scaling of flow setpoint [L/<br>min]                                                                  | 1923<br>Flow reached<br>Flow setpoint reached                                                                                                    | 1924<br>Leakage Comp. Flow<br>flow offset at increasing<br>system pressure                                                                                                    |
| Parameter name<br>Parameter<br>description<br>Function | Flow window time<br>Window time for "Flow<br>reached" [s]<br>Window time for the message                    | Qmax at 100% AIN02<br>Scaling of flow setpoint [L/<br>min]<br>Defines the flow setpoint for                                 | 1923<br>Flow reached<br>Flow setpoint reached<br>The parameter "Flow setpoint                                                                                                    | 1924<br>Leakage Comp. Flow<br>flow offset at increasing<br>system pressure<br>Displays the flow offset due to                                                                  |
| Parameter name<br>Parameter<br>description<br>Function | Flow window time<br>Window time for "Flow<br>reached" [s]<br>Window time for the message<br>"Flow reached". | Qmax at 100% AIN02<br>Scaling of flow setpoint [L/<br>min]<br>Defines the flow setpoint for<br>100% input signal at ANIN02. | 1923<br>Flow reached<br>Flow setpoint reached<br>The parameter "Flow setpoint<br>reached" is set to TRUE, if the                                                                             | 1924<br>Leakage Comp. Flow<br>flow offset at increasing<br>system pressure<br>Displays the flow offset due to<br>increasing system pressure to                                 |
| Parameter name<br>Parameter<br>description<br>Function | Flow window time<br>Window time for "Flow<br>reached" [s]<br>Window time for the message<br>"Flow reached". | Qmax at 100% AIN02<br>Scaling of flow setpoint [L/<br>min]<br>Defines the flow setpoint for<br>100% input signal at ANIN02. | 1923         Flow reached         Flow setpoint reached         The parameter "Flow setpoint reached" is set to TRUE, if the deviation between the flow set-                                 | 1924<br>Leakage Comp. Flow<br>flow offset at increasing<br>system pressure<br>Displays the flow offset due to<br>increasing system pressure to<br>compensate the pump leakage. |
| Parameter name<br>Parameter<br>description<br>Function | Flow window time<br>Window time for "Flow<br>reached" [s]<br>Window time for the message<br>"Flow reached". | Qmax at 100% AIN02<br>Scaling of flow setpoint [L/<br>min]<br>Defines the flow setpoint for<br>100% input signal at ANIN02. | 1923         Flow reached         Flow setpoint reached         The parameter "Flow setpoint reached" is set to TRUE, if the deviation between the flow setpoint and the actual flow is low- | 1924<br>Leakage Comp. Flow<br>flow offset at increasing<br>system pressure<br>Displays the flow offset due to<br>increasing system pressure to<br>compensate the pump leakage. |

# **Settings P Control**

| Menu item      | Monitor::Application::<br>Status p,LS,p/Q Control | Monitor::Application::<br>Fieldbus | Monitor::Application::<br>Status p,LS,Accu,Q,p/Q<br>Control | Setup::Application::<br>Setup p,LS,pQ Control |
|----------------|---------------------------------------------------|------------------------------------|-------------------------------------------------------------|-----------------------------------------------|
| PNO            | 1930                                              | 1931                               | 1932                                                        | 1933                                          |
| Parameter name | Pressure Setpoint                                 | Pressure Setpoint Fieldbus         | Actual pressure p0                                          | Pressure window                               |
| Parameter      | Pressure setpoint [bar]                           | Pressure setpoint of pump,         | Actual pressure p0 [bar]                                    | Window for "Pressure                          |
| description    |                                                   | given by fieldbus [bar]            |                                                             | reached" [bar]                                |
| Function       | This value displays the target                    | This value displays the target     | This value displays the actual                              | Pressure window (+/-) for the                 |
|                | pressure. The value results                       | pressure from the communica-       | pressure p0 at ANIN01.                                      | message "Pressure reached".                   |
|                | from the input signal at ANIN02                   | tion interface (field bus).        |                                                             |                                               |
|                | (p, LS control), ANIN11 (pQ                       |                                    |                                                             |                                               |
|                | control) or the communication                     |                                    |                                                             |                                               |
|                | Interface (field bus).                            |                                    |                                                             |                                               |
| Menu item      | Setup:                                            | Application::Setup p,LS,pQ         | Setup::Application::<br>Analog Inputs                       |                                               |
| PNO            | 1934                                              | 1935                               | 1936                                                        | 1937                                          |
| Parameter name | Pressure window time                              | Pressure ramp up                   | Pressure ramp down                                          | Pmax at 100% AIN02/AIN11                      |
| Parameter      | Window time for "Pressure                         | Pressure ramp up [Bar/s]           | Pressure ramp down [Bar/s]                                  | Scaling of pressure setpoint                  |
| description    | reached" [s]                                      |                                    |                                                             | [bar]                                         |
| Function       | Window time for the message                       | Pressure ramp up.                  | Pressure ramp down.                                         | Defines the pressure set-                     |
|                | "Pressure reached".                               |                                    |                                                             | point for 100% input signal                   |
|                |                                                   |                                    |                                                             | at ANIN02 (p, LS control) or                  |
|                |                                                   |                                    |                                                             | ANIN11 (pQ control).                          |
| Menu item      | Setup::Application::                              | Monitor::Applica                   | ation:: Digital IOs                                         | Setup::Application:: Setup                    |
|                | Analog Inputs                                     | 1000                               | 1040                                                        | p,LS,Accu,pQ Control                          |
| PNO            | 1938                                              | 1939                               | 1940                                                        | 1942                                          |
| Parameter name | Max p Sensor p0                                   | Pressure reached (p,LS             | Pressure reached (pQ                                        | Upper Limit pressure                          |
| Parameter      | Scaling of pressure transduc-                     | Pressure setpoint reached          | Pressure setpoint reached                                   | Max pressure [bar]                            |
| description    | er [bar]                                          |                                    |                                                             |                                               |
| Function       | Defines the max. pressure for                     | The parameter "pressure set-       | The parameter "pressure set-                                | Limits the max. pressure of the               |
|                | 100% input signal at ANIN01.                      | point reached" is set to TRUE,     | point reached" is set to TRUE,                              | drive. If this max. pressure is               |
|                |                                                   | if the deviation between the       | if the deviation between the                                | higher than the entered max.                  |
|                |                                                   | pressure setpoint and the ac-      | pressure setpoint and the ac-                               | pressure of pump 1 or 2, this                 |
|                |                                                   | tual pressure is lower than the    | tual pressure is lower than the                             | value will be set equal to the                |
|                |                                                   | pressure window.                   | pressure window.                                            | max. pressure of pump 1 or 2.                 |

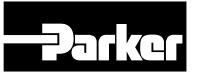

#### **Settings Accu Control**

| Menu item      | Setup::Application::<br>Setup Accu Control | Monitor::Application:             | ::Status Accu Control           | Setup::Application::<br>Setup Accu Control |
|----------------|--------------------------------------------|-----------------------------------|---------------------------------|--------------------------------------------|
| PNO            | 1946                                       | 1947                              | 1948                            | 1949                                       |
| Parameter name | Pressure Switch Mode                       | Sensor Mode On                    | Switch Mode On                  | Switch On pressure                         |
| Parameter      | Mode for accumulator                       | Device mode for accumulator       | Switch on pressure [bar]        | Switch off pressure [bar]                  |
| description    | charging                                   | charging                          |                                 |                                            |
| Function       | Selection between the use of a             | The parameter "device mode        | When the "switch on pressure"   | When the "switch off pressure"             |
|                | pressure transducer at AIN01               | for accumulator charging" is set  | is undershooted, the drive ac-  | is overshooted, the drive de-              |
|                | or pressure switches at DI-                | to TRUE, if a pressure trans-     | celerates to the max. rotation  | celerates to the min. rotation             |
|                | GIN04 (switch on signal) and               | ducer is used in accumulator      | speed.                          | speed or stops.                            |
|                | DIGIN05 (switch off signal). If            | charging control (Pressure        |                                 |                                            |
|                | the parameter is set to TRUE,              | Switch Mode = FALSE).             |                                 |                                            |
|                | pressure switches will be used.            |                                   |                                 |                                            |
| Menu item      |                                            | Setup::Application:               | Setup Accu Control              |                                            |
| PNO            | 1950                                       | 1951                              | 1952                            | 1953                                       |
| Parameter name | Switch Off pressure                        | Count T short warning             | Count T short error             | Tmin OnOff Ctrl                            |
| Parameter      | Max. number of too short                   |                                   | Max. number of too short        | Min. time between two                      |
| description    | accumulator charging cycles                |                                   | accumulator charging cycles     | accumulator charging cycles.               |
|                | (warning)                                  |                                   | (error message)                 | [s]                                        |
| Function       | When exceeding the max.                    | When exceeding the max.           | When exceeding the max.         | Defines the min. time between              |
|                | number of too short accumu-                | number of too short accumu-       | number of too short accumu-     | two accumulator charging cy-               |
|                | lator charging cycles, a warn-             | lator charging cycles, a warn-    | lator charging cycles, an error | cles. If the minimum time of two           |
|                | ing message is generated. The              | ing message is generated. The     | message is generated. The       | accumulator charging cycles is             |
|                | minimum time between two ac-               | minimum time between two ac-      | minimum time between two ac-    | undershooted, a warning or an              |
|                | cumulator charging cycles can              | cumulator charging cycles can     | cumulator charging cycles can   | error message is generated.                |
|                | be defined individually.                   | be defined individually.          | be defined individually.        |                                            |
| Menu item      | Setup::Application::                       | Setup Accu Control                |                                 |                                            |
| PNO            | 1954                                       | 1955                              |                                 |                                            |
| Parameter name | Actl count time short                      | Reset Accu Error                  |                                 |                                            |
| Parameter      | Actual number of too short ac-             | Resets the number of too          |                                 |                                            |
| description    | cumulator charging cycles.                 | short accumulator charging        |                                 |                                            |
| -              |                                            | cycles                            |                                 |                                            |
| Function       | Actual number of accumulator               | If this parameter is set to TRUE, |                                 |                                            |
|                | charging cycles with a pause               | the actual number of too short    |                                 |                                            |
|                | time shorter than the specified            | accumulator charging cycles is    |                                 |                                            |

Note: Parameter 1951-1955 available from REV J

lator charging cycles.

min. time between two accumu- set to 0 and the error message

will disappear.

#### **Settings LS Control**

| Menu item      | Setup::Application::<br>Setup LS Control | Monitor::Application:: Status LS Control |                              | Setup::Application::<br>Setup Accu Control |
|----------------|------------------------------------------|------------------------------------------|------------------------------|--------------------------------------------|
| PNO            | 1960                                     | 1961                                     | 1962                         | 1963                                       |
| Parameter name | Delta p Setpoint                         | Actual delta p LS                        | Actual pressure LS           | Max p Sensor LS                            |
| Parameter      | Delta pressure setpoint [bar]            | Actual delta pressure [bar]              | Actual pressure LS [bar]     | Scaling of pressure transduc-              |
| description    |                                          |                                          |                              | er (LS) [bar]                              |
| Function       | This value sets the delta pres-          | This parameter shows the ac-             | This parameter shows the ac- | Defines the max. pressure for              |
|                | sure setpoint for LS control.            | tual pressure difference (p0             | tual pressure pLS at AIN02.  | 100% input signal at ANIN02.               |
|                |                                          | – pLS).                                  |                              |                                            |

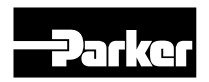

# Settings Pressure Controller

| Menu item      | Setup::                                         | Monitor::Application::<br>Status p,LS,pQ Control |                                 |                                             |
|----------------|-------------------------------------------------|--------------------------------------------------|---------------------------------|---------------------------------------------|
| PNO            | 1968                                            | 1969                                             | 1970                            | 1971                                        |
| Parameter name | Pressure Controller Kp                          | Pressure Controller Ki                           | Pressure Controller Kd          | Controller Output                           |
| Parameter      | Proportional gain of pressure                   | Integral gain of pressure                        | Differential gain of pressure   | Controller output signal of                 |
| description    | controller [%/Bar]                              | controller [%/Bar×ms]                            | controller [%×ms/Bar]           | pressure [%]                                |
| Function       | Proportional gain of pressure                   | Integral gain of pressure con-                   | Differential gain of pressure   | Controller output signal                    |
|                | controller. The output is cal-                  | troller.                                         | controller.                     | (yp+yi+yd).                                 |
|                | culated: "(target value – actu-                 |                                                  |                                 |                                             |
|                | al value) × p-gain".                            |                                                  |                                 |                                             |
| Menu item      | Monitor::Application::<br>Controller Status     | Monitor::Application:: Status p, LS, pQ Control  |                                 |                                             |
| PNO            | 1972                                            | 1973                                             | 1974                            | 1975                                        |
| Parameter name | Tracking Error                                  | Inner window Ipart                               | Outer window Ipart              | Pos. Limit Ki                               |
| Parameter      | Pressure tracking error [bar]                   | Inner window of I-part [bar]                     | Outer window of I-part [bar]    | Positive limit of I-part [%]                |
| description    |                                                 |                                                  |                                 |                                             |
| Function       | This parameter displays the                     | The inner window limits the                      | The outer window limits the     | This value limits the output of             |
|                | pressure tracking error. De-                    | working range of the integra-                    | working range of the integra-   | the integrator of the pressure              |
|                | pending on the application it is                | tor of the pressure controller. If               | tor of the pressure controller. | controller in a positive direction.         |
|                | calculated different. For p- and                | the tracking error is less than                  | If the tracking error exceeds   |                                             |
|                | pQ control: "pressure setpoint                  | the inner window, the integra-                   | the outer window, the integra-  |                                             |
|                | – actual pressure". For LS-con-                 | tor stops working and the out-                   | tor stops working and the out-  |                                             |
|                | trol: "delta pressure setpoint -                | put will stay constant.                          | put will stay constant.         |                                             |
|                | actual delta pressure".                         |                                                  |                                 |                                             |
| Menu item      | Monitor::Application:: Status p, LS, pQ Control |                                                  |                                 | Monitor::Application::<br>Controller Status |

| Menu item      | Monitor::                      | Controller Status                |                              |                                 |
|----------------|--------------------------------|----------------------------------|------------------------------|---------------------------------|
| PNO            | 1976                           | 1977                             | 1978                         | 1982                            |
| Parameter name | Neg. Limit Ki                  | Rate Feedback                    | Pressure Controller Td       | Controller yp                   |
| Parameter      | Negative limit of I-part [%]   | Speed feed forward               | Time constant of D-term [ms] | Output signal of the derivator  |
| description    |                                |                                  |                              | [%]                             |
| Function       | This value limits the output   | This value contains the speed    | Time constant of derivator.  | Shows the derivator part of the |
|                | of the integrator of the pres- | feed forward term. The ac-       |                              | controller output signal.       |
|                | sure controller in a negative  | tual rotation speed is multi-    |                              |                                 |
|                | direction.                     | plied by this factor and added   |                              |                                 |
|                |                                | to the controller output signal. |                              |                                 |
|                |                                | The min. rotation speed of the   |                              |                                 |
|                |                                | pump(s) is compensated.          |                              |                                 |
|                |                                |                                  |                              |                                 |

| Menu item      | Monitor::Application           | n:: Controller Status            |
|----------------|--------------------------------|----------------------------------|
| PNO            | 1983                           | 1984                             |
| Parameter name | Controller yi                  | Controller yd                    |
| Parameter      | Stellsignal yi                 | Stellsignal yd                   |
| description    |                                |                                  |
| Function       | Shows the integral part of the | Shows the differenztial part     |
|                | controller output signal.      | of the controller output signal. |

# **Settings Pressure Valve**

| Menu item      | Setup::Application::Pressure Valve |                                 | Favoriten:                      |
|----------------|------------------------------------|---------------------------------|---------------------------------|
| PNO            | 1990                               | 1991                            | 1992                            |
| Parameter name | Max p Pressure Valve               | Feed Forward pressure Valve     | Faktor PID pressure Valve       |
| Parameter      | Maximum pressure of                | Feed forward gain of            | Gain factor controller output   |
| description    | pressure relief valve [bar]        | pressure relief valve [%/Bar]   | pressure relief valve           |
| Function       | This value sets the maximum        | This value sets the pressure    | This value adjusts the gain     |
|                | pressure of the pressure relief    | feed forward gain for the pro-  | of the controller output to the |
|                | valve at 100% control signal.      | portional pilot pressure valve. | pressure relief valve.          |
|                |                                    | If the pressure relief valve    |                                 |
|                |                                    | opens before the drive has      |                                 |
|                |                                    | reached the minimum speed,      |                                 |
|                |                                    | the feed forward gain has to    |                                 |
|                |                                    | be increased.                   |                                 |

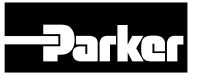

# Settings Bypass Valve

| Menu item                | Setup::Application::Bypass Valve                                                                                                    |                                                                          |  |  |
|--------------------------|----------------------------------------------------------------------------------------------------|--------------------------------------------------------------------------|--|--|
| PNO                      | 1995                                                                                                    | 1996                                                                     |  |  |
| Parameter name           | Hysteresis Bypass                                                                                                    | Bypass open                                                              |  |  |
| Parameter<br>description | Hysteresis for Bypass valve                                                                                                    | Bypass open                                                              |  |  |
| Function                 | Hysterisis to close the bypass valve after it has been opened.<br>Bypass valve will be opened if "actual speed = minimal speed".<br>Bypass valve will be closed if "actual speed >= minimal speed<br>+ hysterisis". | This parameter is set to TRUE, if set DOUT03 for open by-<br>pass valve. |  |  |

## **Settings Analog/Digital Inputs**

| Menu item             | Se                                                                                                 | Monitor::Application::<br>Digital IOs                                              |                                                                                                    |                                                                                                    |
|-----------------------|----------------------------------------------------------------------------------------------------|------------------------------------------------------------------------------------|----------------------------------------------------------------------------------------------------|----------------------------------------------------------------------------------------------------|
| PNO                   | 2000                                                                                               | 2001                                                                               | 2002                                                                                                    | 2003                                                                                                    |
| Parameter name        | Filter Analog Input01                                                                              | Filter Analog Input02                                                              | Filter Analog Input11                                                                                                    | Start                                                                                                    |
| Parameter description | Filter of analog input 01                                                                          | Filter of analog input 02                                                          | Filter of analog input 11                                                                                                    | Start                                                                                                    |
| Function              | Filter of analog value AIN01 (pressure transducer p0).                                             | Filter of analog value AIN02<br>(target Q (Q Control) or target                    | Filter of analog value AIN11 (target p (pQ Control)).                                                                                           | This parameter is set to TRUE,<br>if the motor is running via                                                                                     |
|                       |                                                                                                    | p (p Control)).                                                                    |                                                                                                    | DINUT or Control.0.                                                                                                    |
| Menu item             |                                                                                                    | Monitor::Applica                                                                   | ation::Digital IOs                                                                                                    |                                                                                                    |
| PNO                   | 2004                                                                                               | 2005                                                                               | 2006                                                                                                    | 2007                                                                                                    |
| Parameter name        | No Stop                                                                                            | Reset                                                                              | Pump 1 or switch On                                                                                                    | Pump 2 or switch Off                                                                                                    |
| Parameter description | No Stop                                                                                            | Reset error                                                                        | Pump 1 or switch On<br>pressure                                                                                                    | Pump 2 or switch Off<br>pressure                                                                                                    |
| Function              | This parameter is set to<br>TRUE, if the motor is set to<br>"No Stop" via DIN02 or Con-<br>trol.1. | This parameter is set to<br>TRUE, if the "Reset" is set<br>via DIN03 or Control.2. | This parameter is set to<br>TRUE, if pump 1 is select-<br>ed (Q,p,pQ,LS Control) or if<br>"Switch On pressure" is set<br>(Accumulator Control). | This parameter is set to<br>TRUE, if pump 2 is select-<br>ed (Q,p,pQ,LS - Control) or if<br>"Switch On Pressure" is set<br>(Accumulator Control). |

# **Settings Relay Outputs**

| Menu item      | Monitor::Application::Digital IOs                             |                                                             |  |  |  |
|----------------|---------------------------------------------------------------|-------------------------------------------------------------|--|--|--|
| PNO            | 2010                                                          | 2011                                                        |  |  |  |
| Parameter name | Drive Running Relay01                                         | No Drive Error Relay02                                      |  |  |  |
| Parameter      | Drive running Relay 01                                        | No Drive error active Relay02                               |  |  |  |
| description    |                                                               |                                                             |  |  |  |
| Function       | This parameter is set to TRUE, if the motor is enabled and no | This parameter is set to TRUE, if no drive error is active. |  |  |  |
|                | error is active.                                              |                                                             |  |  |  |

#### **Settings Fieldbus**

| Menu item      | Monitor::Application:: Fieldbus                 |                                                |  |  |  |
|----------------|-------------------------------------------------|------------------------------------------------|--|--|--|
| PNO            | 2021                                            | 2022                                           |  |  |  |
| Parameter name | Control Word                                    | Status Word                                    |  |  |  |
| Parameter      | Control Word                                    | Status Word                                    |  |  |  |
| description    |                                                 |                                                |  |  |  |
| Function       | This parameter displays the actual controlword. | This parameter displays the actual statusword. |  |  |  |

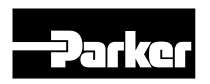

# **Settings Testfunction**

| Menu item      | Monitor::Application::Testfunction |                                  |                                  |                                  |
|----------------|------------------------------------|----------------------------------|----------------------------------|----------------------------------|
| PNO            | 2030                               | 2031                             | 2032                             | 2033                             |
| Parameter name | DIGIN01 Start                      | DIGIN02 No Stop                  | DIGIN03 Reset                    | DIGIN04 Pump1                    |
| Parameter      | Start                              | No Stop                          | Reset error                      | Select pump 1                    |
| description    |                                    |                                  |                                  |                                  |
| Function       | Simulating of DIN01. Via this      | Simulating of DIN02. Via this    | Simulating of DIN03. Via this    | Simulating of DIN04. Via this    |
|                | parameter, the drive can be        | parameter, the drive can be      | parameter, the actual error of   | parameter, pump 1 can be         |
|                | started without setting DIN01.     | set to "No Stop" without set-    | the drive can be resetted.       | turned on or off. It can be used |
|                | This parameter is only used        | ting DIN02.                      | This parameter is only used      | for a double pump only.          |
|                | for testing.                       | Inis parameter is only used      | for testing.                     | I his parameter is only used     |
|                |                                    | for testing.                     |                                  | for testing.                     |
| Menu item      |                                    | Monitor::Applicat                | tion::Testfunction               | 1                                |
| PNO            | 2034                               | 2035                             | 2036                             | 2040                             |
| Parameter name | DIGIN05 Pump2                      | DIGIN04 Switch On                | DIGIN05 Switch Off               | Testmovement                     |
| Parameter      | Select pump 2                      | Switch On pressure Accumu-       | Switch Off pressure Accumu-      | Testmovement                     |
| description    |                                    | lator control                    | lator control                    |                                  |
| Function       | Simulating of DIN05. Via this      | Simulating of DIN04, if the Ac-  | Simulating of DIN05, if the Ac-  | This parameter will start the    |
|                | parameter, pump 2 can be           | cumulator Control is active. Via | cumulator Control is active. Via | test movement. External set-     |
|                | turned on or off.                  | this parameter, the "Switch On   | this parameter. the "Switch Off  | points for Q and p will be in-   |
|                | It can be used for a double        | Pressure" can be simulated.      | Pressure" can be simulated.      | gnored.                          |
|                | pump only.                         | for testing                      | for testing                      | Settings for the test movement   |
|                | This parameter is only used        | lor testing.                     | lor testing.                     | 2041 to 2045                     |
|                | for testing.                       |                                  |                                  | 2041 10 2043.                    |
| Menu item      |                                    | Monitor::Applicat                | tion::Testfunction               | -                                |
| PNO            | 2041                               | 2042                             | 2043                             | 2044                             |
| Parameter name | P1 Testmovement                    | P2 Testmovement                  | Q1 Testmovement                  | Q2 Testmovement                  |
| Parameter      | Pressure 1 Testmovement            | Pressure 2 Testmovement          | Flow 1 Testmovement              | Flow 1 Testmovement              |
| description    | Townships a second for the         | T-mark and a second O family a   |                                  |                                  |
| Function       | larget-pressure 1 for the          | Target-pressure 2 for the        | larget-Flow 1 for the test       | larget-Flow 2 for the test       |
|                | test movement. The pres-           | test movement. The pres-         | movement. The ramps are          | movement. The ramps are          |
|                | sure ramps [bar/s] are taken       | sure ramps [Bar/s] are taken     |                                  |                                  |
|                | Control                            | Control                          | lamps.                           | lamps.                           |
|                |                                    |                                  | I                                | I                                |
| Menu item      | Testfunction                       |                                  |                                  |                                  |
| PNO            | 2045                               |                                  |                                  |                                  |
| Parameter name | Time Testmovement                  | 1                                |                                  |                                  |
| Parameter      | Time Testmovement                  | 1                                |                                  |                                  |
| description    |                                    |                                  |                                  |                                  |
| Function       | Waiting time between pres-         |                                  |                                  |                                  |
|                | sure 1 and pressure 2 or flow      |                                  |                                  |                                  |
|                | 1 and flow 2                       |                                  |                                  |                                  |

#### **Settings Component Protection**

| Menu item      | Setup::Application:: Component Protection            |  |  |  |
|----------------|------------------------------------------------------|--|--|--|
| PNO            | 2050                                                 |  |  |  |
| Parameter name | Component Protection                                 |  |  |  |
| Parameter      | Component Protection                                 |  |  |  |
| description    |                                                      |  |  |  |
| Function       | This value is used to protect the motor and pump     |  |  |  |
|                | from overheating at min. speed. After the elapsed    |  |  |  |
|                | time at min. speed, the drive stopps. If the time is |  |  |  |
|                | set to 0s, the function is switched off.             |  |  |  |

# **Settings Trip Status**

| Menu item      | Monitor::Quick Monitor                       |  |  |
|----------------|----------------------------------------------|--|--|
| PNO            | 2051                                         |  |  |
| Parameter name | Trip Status                                  |  |  |
| Parameter      | Trip Status                                  |  |  |
| description    |                                              |  |  |
| Function       | This value displays the actual error status. |  |  |

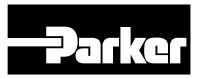

# **Settings Hydraulic Power Units**

| Menu item                                                                  |                                                                                                    | Monitor::Application                                                                                                    | on:: HPU Messages                   |                                   |
|----------------------------------------------------------------------------|----------------------------------------------------------------------------------------------------|----------------------------------------------------------------------------------------------------|-------------------------------------|-----------------------------------|
| PNO                                                                        | 2053                                                                                                    | 2054                                                                                                    | 2055                                | 2056                              |
| Parameter name                                                             | HPU Cont. No warning                                                                                                    | HPU Cont. No error                                                                                                    | HPU Oil No warning                  | HPU Oil. No error                 |
| Parameter                                                                  | No warning of filter is active                                                                                                    | No error of filter is active                                                                                                    | No warning oil level                | No error oil level                |
| description                                                                |                                                                                                    |                                                                                                    |                                     |                                   |
| Function                                                                   | This value is set to TRUE, if the                                                                                                    | This value is set to TRUE, if                                                                                                    | This value is set to TRUE, if the   | This value is set to TRUE, if the |
|                                                                            | warning of the electrical dust                                                                                                    | the error of the electrical dust                                                                                                    | warning of the oil level is active. | error of the oil level is active. |
|                                                                            | indication of the filter is active.                                                                                                    | indication of the filter is active.                                                                                                    |                                     |                                   |
|                                                                            |                                                                                                    |                                                                                                    |                                     |                                   |
| Menu item                                                                  | Monitor::Application                                                                                                    | on:: HPU Messages                                                                                                    |                                     |                                   |
| Menu item<br>PNO                                                           | Monitor::Applicatio<br>2057                                                                                                    | on:: HPU Messages<br>2058                                                                                                    |                                     |                                   |
| Menu item<br>PNO<br>Parameter name                                         | Monitor::Applicatio<br>2057<br>HPU Temp. No warning                                                                                                    | on:: HPU Messages<br>2058<br>HPU Temp. No error                                                                                                   |                                     |                                   |
| Menu item<br>PNO<br>Parameter name<br>Parameter                            | Monitor::Application<br>2057<br>HPU Temp. No warning<br>No warning of oil tempera-                                                                            | on:: HPU Messages<br>2058<br>HPU Temp. No error<br>No error of oil temperature                                                                    |                                     |                                   |
| Menu item<br>PNO<br>Parameter name<br>Parameter<br>description             | Monitor::Application<br>2057<br>HPU Temp. No warning<br>No warning of oil tempera-<br>ture                                                                    | on:: HPU Messages<br>2058<br>HPU Temp. No error<br>No error of oil temperature                                                                    |                                     |                                   |
| Menu item<br>PNO<br>Parameter name<br>Parameter<br>description<br>Function | Monitor::Application<br>2057<br>HPU Temp. No warning<br>No warning of oil tempera-<br>ture<br>This value is set to TRUE, if                                   | DIN:: HPU Messages<br>2058<br>HPU Temp. No error<br>No error of oil temperature<br>This value is set to TRUE, if                                  |                                     |                                   |
| Menu item<br>PNO<br>Parameter name<br>Parameter<br>description<br>Function | Monitor::Application<br>2057<br>HPU Temp. No warning<br>No warning of oil tempera-<br>ture<br>This value is set to TRUE, if<br>the warning of the oil temper- | DIN:: HPU Messages<br>2058<br>HPU Temp. No error<br>No error of oil temperature<br>This value is set to TRUE, if<br>the error of the oil tempera- |                                     |                                   |

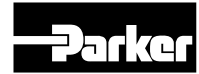

#### **Parameter list**

| PNO  | Name                            | Path(s)                                                                                                    | Туре            | Default           | Range                                                                                          | Units | WQ      | Selected<br>App |
|------|---------------------------------|----------------------------------------------------------------------------------------------------|-----------------|-------------------|------------------------------------------------------------------------------------------------|-------|---------|-----------------|
| 1900 | Selected Application            | Setup::Application::App Selection                                                                                                    | USINT<br>(enum) | 0                 | 0: Q CONTROL<br>1: p CONTROL<br>2: p/Q Control<br>3: LS Control<br>4: ACCUMULA-<br>TOR CONTROL |       | CONFIG  | ALL             |
| 1901 | Pump type                       | Setup::Application::Setup pump::Pump type                                                                                                    | String          | DCP3xx-<br>xA0000 |                                                                                                |       | STOPPED | ALL             |
| 1904 | Double Pump                     | Setup::Application::Setup<br>pump::Double pump                                                                                                    | BOOL            | FALSE             |                                                                                                |       | STOPPED | ALL             |
| 1905 | Displacement Pump1              | Setup::Application::Setup pump::Displ.<br>Pump1                                                                                                    | REAL            | 0                 | 0 to 1000                                                                                      | ССМ   | STOPPED | ALL             |
| 1906 | Displacement Pump2              | Setup::Application::Setup pump::Displ.<br>Pump2                                                                                                    | REAL            | 0                 | 0 to 1000                                                                                      | ССМ   | STOPPED | ALL             |
| 1908 | Pump Speed min RPM              | Setup::Application::Setup pump::Pump<br>Speed Min                                                                                                    | REAL            | 0                 | 0 to 3000                                                                                      | RPM   | ALWAYS  | ALL             |
| 1909 | Pump Speed max RPM              | Setup::Application::Setup pump::Pump<br>Speed Max                                                                                                    | REAL            | 1000              | 0 to 6000                                                                                      | RPM   | ALWAYS  | ALL             |
| 1912 | Max pressure pump1              | Setup::Application::Setup pump::Max pressure pump1                                                                                                    | REAL            | 0                 | 0 to 500                                                                                       | BAR   | ALWAYS  | ALL             |
| 1913 | Max pressure pump2              | Setup::Application::Setup pump::Max<br>pressure pump2                                                                                                    | REAL            | 0                 | 0 to 500                                                                                       | BAR   | ALWAYS  | ALL             |
| 1917 | Flow Setpoint                   | Monitor::Application::Q Control<br>Monitor::Application::p/Q Control                                                                                                    | REAL            | 0                 | 0 to 1000                                                                                      | LPM   | NEVER   | Q , pQ          |
| 1918 | Flow Setpoint Fieldbus          | Monitor:Application:Fieldbus                                                                                                    | REAL            | 0                 | 0 to 1000                                                                                      | LPM   | ALWAYS  | Q,pQ            |
| 1919 | Actual Flow                     | Monitor::Application::Q Control<br>Monitor::Application::p/Q Control                                                                                                    | REAL            | 0                 | 0 to 1000                                                                                      | LPM   | NEVER   | Q , pQ          |
| 1920 | Flow window                     | Setup::Application::Q Control                                                                                                    | REAL            | 0                 | 0 to 1000                                                                                      | LPM   | ALWAYS  | Q,pQ            |
| 1921 | Flow window time                | Setup::Application::Q Control                                                                                                    | TIME            | 0                 | 0 to 60                                                                                        | S     | ALWAYS  | Q,pQ            |
| 1922 | Qmax at 100% AIN02              | Setup::Application::Analog Input Q<br>Setup::Application::Analog Input pQ                                                                                                    | REAL            | 0                 | 0 to 1000                                                                                      | LPM   | ALWAYS  | Q , pQ          |
| 1923 | Flow reached                    | Monitor::Application::Digital IOs                                                                                                    | BOOL            | FALSE             |                                                                                                |       | NEVER   | LS              |
| 1924 | Leakage Comp. Flow              | Favourites                                                                                                    | REAL            | 0                 | 0 to 100                                                                                       | LPM   | NEVER   | ALL             |
| 1930 | Pressure Setpoint               | Monitor::Application::p Control<br>Monitor::Application::p/Q Control<br>Monitor::Application::LS Control                                                                          | REAL            | 0                 | 0 to 500                                                                                       | BAR   | NEVER   | p, p/Q. LS      |
| 1931 | Pressure Setpoint Field-<br>bus | Monitor:Application:Fieldbus                                                                                                    | REAL            | 0                 | 0 to 500                                                                                       | BAR   | ALWAYS  | p, p/Q. LS      |
| 1932 | Actual pressure p0              | Monitor::Application::Q Control<br>Monitor::Application::p Control<br>Monitor::Application::p/Q Control<br>Monitor::Application::LS Control<br>Monitor::Application::Accu Control | REAL            | 0                 | 0 to 500                                                                                       | BAR   | NEVER   | ALL             |
| 1933 | Pressure window                 | Setup::Application::p Control<br>Setup::Application::p/Q Control<br>Setup::Application::LS Control                                                                                | REAL            | 0                 | 0 to 500                                                                                       | BAR   | ALWAYS  | p, p/Q. LS      |
| 1934 | Pressure window time            | Setup::Application::p Control<br>Setup::Application::p/Q Control<br>Setup::Application::LS Control                                                                                | TIME            | 0                 | 0 to 60                                                                                        | S     | ALWAYS  | p, p/Q. LS      |
| 1935 | Pressure ramp up                | Setup::Application::p Control<br>Setup::Application::p/Q Control<br>Setup::Application::LS Control                                                                                | REAL            | 0                 | 0 to 10000                                                                                     | BAR   | ALWAYS  | p, p/Q. LS      |
| 1936 | Pressure ramp down              | Setup::Application::p Control<br>Setup::Application::p/Q Control<br>Setup::Application::LS Control                                                                                | REAL            | 0                 | 0 to 10000                                                                                     | BAR   | ALWAYS  | p, p/Q. LS      |
| 1937 | P amx at 100%                   | Setup::Application::Analog Input p<br>Setup::Application::Analog Input pQ<br>Setup::Application::Analog Input LS                                                                  | REAL            | 0                 | 0 to 500                                                                                       | BAR   | ALWAYS  | p, p/Q. LS      |

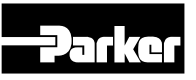

# **Drive Controlled Pump**

| PNO  | Name                             | Path(s)                                                                                                    | Туре | Default | Range           | Units | WQ     | Selected<br>App |
|------|----------------------------------|----------------------------------------------------------------------------------------------------|------|---------|-----------------|-------|--------|-----------------|
| 1938 | Max p sensor p0                  | Setup::Application::Analog Input Q<br>Setup::Application::Analog Input p<br>Setup::Application::Analog Input pQ<br>Setup::Application::Analog Input LS<br>Setup::Application::Analog Input Accu | REAL | 0       | 0 to 500        | BAR   | ALWAYS | ALL             |
| 1939 | Pressure reached p,LS<br>Control | WARNING<br>Monitor::Application::Digital IOs                                                                                                    | BOOL | FALSE   |                 |       | NEVER  | p,LS            |
| 1940 | Pressure reached pQ              | Monitor::Application::Digital IOs                                                                                                    | BOOL | FALSE   |                 |       | NEVER  | pQ              |
| 1941 | Min outlet pressure              |                                                                                                    | REAL | 0       | 0 to 100        | BAR   | ALWAYS |                 |
| 1942 | Upper Limit pressure             | Setup::Application::p Control<br>Setup::Application::p/Q Control<br>Setup::Application::LS Control                                                                                              | REAL | 0       | 0 to 500        | BAR   | ALWAYS | p, p/Q. LS      |
| 1946 | Pressure Switch Mode             | Setup::Application::Accu Control                                                                                                    | BOOL | FALSE   |                 |       | ALWAYS | Accu            |
| 1947 | Sensor Mode On                   | Monitor::Application::Status Accu Con-<br>trol                                                                                                    | BOOL | FALSE   |                 |       | NEVER  | Accu            |
| 1948 | Switch Mode On                   | Monitor::Application::Status Accu Con-<br>trol                                                                                                    | BOOL | FALSE   |                 |       | NEVER  | Accu            |
| 1949 | Switch On pressure               | Setup::Application::Accu Control                                                                                                    | REAL | 0       | 0 to 500        | BAR   | ALWAYS | Accu            |
| 1950 | Switch Off pressure              | Setup::Application::Accu Control                                                                                                    | REAL | 0       | 0 to 500        | BAR   | ALWAYS | Accu            |
| 1951 | Count T short warning            |                                                                                                    | INT  | 0       |                 |       | ALWAYS |                 |
| 1952 | Count T short error              |                                                                                                    | INT  | 0       |                 |       | ALWAYS |                 |
| 1953 | T min OnOff control              |                                                                                                    | TIME | 0       |                 | S     | ALWAYS |                 |
| 1954 | Actual Count time short          |                                                                                                    | INT  | 0       |                 |       | ALWAYS |                 |
| 1955 | Accu min pump speed              |                                                                                                    | INT  | 0       |                 | RPM   | ALWAYS |                 |
| 1960 | Delta p Setpoint                 | Setup::Application::LS Control                                                                                                    | REAL | 0       | 0 to 500        | BAR   | ALWAYS | LS              |
| 1961 | Actual delta p LS                | Monitor::Application::Status LS Control                                                                                                    | REAL | 0       | 0 to 500        | BAR   | NEVER  | LS              |
| 1962 | Actual pressure LS               | Monitor::Application::Status LS Control                                                                                                    | REAL | 0       | 0 to 500        | BAR   | NEVER  | LS              |
| 1963 | Max p Sensor LS                  | Setup::Application::LS Control                                                                                                    | REAL | 0       | 0 to 500        | BAR   | ALWAYS | LS              |
| 1968 | Pressure Controller Kp           | Monitor::Application::p Control<br>Monitor::Application::p/Q Control<br>Monitor::Application::LS Control                                                                                        | REAL | 0,001   | 0 to 100        | %/BAR | ALWAYS | p, p/Q, LS      |
| 1969 | Pressure Controller Ki           | Monitor::Application::p Control<br>Monitor::Application::p/Q Control<br>Monitor::Application::LS Control                                                                                        | REAL | 0,001   | 0 to 100        | %/BAR | ALWAYS | p, p/Q, LS      |
| 1970 | Pressure Controller Kd           | Monitor::Application::p Control<br>Monitor::Application::p/Q Control<br>Monitor::Application::LS Control                                                                                        | REAL | 0       | 0 to 100        | %/BAR | ALWAYS | p, p/Q, LS      |
| 1971 | Controller Output                | Monitor::Application::p Control<br>Monitor::Application::p/Q Control<br>Monitor::Application::LS Control                                                                                        | REAL | 0       | -100 to 100     | %     | NEVER  | p, p/Q, LS      |
| 1972 | Tracking Error                   | Monitor::Application::p Control<br>Monitor::Application::p/Q Control<br>Monitor::Application::LS Control                                                                                        | REAL | 0       | 0 to 500        | BAR   | NEVER  | p, p/Q, LS      |
| 1973 | Inner window Ipart               | Monitor::Application::p Control<br>Monitor::Application::p/Q Control<br>Monitor::Application::LS Control                                                                                        | REAL | 0       | 0 to 500        | BAR   | ALWAYS | p, p/Q, LS      |
| 1974 | Outer window Ipart               | Monitor::Application::p Control<br>Monitor::Application::p/Q Control<br>Monitor::Application::LS Control                                                                                        | REAL | 300     | 0 to 500        | BAR   | ALWAYS | p, p/Q, LS      |
| 1975 | Pos. Limit Ki                    | Monitor::Application::p Control<br>Monitor::Application::p/Q Control<br>Monitor::Application::LS Control                                                                                        | REAL | 100     | 0.000 to 10.000 | s     | ALWAYS | p, p/Q, LS      |
| 1976 | Neg. Limit Ki                    | Monitor::Application::p Control<br>Monitor::Application::p/Q Control<br>Monitor::Application::LS Control                                                                                        | REAL | -100    | 0 to 100        | %     | ALWAYS | p, p/Q, LS      |
| 1977 | Rate Feedback                    | Monitor::Application::p Control<br>Monitor::Application::p/Q Control<br>Monitor::Application::LS Control                                                                                        | REAL | 0       | -10 to 10       | %     | ALWAYS | p, p/Q, LS      |

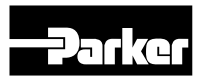

# **Drive Controlled Pump**

| PNO  | Name                   | Path(s)                                 | Туре  | Default | Range       | Units  | WQ         | Selected   |
|------|------------------------|-----------------------------------------|-------|---------|-------------|--------|------------|------------|
| 1982 | Controller vp          | Monitor::Application::Controller Status | REAL  | 0       | -100 to 100 | %      | NEVER      | p. p/Q. LS |
| 1983 | Controller yi          | Monitor::Application::Controller Status | REAL  | 0       | -100 to 100 | %      | NEVER      | p, p/Q, LS |
| 1984 | Controller yd          | Monitor::Application::Controller Status | REAL  | 0       | -100 to 100 | %      | NEVER      | p, p/Q, LS |
|      | ,                      | Setup::Application::Pressure Valve      |       |         |             |        |            |            |
| 1990 | Max p pressure Valve   | Setup::Application::Pressure Valve      | REAL  | 0       | 0 - 500     | bar    | ALWAYS     | p, p/Q, LS |
|      |                        | Setup::Application::Pressure Valve      |       |         |             |        |            |            |
|      |                        | Setup::Application::Pressure Valve      |       |         |             |        |            |            |
| 1991 | reed Forward pressu-   | Setup::Application::Pressure Valve      | REAL  | 20      | 0 - 100     | %      | ALWAYS     | p. p/Q, LS |
|      | re valve               | Setup::Application::Pressure Valve      |       |         |             |        |            |            |
| 1992 | Faktor PID pressure    | Monitor::Application::Digital IOs       | BOOL  | 0.2     | 0 - 1       | %      | ALWAYS     | p. p/Q. LS |
|      | Valve                  |                                         |       |         |             |        |            | ,          |
|      |                        | Setup::Application::Bypass valve        |       |         |             |        |            |            |
| 1005 | Uveteria Durace        | Setup::Application::Bypass valve        | DEAL  |         | 0 1000      |        |            |            |
| 1995 | Hysteris Bypass        | Setup::Application::Bypass valve        | REAL  | 0       | 0 - 1000    | RPM    | ALWAYS     | ALL        |
|      |                        | Setup::Application::Bypass Valve        |       |         |             |        |            |            |
|      |                        | Monitor:: Application:: Digital IOs     |       |         |             |        |            |            |
|      |                        | Monitor::Application::Digital IOs       |       |         |             |        |            |            |
| 1996 | Bynass open            | Monitor::Application::Digital IOs       | BOOL  | FALSE   |             |        | NEVER      |            |
| 1000 |                        | Monitor::Application::Digital IOs       | DOOL  | TALOL   |             |        |            |            |
|      |                        | Monitor::Application::Digital IOs       |       |         |             |        |            |            |
|      |                        | Setup::Application::Analog Input Q      |       |         |             |        |            |            |
|      |                        | Setup::Application::Analog Input p      |       |         |             |        |            |            |
| 2000 | Filter Analog Input01  | Setup::Application::Analog Input pQ     | ТІМЕ  | 0       | 0 to 60     | s      | ALWAYS     | ALL        |
|      | <b>3</b>               | Setup::Application::Analog Input LS     |       |         |             |        | -          |            |
|      |                        | Setup::Application::Analog Input Accu   |       |         |             |        |            |            |
|      |                        | Setup::Application::Analog Input Q      |       |         |             |        |            |            |
| 0001 |                        | Setup::Application::Analog Input p      | TINAE |         | 0.4- 00     |        | AL 14/AV/0 |            |
| 2001 | Filter Analog Inputuz  | Setup::Application::Analog Input pQ     | TIME  | 0       | 0 to 60     | 5      | ALWAYS     | p. p/Q, LS |
|      |                        | Setup::Application::Analog Input LS     |       |         |             |        |            |            |
| 2002 | Filter Analog Input11  | Setup::Application::Analog Input pQ     | TIME  | 0       | 0 to 60     | S      | ALWAYS     | p/Q        |
| 2003 | Start                  | Monitor::Application::Digital IOs       | BOOL  | FALSE   |             |        | NEVER      | ALL        |
| 2004 | No Stop                | Monitor::Application::Digital IOs       | BOOL  | FALSE   |             |        | NEVER      | ALL        |
| 2005 | Reset                  | Monitor::Application::Digital IOs       | BOOL  | FALSE   |             |        | NEVER      | ALL        |
| 2006 | Pump 1 or Switch On    | Monitor::Application::Digital IOs       | BOOL  | FALSE   |             |        | NEVER      | ALL        |
| 2007 | Pump 2 or switch Off   | Monitor::Application::Digital IOs       | BOOL  | FALSE   |             |        | NEVER      | ALL        |
| 2010 | Drive Running Relay01  | Monitor::Application::Digital IOs       | BOOL  | FALSE   |             |        | NEVER      | ALL        |
| 2011 | No Drive Error Relay02 | Monitor::Application::Digital IOs       | BOOL  | FALSE   | 0.1.400     | 01     | NEVER      | ALL        |
| 2015 | Speed loop Pgain       | Monitor::Application::Speed Loop Ctrl   | REAL  | 20      | 0 to 100    | %      | ALWAYS     | p. p/Q, LS |
| 2016 | Speed loop I time      | Monitor::Application::Speed Loop Ctri   | TIME  |         | 0 to 10     | 5      | ALWAYS     | p. p/Q, LS |
| 2017 | I - Defeat             | Monitor::Application::Speed Loop Ctrl   | BOOL  | FALSE   | 0 100       | 0/     | ALWAYS     | p. p/Q, LS |
| 2010 | Dmd Eiltor TC          | Monitor::Application::Speed Loop Ctrl   |       | 0       | 0 10        | %<br>S | ALWAYS     | p. p/Q, LS |
| 2013 | Ehk Eilter TC          | Monitor::Application::Speed Loop Ctrl   |       | 0       | 0 - 10      | 9      |            | p. p/Q, LS |
| 2020 | Control Word           | Monitor: Application: Fieldbus          | WORD  | 0       | 0-10        | 5      |            |            |
| 2021 | Status Word            | Monitor:Application:Fieldbus            | WORD  | 0       |             |        | NEVER      | ALL        |
| 2030 | DIGIN01 Start          | Monitor: Application: Testfunction      | BOOL  | FALSE   |             |        | ALWAYS     | ALL        |
| 2031 | DIGIN02 No Stop        | Monitor::Application::Testfunction      | BOOL  | FALSE   |             |        | ALWAYS     | ALL        |
| 2032 | DIGIN03 Reset          | Monitor::Application::Testfunction      | BOOL  | FALSE   |             |        | ALWAYS     | ALL        |
| 2033 | DIGIN04 Pump 1         | Monitor::Application::Testfunction      | BOOL  | FALSE   |             |        | ALWAYS     | ALL        |
| 2034 | DIGIN05 Pump 2         | Monitor::Application::Testfunction      | BOOL  | FALSE   |             |        | ALWAYS     | ALL        |
| 2035 | DIGIN04 Switch On      | Monitor::Application::Testfunction      | BOOL  | FALSE   |             |        | ALWAYS     | ALL        |
| 2036 | DIGIN05 Switch Off     | Monitor::Application::Testfunction      | BOOL  | FALSE   |             |        | ALWAYS     | ALL        |
| 2040 | Testmovement           | Monitor::Application::Testfunction      | BOOL  | FALSE   |             |        | ALWAYS     | ALL        |
| 2041 | P1 Testmovement        | Monitor::Application::Testfunction      | REAL  | 0       | 0 - 400     | BAR    | ALWAYS     | ALL        |
| 2042 | P2 Testmovement        | Monitor::Application::Testfunction      | REAL  | 0       | 0 - 400     | BAR    | ALWAYS     | ALL        |
| 2043 | Q1 Testmovement        | Monitor::Application::Testfunction      | REAL  | 0       | 0 - 1000    | LPM    | ALWAYS     | ALL        |
| 2044 | Q2 Testmovement        | Monitor::Application::Testfunction      | REAL  | 0       | 0 - 1000    | LPM    | ALWAYS     | ALL        |

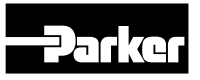

# **Drive Controlled Pump**

| PNO  | Name                 | Path(s)                                       | Туре  | Default | Range   | Units | WQ     | Selected<br>App |
|------|----------------------|-----------------------------------------------|-------|---------|---------|-------|--------|-----------------|
| 2045 | Time Testmovement    | Monitor::Application::Testfunction            | TIME  | 0       | 0 - 300 | S     | ALWAYS | ALL             |
| 2050 | Component Protection | Setup::Application::Component Pro-<br>tection | TIME  | 0       | 0 - 600 | s     | ALWAYS | ALL             |
| 2051 | Trip Status          | WARNING                                       | DWORD | FALSE   |         |       | NEVER  | ALL             |
| 2053 | HPU Cont. no warning | WARNING                                       | BOOL  | FALSE   |         |       | NEVER  | ACCU            |
| 2054 | HPU Cont.no error    | WARNING                                       | BOOL  | FALSE   |         |       | NEVER  | ACCU            |
| 2055 | HPU Oil no warning   | WARNING                                       | BOOL  | FALSE   |         |       | NEVER  | ACCU            |
| 2056 | HPU Oil no error     | WARNING                                       | BOOL  | FALSE   |         |       | NEVER  | ACCU            |
| 2057 | HPU Temp. no warning | WARNING                                       | BOOL  | FALSE   |         |       | NEVER  | ACCU            |
| 2058 | HPU Temp. no error   | WARNING                                       | BOOL  | FALSE   |         |       | NEVER  | ACCU            |

#### **Trips and Fault Finding**

#### What happens when a trip occurs

When a trip occurs, the drive's power stage is immediately disabled causing the motor and load to coast to a stop. The trip is latched until action is taken to reset it. This ensures that trips due to transient conditions are captured and the drive is disabled, even when the original cause of the trip is no longer present.

#### **Keypad Indications**

If a trip condition is detected the activated alarm is displayed on the GKP display.

#### **Resetting a trip condition**

All trips must be reset before the drive can be re-enabled. A trip can only be reset once the trip condition is no longer active, i.e. a trip due to a heatsink over-temperature will not reset until the temperature is below the trip level. You can reset the trip as follows:

- 1. Press the O (STOP) key to reset the trip and clear the alarm from the display.
- 2. In remote terminal sequencing mode, create a 0 to 1 transition on the RESET TRIP bit, (bit 7), in the App Control Word parameter.
- 3. In remote communications sequencing mode, create a 0 to 1 transition on the RESET TRIP bit, (bit 7), in the Comms Control Word parameter.

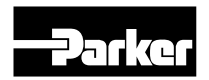

| ID | Trip Name          | Possible Reason for Trip                                                                                                    |
|----|--------------------|----------------------------------------------------------------------------------------------------|
| 1  | OVER VOLTAGE       | <ul> <li>The drive internal dc link voltage is too high:</li> <li>The supply voltage is too high</li> <li>Trying to decelerate a large inertia load too quickly; DECEL TIME time too short</li> <li>The brake resistor is open circuit</li> <li>To help prevent this trip, enable the DC Link Volts Limit feature</li> </ul>                                                                                                    |
| 2  | UNDER VOLTAGE      | DC link low trip:<br>· Supply is too low/power down                                                                                                    |
| 3  | OVER CURRENT       | <ul> <li>The motor current being drawn from the drive is too high:</li> <li>Trying to accelerate a large inertia load too quickly; ACCEL TIME time too short</li> <li>Trying to decelerate a large inertia load too quickly; DECEL TIME time too short</li> <li>Application of shock load to motor</li> <li>Short circuit between motor phases</li> <li>Short circuit between motor phase and earth</li> <li>Motor output cables too long or too many parallel motors connected to the drive</li> <li>FIXED BOOST level set too high</li> </ul> |
| 4  | STACK FAULT        | <ul> <li>Stack self protection</li> <li>Instantaneous overcurrent detected by the power stack. Refer to OVERCURRENT in this table.</li> <li>Instantaneous over voltage event. Refer to OVER VOLTAGE in this table</li> </ul>                                                                                                    |
| 5  | STACK OVER CURRENT | <ul> <li>The motor current exceeded the capabilities of the power stack.</li> <li>Instantaneous overcurrent detected by the power stack. Refer to OVERCURRENT in this table.</li> </ul>                                                                                                    |
| 6  | CURRENT LIMIT      | V/Hz mode only: If the current exceeds 200% of stack rated current for a period of 1 second, the drive will trip. This is caused by shock loads                                                                                                    |
| 7  | MOTOR STALL        | <ul> <li>The motor has stalled (not rotating) Drive in current limit &gt;200 seconds:</li> <li>Motor loading too great</li> <li>FIXED BOOST level set too high</li> </ul>                                                                                                    |
| 8  | INVERSE TIME       | A prolonged overload condition, exceeding the Inverse Time allowance, has caused the trip:<br>• Remove the overload condition                                                                                                    |
| 9  | MOTOR I2T          | Only for PMAC Motor: A prolonged load condition, exceeding the motor rated current, has<br>caused the trip. The estimated motor load has reached a value of 105%                                                                                                    |
| 10 | LOW SPEED I        | The motor is drawing too much current (>100%) at zero output frequency:<br>• FIXED BOOST level set too high                                                                                                    |
| 11 | HEATSINK OVERTEMP  | <ul> <li>Drive heatsink temperature too high</li> <li>The ambient air temperature is too high</li> <li>Poor ventilation or spacing between drives</li> <li>Check heatsink fan is rotating</li> </ul>                                                                                                    |
| 12 | INTERNAL OVERTEMP  | Processor temperature or ambient temperature within the power stage too high <ul> <li>The ambient temperature in the drive is too high</li> </ul>                                                                                                    |
| 13 | MOTOR OVERTEMP     | <ul> <li>The motor temperature is too high, (required IO Option card)</li> <li>Excessive load</li> <li>Motor voltage rating incorrect</li> <li>FIXED BOOST level set too high</li> <li>Prolonged operation of the motor at low speed without forced cooling</li> <li>Break in motor thermistor connection</li> </ul>                                                                                                    |
| 14 | EXTERNAL TRIP      | The external (application) trip input is high: <ul> <li>Refer to the application description to identify the source of the signal</li> </ul>                                                                                                    |
| 15 | BRAKE SHORT CCT    | <ul> <li>External dynamic brake resistor has been overloaded:</li> <li>The external dynamic brake has developed a short circuit.</li> <li>Wiring fault</li> </ul>                                                                                                    |
| 16 | BRAKE RESISTOR     | External dynamic brake resistor has been overloaded: <ul> <li>Trying to decelerate a large inertia too quickly or too often</li> </ul>                                                                                                    |
| 17 | BRAKE SWITCH       | Internal dynamic braking switch has been overloaded: <ul> <li>Trying to decelerate a large inertia too quickly or too often</li> </ul>                                                                                                    |
| 18 | LOCAL CONTROL      | Keypad has been disconnected from drive whilst drive is running in Local Control:<br>GKP accidentally disconnected from drive                                                                                                    |

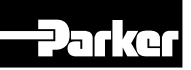

| ID | Trip Name         | Possible Reason for Trip                                                                                                    |
|----|-------------------|----------------------------------------------------------------------------------------------------|
| 19 | COMMS BREAK       | <ul> <li>Lost option communications:</li> <li>A break in option communications has been detected. Refer to option communications manual.</li> </ul>                                                                            |
| 20 | LINE CONTACTOR    | <ul> <li>DC Link failed to reach the undervoltage trip level within the contactor feedback time.</li> <li>The Line contactor failed to connect.</li> <li>Missing 3-phase line supply</li> </ul>                                |
| 21 | PHASE FAIL        | Not yet implemented ( reserved for large frame)                                                                                                    |
| 22 | VDC RIPPLE        | <ul> <li>The DC link ripple voltage is too high:</li> <li>Check for a missing input phase</li> <li>Repetitive start / stop or forward reverse action.</li> </ul>                                                               |
| 23 | BASE MODBUS BREAK | Lost Base Modbus communications:<br>A break in the Base Modbus communications has been detected. Refer to "Appendix A<br>Modbus TCP".                                                                                          |
| 24 | 24V OVERLOAD      | <ul> <li>24V rail is low</li> <li>Output overload due to excess current being drawn from the 24v terminal.</li> </ul>                                                                                                    |
| 25 | PMAC SPEED ERROR  | Only for PMAC motor : When using the Start feature in Sensorless Vector Control, the real speed hasn't reached the speed setpoint after 5 seconds to move from open to closed loop control or to move from closed to open loop |
| 26 | OVERSPEED         | Overspeed: <ul> <li>&gt;150% base speed when in Sensorless Vector mode</li> </ul>                                                                                                    |
|    |                   | Attempt to run the motor with the Safe Torque Off active                                                                                                    |
| 27 | STO ACTIVE        | Check the STO wiring. It may be necessary to power the drive off and on to completely clear this event.                                                                                                    |
| 28 | FEEDBACK MISSING  | The drive has been configured to run in Closed Loop Vector control mode which requires a Pulse Encoder IO Option, but the IO Option has not been correctly configured.                                                         |
| 29 | INTERNAL FAN FAIL | An internal cooling fan has failed. This will reduce the lifetime of the power electronics.<br>• Return the power stack to a Parker Hannifin repair centre.                                                                    |
| 30 | CURRENT SENSOR    | Current feedback phase missing<br>Check motor phase connections                                                                                                    |
| 31 | POWER LOSS STOP   | A Power Loss Ride Through sequence has occurred and either 1650 Pwrl Time Limit has been exceeded or the motor speed has reached a zero speed during the sequence.                                                             |

#### Hexadecimal representation of trips

Each trip has a unique, eight-digit hexadecimal number as shown in the tables below. This number is referred to

| ID | Trip Name          | Mask    | User<br>Disable |
|----|--------------------|---------|-----------------|
| 1  | OVER VOLTAGE       | 0000001 |                 |
| 2  | UNDER VOLTAGE      | 0000002 |                 |
| 3  | OVER CURRENT       | 0000004 |                 |
| 4  | STACK FAULT        | 000008  |                 |
| 5  | STACK OVER CURRENT | 0000010 |                 |
| 6  | CURRENT LIMIT      | 0000020 | ✓               |
| 7  | MOTOR STALL        | 0000040 | ✓               |
| 8  | INVERSE TIME       | 0000080 | $\checkmark$    |
| 9  | MOTOR I2T          | 0000100 | ✓               |
| 10 | LOW SPEED I        | 0000200 | $\checkmark$    |
| 11 | HEATSINK OVERTEMP  | 0000400 |                 |
| 12 | AMBIENT OVERTEMP   | 008000  | $\checkmark$    |
| 13 | MOTOR OVERTEMP     | 0001000 | ✓               |
| 14 | EXTERNAL TRIP      | 0002000 | $\checkmark$    |
| 15 | BRAKE SHORT CCT    | 0004000 | $\checkmark$    |

as the trip mask. The trip masks are used in the Enable, Active and Warnings parameters in the Trips module.

| ID | Trip Name         | Mask     | User<br>Disable |
|----|-------------------|----------|-----------------|
| 16 | BRAKE RESISTOR    | 0008000  | ✓               |
| 17 | BRAKE SWITCH      | 00010000 | ✓               |
| 18 | LOCAL CONTROL     | 00020000 | ✓               |
| 19 | COMMS BREAK       | 00040000 | ✓               |
| 20 | LINE CONTACTOR    | 00080000 | ✓               |
| 21 | PHASE FAIL        | 00100000 | ✓               |
| 22 | VDC RIPPLE        | 00200000 | ✓               |
| 23 | BASE MODBUS BREAK | 00400000 | ✓               |
| 24 | 24V OVERLOAD      | 0080000  | ✓               |
| 25 | PMAC SPEED ERROR  | 01000000 | ✓               |
| 26 | OVERSPEED         | 02000000 | ✓               |
| 27 | SAFE TORQUE OFF   | 04000000 |                 |
| 28 | FEEDBACK MISSING  | 08000000 |                 |
| 31 | POWER LOSS STOP   | 40000000 | ✓               |

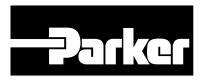

# **Runtime Alerts**

A Runtime Alert is a fault that indicates a permanent hardware error. The Runtime Alert display is of the form

RUNTIME ERROR CODE 00000000

CODE is a number in the range 0 to 65000. The following value is used to provide additional information to assist Parker Hannifin Technical Support personnel.

| CODE                    | ERROR                       | Possible Reason for Error                                                                                                    |
|-------------------------|-----------------------------|----------------------------------------------------------------------------------------------------|
| 1 to<br>255             | Internal exception          | VCM not secured to power stack     Option not secured correctly to VCM control card     Earth bonding failure.     Eault during firmware upgrade                                                                                                    |
| 12                      | Memory access               | <ul> <li>Attempt to read or write to protected memory. Most likely this will be due to a configuration error. Press OK several times until the drive resets correctly, then replace the configuration using PDQ.</li> <li>Record the error message and contact Technical Support</li> </ul> |
| 1001 to<br>1003         | Processor overload          | <ul> <li>Select a lower switching frequency, (Parameters::Motor Control::Pattern Generator::Stack<br/>Frequency)</li> <li>Record the error message and contact Technical Support</li> </ul>                                                                                                 |
| 1006                    | Memory overflow             | <ul> <li>Reduce the complexity of the application</li> <li>Reduce the number of parameters being accessed via the on board Modbus TCP protocol</li> <li>Reduce the number of parameters being accessed by the fieldbus communications option.</li> </ul>                                    |
| 1007                    | Uninitialized pointer       | Record the error message and contact Technical Support                                                                                                    |
| 1010<br>1101 to<br>1111 | Initialization error        | Record the error message and contact Technical Support                                                                                                    |
| 1200 to<br>1299         | Communications option error | <ul> <li>Ensure the communications option is correctly fitted</li> <li>Update the firmware in the AC30.</li> <li>Replace the communications option</li> </ul>                                                                                                    |
| 1300                    | Ethernet fault              | Record the error message and contact Technical Support                                                                                                    |
| 1301                    | Modbus server               | Record the error message and contact Technical Support                                                                                                    |
| 1302                    | HTTP server fault           | Record the error message and contact Technical Support                                                                                                    |
| 1303                    | DCT server fault            | Record the error message and contact Technical Support                                                                                                    |
| 1401<br>1402            | Control Module test         | Control module self-test error                                                                                                    |
| 1403<br>1404            | Power stack test            | <ul> <li>VCM not secured to power stack</li> <li>Power stack self-test error</li> </ul>                                                                                                    |
| 1501                    | IO Option identity          | Ensure the IO option is correctly fitted                                                                                                    |
| 1502                    | IO Option processor         | Update the firmware in the AC30.                                                                                                    |
| 1503                    | Unknown IO Option           | Replace the IO option                                                                                                    |
| 1502                    | IO Option processor         | <ul> <li>Ensure the IO option is correctly fitted</li> <li>Update the firmware in the AC30.</li> <li>Replace the IO option</li> </ul>                                                                                                    |
| 1503                    | Unknown IO Option           | <ul> <li>Ensure the IO option is correctly fitted</li> <li>Update the firmware in the AC30.</li> <li>Replace the IO option</li> </ul>                                                                                                    |
| 1504                    | IO Option watchdog          | The IO Option has become disconnected                                                                                                    |
| 1601                    | Stack internal fault        | Return the power stack to Parker Hannifin repair center.                                                                                                    |

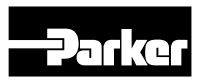

#### Fault finding

| Problem                         | Possible Cause                                      | Remedy                                                                                                    |
|---------------------------------|-----------------------------------------------------|----------------------------------------------------------------------------------------------------|
| Drive will not power-up         | Fuse blown<br>Faulty cabling                        | Check supply details, fit correct fuse.<br>Check Product Code against Model No.<br>Check all connections are correct/secure.<br>Check cable continuity              |
| Drive fuse keeps blowing        | Faulty cabling or connections wrong<br>Faulty drive | Check for problem and rectify before replacing with<br>correct fuse<br>Contact Parker                                                                               |
| Cannot obtain power-on state    | Incorrect or no supply available                    | Check supply details                                                                                                    |
| Motor will not run at switch-on | Motor jammed                                        | Stop the drive and clear the jam<br>Safe Torque Off circuit active. Check the STO connections<br>then power the drive off and on to clear any latched STO<br>fault. |
| Motor runs and stops            | Motor becomes jammed                                | Stop the drive and clear the jam                                                                                                    |
|                                 | Open circuit speed reference potentiometer          | Check terminal                                                                                                    |

#### **Diagnostic LEDs**

There are two diagnostic LEDs fitted next to the SD Card slot. The Health LED is on the left, closest to the con-

nector for the GKP. The flash period is 1s when the drive firmware is active and 2s in the Firmware Update mode.

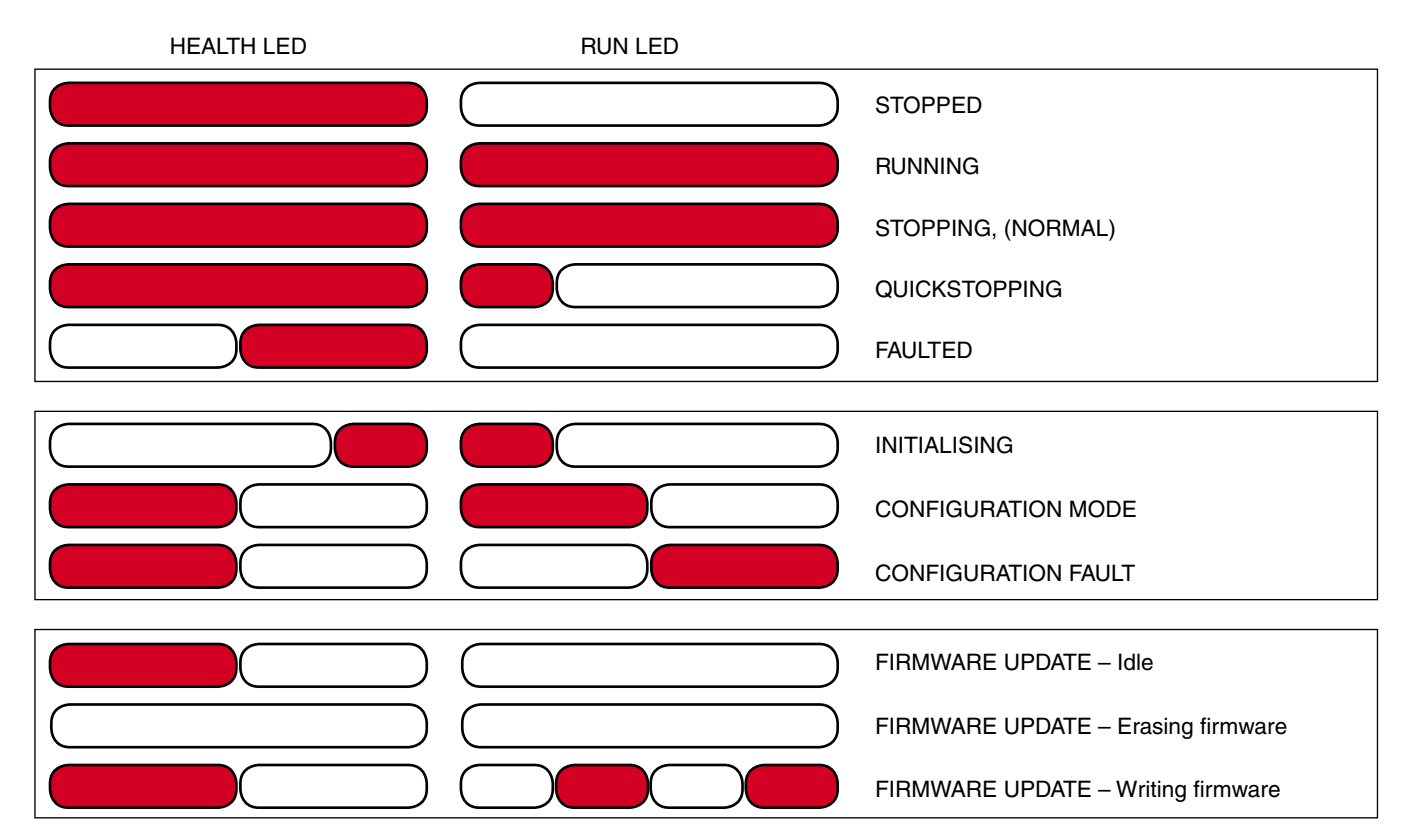

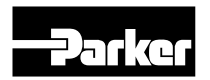

# Technical data Environmental details

| Operating Temperature                                                   | Operating temperature is defined as the surrounding air temperature of the drive, when the drive and other equipment adjacent to it is operating at worst case conditions.                                                                                                    |                                                                              |  |  |  |  |  |
|-------------------------------------------------------------------------|----------------------------------------------------------------------------------------------------|------------------------------------------------------------------------------|--|--|--|--|--|
| NORMAL DUTY                                                             | 0°C to 40°C, derate up to a maximum of 50°C                                                                                                    |                                                                              |  |  |  |  |  |
| HEAVY DUTY                                                              | 0°C to 45°C, derate up to a                                                                                                    | a maximum of 50°C                                                            |  |  |  |  |  |
|                                                                         | Output power is derated li                                                                                                    | nearly at 2% per degree centigrade for temperature exceeding the maximum     |  |  |  |  |  |
|                                                                         | rating for the drive.                                                                                                    | ······································                                       |  |  |  |  |  |
| Storage Temperature                                                     | -25°C to +55°C                                                                                                    |                                                                              |  |  |  |  |  |
| Shipping Temperature                                                    | -25°C to +70 °C                                                                                                    |                                                                              |  |  |  |  |  |
|                                                                         | IP20 - remainder of surfac                                                                                                    | es (Europe)                                                                  |  |  |  |  |  |
|                                                                         | UL (c-UL) Open Type (Nort                                                                                                    | h America/Canada)                                                            |  |  |  |  |  |
|                                                                         |                                                                                                    | IP20                                                                         |  |  |  |  |  |
| Product Enclosure Rating                                                | Cubicle Mounted                                                                                                    | UL (c-UL) Open Type (North America/Canada)                                   |  |  |  |  |  |
|                                                                         | Thursday is a set Maximate of                                                                                                    | IP20                                                                         |  |  |  |  |  |
|                                                                         | I nrougn-panel Mounted                                                                                                    | UL (c-UL) Open Type (North America/Canada)                                   |  |  |  |  |  |
| Altitude                                                                | If greater than 1000m abov                                                                                                    | ve sea level, derate by 1% per 100m to a maximum of 2000m                    |  |  |  |  |  |
| Humidity                                                                | Maximum 85% relative hu                                                                                                    | midity at 40°C non-condensing                                                |  |  |  |  |  |
| Atmosphere                                                              | Non flammable, non corro                                                                                                    | sive and dust free                                                           |  |  |  |  |  |
| Climatic Conditions                                                     | Class 3k3, as defined by E                                                                                                    | EN60721-3-3                                                                  |  |  |  |  |  |
| Chemically Active Sub-<br>stances                                       | <ul> <li>For the standard product (which inherently includes our optimal level of conformal coating) compliance with EN60721-3-3 is as follows –</li> <li>a) Both classes 3C3 and 3C4 for hydrogen sulphide gas (H2S) at a gas concentration of 25ppm for 1200 hours.</li> <li>b) Both classes 3C1 (rural) and 3C2 (urban) for all nine defined substances as defined in table 4. Classes 3C1 and 3C2 are valid for both storage and transportation purposes.</li> </ul> |                                                                              |  |  |  |  |  |
|                                                                         | Note - Product was tested and validated with a hydrogen sulphide environment of 25ppm for a conti-<br>nuous period of 1200 hours and validated throughout the test period without failure.                                                                                                    |                                                                              |  |  |  |  |  |
|                                                                         | Test Fc of EN60068-2-6                                                                                                    |                                                                              |  |  |  |  |  |
| Vibration                                                               | 10Hz<=f<=57Hz sinusoida                                                                                                    | l 0.075mm amplitude                                                          |  |  |  |  |  |
| VIDIATION                                                               | 57Hz<=f<=150Hz sinusoidal 1g                                                                                                    |                                                                              |  |  |  |  |  |
|                                                                         | 10 sweep cycles per axis                                                                                                    | on each of three mutually perpendicular axis                                 |  |  |  |  |  |
| Safety                                                                  |                                                                                                    |                                                                              |  |  |  |  |  |
| Overvoltage Category                                                    | Overvoltage Category III (r                                                                                                    | numeral defining an impulse withstand level)                                 |  |  |  |  |  |
|                                                                         | Pollution Degree II (non-co                                                                                                    | onductive pollution, except for temporary condensation) for control electro- |  |  |  |  |  |
| Pollution Degree                                                        | nics                                                                                                    |                                                                              |  |  |  |  |  |
| Pollution Degree III (dirty air rating) for through-panel mounted parts |                                                                                                    |                                                                              |  |  |  |  |  |
| North America/Canada                                                    | Complies with the requirements of UL508C as an open-type drive.                                                                                                    |                                                                              |  |  |  |  |  |

# Earthing/Safety Details

|                                               | Permanent earthing is mandatory on all units.                                                                                                    |
|-----------------------------------------------|----------------------------------------------------------------------------------------------------|
| Earthing                                      | <ul> <li>Use a copper protective earth conductor 10mm<sup>2</sup> minimum cross-section, or install a second con-<br/>ductor in parallel with the protective conductor to a separate protective earth terminal</li> </ul> |
|                                               | he conductor itself must meet local requirements for a protective earth conductor                                                                                                    |
| Input Supply Details                          | Drives without filters are suitable for earth referenced (TN) or non-earth referenced (IT) supplies.                                                                                                    |
| (TN) and (IT)                                 | The drive is only suitable for earth referenced supplies (TN) when fitted with an internal filter. External filters are available for use on TN and IT (non-earth referenced) supplies.                                   |
| Prospective Short Circuit Cur-<br>rent (PSCC) | Refer to the appropriate Electrical Ratings table.                                                                                                    |
| Earth Leakage Current                         | >10mA (all models)                                                                                                    |

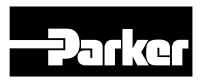

#### Internal cooling fans

| Pro     | duct              | Fan Ratings                                         |
|---------|-------------------|-----------------------------------------------------|
| FRAME D | All models        | 1 off 27 cfm (45m³/hr)                              |
| FRAME E | All models        | 1 off 33 cfm (56m³/hr)                              |
| FRAME F | All models        | 2 off 27 cfm (45m³/hr)                              |
| FRAME G | All models        | 2 off 53 cfm (89 m³/hr)                             |
| FRAME H | 45kW<br>55 – 75kW | 2 off 27 cfm (45 m³/hr)<br>2 off 53 cfm (89 m³/hr)  |
| FRAME J | All Models        | 2 off 27 cfm (45 m³/hr)<br>3 off 80 cfm (133 m³/hr) |
| FRAME K | All Models        | 1 off 518 cfm (880 m³/hr)                           |

The forced-vent cooling of the drive is achieved by 1, or in some cases 2 fans. The Fan Rating gives the volume of air venting from the drive.

# Electrical Ratings (400 V build variant), Frame D

| Power Supply = 380-480V ±10 %, 50/60 Hz ±5%                                                                                                    |                   |                       |                      |                           |                              |                                                          |
|----------------------------------------------------------------------------------------------------|-------------------|-----------------------|----------------------|---------------------------|------------------------------|----------------------------------------------------------|
| Motor                                                                                                    | power. output cu  | rrent and input cu    | irrent must not b    | e exceeded under          | steady state operating       | conditions                                               |
|                                                                                                    | N                 | linimum repetitive    | e power up / pow     | ver down cycle tim        | ne = 10 mins                 |                                                          |
| Product Code                                                                                                    | Motor Power       | Output Current<br>(A) | Input Current<br>(A) | Estimated Effici-<br>ency | Switching Frequency<br>(kHz) | Output Current Derate<br>%/kHz<br>(applied above nominal |
|                                                                                                    |                   | ( )                   | ( )                  | ,                         | nominai / maximum            | switching frequency)                                     |
| Frame D: Input currents for kW ratings are at 400V 50Hz ac input and for Hp ratings at 460V 60Hz ac input. Prospective short circuit current 5kA. |                   |                       |                      |                           |                              |                                                          |
| Normal Duty (Outp                                                                                                    | out Overload Moto | oring 110% for 60     | s)                   |                           |                              |                                                          |
| DCD22D5                                                                                                    | 1.1 kW            | 3.5                   | 4.0                  | 05.0%                     | 4/16                         | 24.04                                                    |
| DUF33F3                                                                                                    | 1.5 PS            | 3.0                   | 3.5                  | 95 76                     | 4710                         | 2.4 70                                                   |
| DCP34P5                                                                                                    | 1.5 kW            | 4.5                   | 5.3                  | 96 %                      | 4/16                         | 3.7 %                                                    |
|                                                                                                    | 2 PS              | 3.4                   | 4.5                  |                           | .,                           |                                                          |
| DCP35P5                                                                                                    | 2.2 kW            | 5.5                   | 7.6                  | 97 %                      | 4/16                         | 4.5 %                                                    |
|                                                                                                    | 3 PS              | 4.8                   | 6.4                  |                           |                              |                                                          |
| DCP37P5                                                                                                    | 3 KW              | 7.5                   | 6.5                  | 97 %                      | 4 / 16                       | 4.0 %                                                    |
|                                                                                                    | 4 KVV             | 10.0                  | 8.0                  |                           |                              |                                                          |
| DCP3010                                                                                                    | 4 KVV             | 10.0                  | 8.0                  | 97 %                      | 4 / 16                       | 3.9 %                                                    |
|                                                                                                    | 55kW              | 12.0                  | 0.0                  |                           |                              |                                                          |
| DCP3012                                                                                                    | 7.5 PS            | 11.0                  | 9.4                  | 97 %                      | 4 / 16                       | 3.5 %                                                    |
| Heavy Duty (Outpu                                                                                                    | ut Overload Motor | ring 150% for 60s     | . 180% for 0.3s s    | hort term rating)         |                              |                                                          |
|                                                                                                    | 0.75 kW           | 2.5                   | 2.9                  | ,                         |                              |                                                          |
| DCP33P5                                                                                                    | 1 PS              | 2.1                   | 2.4                  | 95 %                      | 4 / 16                       | 1.0 %                                                    |
| D000405                                                                                                    | 1.1 kW            | 3.5                   | 4.0                  | 05.0/                     | 4/40                         | 0.1.0/                                                   |
| DCP34P5                                                                                                    | 1.5 PS            | 3.0                   | 3.5                  | 95 %                      | 4/16                         | 3.1 %                                                    |
| DCD25D5                                                                                                    | 1.5 kW            | 4.5                   | 5.3                  | 06.0/                     | 4/16                         | 1 2 0/                                                   |
| DUF30F0                                                                                                    | 2 PS              | 3.4                   | 4.5                  | 90 70                     | 4/10                         | 4.3 %                                                    |
| DCD37D5                                                                                                    | 2.2 kW            | 5.5                   | 5.2                  | 97 %                      | 4/16                         | 38%                                                      |
| DOFSTES                                                                                                    | 3 PS              | 4.8                   | 4.6                  | 51 /0                     | 4710                         | 5.0 /0                                                   |
| DCP3010                                                                                                    | 3 kW              | 7.5                   | 6.5                  | 97 %                      | 4 / 16                       | 3.8 %                                                    |
| DCP3012                                                                                                    | 4 kW              | 10.0                  | 8.0                  | 97 %                      | 4/16                         | 3.3 %                                                    |
| 0010012                                                                                                    | 5 PS              | 7.6                   | 6.6                  | 51 /0                     |                              |                                                          |

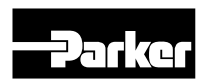

# Electrical Ratings (400 V build variant), Frame E, F

| Power Supply = 380-480V ±10 %, 50/60 Hz ±5%                                                                                                    |                    |                       |                      |                           |                                                   |                                |  |
|----------------------------------------------------------------------------------------------------|--------------------|-----------------------|----------------------|---------------------------|---------------------------------------------------|--------------------------------|--|
| Motor power, output current and input current must not be exceeded under steady state operating conditions.<br>Minimum repetitive power up / power down cycle time = 10 min |                    |                       |                      |                           |                                                   |                                |  |
| Product Code                                                                                                    | Motor Power        | Output Current<br>(A) | Input Current<br>(A) | Estimated Effi-<br>ciency | Switching Frequency<br>(kHz)<br>nominal / maximum | Output Current Derate<br>%/kHz |  |
| Frame E: Input currents for kW ratings are at 400V 50Hz ac input and for Hp ratings at 460V 60Hz ac input. Prospective short circuit current 5kA.                           |                    |                       |                      |                           |                                                   |                                |  |
| Normal Duty (Outp                                                                                                    | out Overload Mot   | oring 110% for 6      | 0s)                  |                           |                                                   |                                |  |
| DCP3016                                                                                                    | 7.5 kW<br>10 PS    | 16<br>14              | 14.5<br>12.1         | 97 %                      | 4 / 16                                            | 5.5 %                          |  |
| DCP3023                                                                                                    | 11 kW<br>15 PS     | 23<br>21              | 20.4<br>18           | 97 %                      | 4 / 16                                            | 5.1 %                          |  |
| Heavy Duty (Outp                                                                                                    | ut Overload Moto   | oring 150% for 30     | s, 180% for 0.3s     | short term rating         | a)                                                |                                |  |
| DCP3016                                                                                                    | 5.5 kW<br>7.5 PS   | 12<br>11              | 10.7<br>9.5          | 97 %                      | 4 / 16                                            | 4.9 %                          |  |
| DCP3023                                                                                                    | 7.5 kW<br>10 PS    | 16<br>14              | 14.5<br>12.7         | 97 %                      | 4 / 16                                            | 4.9 %                          |  |
| Frame F : Input cu<br>current 5kA.                                                                                                    | irrents for kW rat | ings are at 400V s    | 50Hz ac input an     | d for Hp ratings a        | at 460V 60Hz ac input. Pro                        | ospective short circuit        |  |
| Normal Duty (Outp                                                                                                    | out Overload Mot   | toring 110% for 6     | 0s)                  |                           |                                                   |                                |  |
| DCP3032                                                                                                    | 15 kW<br>20 PS     | 32<br>27              | 28.5<br>24.5         | 97 %                      | 4 / 12                                            | 6.3 %                          |  |
| DCP3038                                                                                                    | 18.5 kW            | 38                    | 33.5                 | 97 %                      | 4/12                                              | 6.7 %                          |  |
|                                                                                                    | 25 PS              | 36                    | 30.2                 |                           | -                                                 |                                |  |
| Heavy Duty (Outp                                                                                                    | ut Overload Moto   | oring 150% for 60     | s, 180% for 0.3s     | short term rating         | a)                                                |                                |  |
| DCP3032                                                                                                    | 11 kW<br>15 PS     | 23<br>21              | 21.7<br>19.1         | 97 %                      | 4 / 12                                            | 6.0 %                          |  |
| DCP3038                                                                                                    | 15 kW<br>20 PS     | 32<br>27              | 28.5<br>24.5         | 97 %                      | 4 / 12                                            | 6.1 %                          |  |

#### Electrical Ratings (400 V build variant), Frame G

| Power Supply = 380-480V ±10 %, 50/60 Hz ±5%                                                                                        |                                         |                         |                      |                           |                                                     |                                |  |  |
|----------------------------------------------------------------------------------------------------|-----------------------------------------|-------------------------|----------------------|---------------------------|-----------------------------------------------------|--------------------------------|--|--|
| Motor power, output current and input current must not be exceeded under steady state operating conditions. Minimum repetitive po- |                                         |                         |                      |                           |                                                     |                                |  |  |
|                                                                                                    | wer up / power down cycle time = 10 min |                         |                      |                           |                                                     |                                |  |  |
| Product Code                                                                                                    | Motor Power                             | Output Cur-<br>rent (A) | Input Current<br>(A) | Estimated Ef-<br>ficiency | Switching Frequen-<br>cy (kHz)<br>nominal / maximum | Output Current Derate<br>%/kHz |  |  |
| Frame G : Input c                                                                                                    | urrents for kW rat                      | tings are at 400V       | 50Hz ac input an     | d for Hp ratings          | at 460V 60Hz ac input. Pr                           | ospective short circuit        |  |  |
| current 10kA.                                                                                                    |                                         |                         |                      |                           |                                                     |                                |  |  |
| Normal Duty (Out                                                                                                    | put Overload Mot                        | toring 110% for 6       | i0s)                 |                           |                                                     |                                |  |  |
| DCD2045                                                                                                    | 22kW                                    | 45                      | 40                   | 98 %                      | 2/10                                                | 57%                            |  |  |
| DCF3045                                                                                                    | 30Hp                                    | 40                      | 35.7                 |                           | 5712                                                | 5.7 70                         |  |  |
| DCB3060                                                                                                    | 30kW                                    | 60                      | 54.7                 | 98 %                      | 2/10                                                | 50%                            |  |  |
| DCF3000                                                                                                    | 40Hp                                    | 52                      | 48                   |                           | 5712                                                | 5.5 76                         |  |  |
| DCP3073                                                                                                    | 37kW                                    | 73                      | 66.2                 | 98 %                      | 3 / 12                                              | 5.6 %                          |  |  |
| 201 0070                                                                                                    | 50Hp                                    | 65                      | 58.5                 |                           |                                                     |                                |  |  |
| Heavy Duty (Outp                                                                                                    | ut Overload Moto                        | oring 150% for 60       | )s, 180% for 3s s    | hort term rating)         |                                                     |                                |  |  |
| DCD2045                                                                                                    | 18kW                                    | 38                      | 34.3                 | 08.0%                     | 2/10                                                | E 0 0/                         |  |  |
| DCF3045                                                                                                    | 25Hp                                    | 36                      | 30.5                 | 90 70                     | 5712                                                | 0.0 70                         |  |  |
| DCP3060                                                                                                    | 22kW                                    | 45                      | 41.8                 | 98 %                      | 3/10                                                | 57%                            |  |  |
| DOF 3000                                                                                                    | 30Hp                                    | 40                      | 37.5                 | 30 /0                     | 5712                                                | 5.7 /0                         |  |  |
| DCP3073                                                                                                    | 30kW                                    | 60                      | 54.7                 | 98 %                      | 3/12                                                | 52%                            |  |  |
| 0010010                                                                                                    | 40Hp                                    | 52                      | 48                   | 30 /0                     | 5712                                                | 5.2 /0                         |  |  |

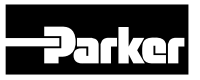

# Electrical Ratings (400 V build variant), Frame H

| Power Supply = 380-480V ±10 %, 50/60 Hz ±5%                                                                                                    |                 |                         |                      |                           |                                                     |                                |  |
|----------------------------------------------------------------------------------------------------|-----------------|-------------------------|----------------------|---------------------------|-----------------------------------------------------|--------------------------------|--|
| Motor power, output current and input current must not be exceeded under steady state operating conditions. Minimum repetitive po-                  |                 |                         |                      |                           |                                                     |                                |  |
|                                                                                                    |                 | werl                    | ip / power down      | cycle time = 10           | min                                                 |                                |  |
| Product Code                                                                                                    | Motor Power     | Output Cur-<br>rent (A) | Input Current<br>(A) | Estimated Ef-<br>ficiency | Switching Frequen-<br>cy (kHz)<br>nominal / maximum | Output Current Derate<br>%/kHz |  |
| Frame H : Input currents for kW ratings are at 400V 50Hz ac input and for Hp ratings at 460V 60Hz ac input. Prospective short circuit current 10kA. |                 |                         |                      |                           |                                                     |                                |  |
| Normal Duty (Out                                                                                                    | put Overload Mo | toring 110% for 6       | i0s)                 |                           |                                                     |                                |  |
| DCP3087                                                                                                    | 45kW            | 87                      | 78.8                 | 08 %                      | 3 / 08                                              | 85%                            |  |
| DCP3067                                                                                                    | 60Hp            | 77                      | 69                   | 90 70                     | 3700                                                | 0.0 70                         |  |
| DCP3105                                                                                                    | 55kW            | 105                     | 95.8                 | 98 %                      | 3/08                                                | 78%                            |  |
| Dor 0105                                                                                                    | 75Hp            | 96                      | 84.5                 |                           | 0700                                                | 1.0 /0                         |  |
| DCP3145                                                                                                    | 75kW            | 145                     | 130                  | 98 %                      | 98 % 3 / 08                                         | 9.1 %                          |  |
|                                                                                                    | 100Hp           | 124                     | 113.5                |                           |                                                     |                                |  |
|                                                                                                    | Heavy Du        | ty (Output Overlo       | pad Motoring 150     | )% for 60s, 180%          | for 3s short term rating)                           |                                |  |
| DCP3087                                                                                                    | 37kW            | 73                      | 66                   | 98 %                      | 3/08                                                | 77%                            |  |
| DOF 3007                                                                                                    | 50Hp            | 65                      | 58.5                 | 30 /0                     | 3700                                                | 1.1 /0                         |  |
| DCP3105                                                                                                    | 45kW            | 87                      | 79.5                 | 08 %                      | 3/08                                                | 69%                            |  |
| 0010103                                                                                                    | 60Hp            | 77                      | 70                   | 30 /0                     | 5700                                                | 0.3 /0                         |  |
| DCP3145                                                                                                    | 55kW            | 105                     | 97.4                 | 98 %                      | 3/08                                                | 86%                            |  |
| 001 0140                                                                                                    | 75Hp            | 96                      | 87                   | 50 /0                     | 0,00                                                | 0.0 /0                         |  |

#### Electrical Ratings (400 V build variant), Frame J

| Power Supply = 380-480 V ±10 %, 50/60 Hz ±5 %<br>Motor power, output current and input current must not be exceeded under steady state operating conditions.<br>Minimum repetitive power up / power down cycle time = 10 min |                                                                                                    |                         |                      |                           |                                                     |                                |  |
|----------------------------------------------------------------------------------------------------|----------------------------------------------------------------------------------------------------|-------------------------|----------------------|---------------------------|-----------------------------------------------------|--------------------------------|--|
| Product Code                                                                                                    | Motor Power                                                                                                    | Output Cur-<br>rent (A) | Input Current<br>(A) | Estimated Ef-<br>ficiency | Switching Frequen-<br>cy (kHz)<br>nominal / maximum | Output Current Derate<br>%/kHz |  |
| Frame J :                                                                                                    | Input currents for kW ratings are at 400V 50Hz ac input and for Hp ratings at 460V 60Hz ac input. Prospective short circuit current 5kA. |                         |                      |                           |                                                     |                                |  |
| Normal Duty (Out                                                                                                    | put Overload Mo                                                                                                    | toring 110% for 6       | i0s)                 |                           |                                                     |                                |  |
| DCD2190                                                                                                    | 90kW                                                                                                    | 180                     | 160                  | 09.0/                     | 05/9                                                | <b>0 1</b> 0/                  |  |
| DCF3100                                                                                                    | 125Hp                                                                                                    | 156                     | 147                  | 90 %                      | 2.570                                               | 0.1 70                         |  |
| DODDODE                                                                                                    | 110kW                                                                                                    | 205                     | 198                  | 98 %                      | 05/0                                                | 9.4.0/                         |  |
| DGP3205                                                                                                    | 150Hp                                                                                                    | 180                     | 175                  |                           | 2.570                                               | 0.4 %                          |  |
| DODOCO                                                                                                    | 132kW                                                                                                    | 260                     | 236                  | 98 %                      | 05/0                                                | 070/                           |  |
| DCP3260                                                                                                    | 200Hp                                                                                                    | 240                     | 231                  |                           | 2.57 0                                              | 8.7 %                          |  |
| Heavy Duty (Outp                                                                                                    | ut Overload Moto                                                                                                    | oring 150 % for 6       | 0 s, 18 0% for 3 s   | s short term ratin        | g)                                                  | ``````                         |  |
| DCD2100                                                                                                    | 75kW                                                                                                    | 145                     | 137                  | 00.0/                     | 05/0                                                | 7 5 0/                         |  |
| DCP3160                                                                                                    | 100Hp                                                                                                    | 124                     | 119                  | 90 %                      | 2.370                                               | 7.5 %                          |  |
| DODDODE                                                                                                    | 90kW                                                                                                    | 180                     | 164                  | 09.0/                     | 05/0                                                | 9 6 0/                         |  |
| DGP3205                                                                                                    | 125Hp                                                                                                    | 156                     | 148                  | 90 70                     | 2.570                                               | 0.0 %                          |  |
| DOD2060                                                                                                    | 110kW                                                                                                    | 205                     | 199                  | 00.0/                     | 05/0                                                | 0.0.0/                         |  |
| DCP3260                                                                                                    | 150Hp                                                                                                    | 180                     | 177                  | 90 %                      | 2.3/8                                               | 0.0 %                          |  |

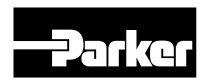

# Electrical Ratings (400 V build variant), Frame K

| Power Supply = 380-480 V ±10 %, 50/60 Hz ±5 %                                                                                                    |                |                       |                   |                         |                                                   |                                |  |  |
|----------------------------------------------------------------------------------------------------|----------------|-----------------------|-------------------|-------------------------|---------------------------------------------------|--------------------------------|--|--|
| Motor power, output current and input current must not be exceeded under steady state operating conditions.                                         |                |                       |                   |                         |                                                   |                                |  |  |
| Product Code                                                                                                    | Motor Power    | Output Current<br>(A) | Input Current (A) | Estimated<br>Efficiency | Switching Frequency<br>(kHz)<br>nominal / maximum | Output Current Derate<br>%/kHz |  |  |
| Frame K: Input currents for kW ratings are at 400V 50Hz ac input and for Hp ratings at 460V 60Hz ac input. Prospective short circuit current 18 kA. |                |                       |                   |                         |                                                   |                                |  |  |
| Normal Duty (Output Overload Motoring 110% for 60s)                                                                                                 |                |                       |                   |                         |                                                   |                                |  |  |
| DCP315                                                                                                    | 160kW<br>250Hp | 315<br>302            | 276<br>279        | 98 %                    | 2 / 08                                            | 8,5 %                          |  |  |
| DCP380                                                                                                    | 200kW<br>300Hp | 380<br>361            | 343<br>333        | 98 %                    | 2 / 08                                            | 7,7 %                          |  |  |
| DCP440                                                                                                    | 250kW<br>350Hp | 440<br>414            | 428<br>389        | 98 %                    | 2 / 08                                            | 8,3 %                          |  |  |
|                                                                                                    | Heavy Dut      | y (Output Overloa     | ad Motoring 150   | % for 60 s, 18 0%       | 6 for 3 s short term rating                       | )                              |  |  |
| DCP315                                                                                                    | 132kW<br>200Hp | 260<br>240            | 229<br>225        | 98 %                    | 2 / 08                                            | 7,7 %                          |  |  |
| DCP380                                                                                                    | 160kW<br>250Hp | 315<br>302            | 276<br>279        | 98 %                    | 2 / 08                                            | 6,9 %                          |  |  |
| DCP440                                                                                                    | 200kW<br>300Hp | 380<br>361            | 344<br>334        | 98 %                    | 2 / 08                                            | 7,5 %                          |  |  |

|            | Input fuse ratings (A) | Europe 400V model |            |
|------------|------------------------|-------------------|------------|
| Order code | Normal duty            | Heavy duty        | Frame size |
| DCP33P5    | 6A                     | 6A                | D          |
| DCP34P5    | 8A                     | 6A                | D          |
| DCP35P5    | 10A                    | 8A                | D          |
| DCP37P5    | 10A                    | 8A                | D          |
| DCP3010    | 12A                    | 10A               | D          |
| DCP3012    | 16A                    | 10A               | D          |
| DCP3016    | 20A                    | 16A               | E          |
| DCP3023    | 25A                    | 20A               | E          |
| DCP3032    | 32A                    | 25A               | F          |
| DCP3038    | 40A                    | 32A               | F          |
| DCP3045    | 63A                    | 50A               | G          |
| DCP3060    | 80A                    | 70A               | G          |
| DCP3073    | 100A                   | 90A               | G          |
| DCP3087    | 125A                   | 125A              | н          |
| DCP3105    | 150A                   | 150A              | Н          |
| DCP3145    | 200A                   | 200A              | н          |
| DCP3180    | 250A                   | 250A              | J          |
| DCP3205    | 315A                   | 315A              | J          |
| DCP3260    | 400A                   | 400A              | J          |
| DCP3315    | 400A                   | 400A              | К          |
| DCP3380    | 500A                   | 500A              | К          |
| DCP3440    | 630A                   | 630A              | К          |

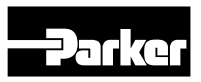

# Internal dynamic brake switch Frame D Internal dynamic brake switch

| Product Code | Motor Power<br>(kW/hp)                                                         | Brake Switch<br>Peak Current (A) | Peak Brake<br>Dissipation (kW/<br>PS) | Brake Switch<br>Continuous Cur-<br>rent (A) | Continuous Bra-<br>ke Dissipation<br>(kW/hp) | Minimum<br>Brake Resistor<br>Value 0 |  |
|--------------|--------------------------------------------------------------------------------|----------------------------------|---------------------------------------|---------------------------------------------|----------------------------------------------|--------------------------------------|--|
|              |                                                                                | 20 s maximu                      | m, 30 % duty                          | ione (ry                                    | (((()))))                                    | Value II                             |  |
|              | 400V Build Variant: 380-480V ±10 %, 50/60 Hz +5 % DC link brake voltage: 765 V |                                  |                                       |                                             |                                              |                                      |  |
| DCP33P5      | 1.1 / 1.5                                                                      | 1.5A                             | 1.1 / 1.5                             | 1                                           | 0.75 / 1                                     | 520                                  |  |
| DCP34P5      | 1.5 / 2                                                                        | 2.2A                             | 1.7 / 2.3                             | 1.4                                         | 1.1 / 1.5                                    | 355                                  |  |
| DCP35P5      | 2.2 / 3                                                                        | 2.9A                             | 2.3/3                                 | 2                                           | 1.5 / 2                                      | 260                                  |  |
| DCP37P5      | 3/4                                                                            | 4.3A                             | 3.3 / 4.5                             | 2.9                                         | 2.2 / 3                                      | 177                                  |  |
| DCP3010      | 4/5                                                                            | 5.9A                             | 4.5 / 5.5                             | 3.9                                         | 3/4                                          | 130                                  |  |
| DCP3012      | 5.5 / 7.5                                                                      | 7.8A                             | 6 / 7.5                               | 5.2                                         | 4/5                                          | 98                                   |  |

#### Frame E Internal dynamic brake switch

| Product Code | Motor Power<br>(kW/hp)                                                         | Brake Switch<br>Peak Current (A) | Peak Brake<br>Dissipation (kW/<br>PS) | Brake Switch<br>Continuous Cur- | Continuous Bra-<br>ke Dissipation | Minimum<br>Brake Resistor |  |
|--------------|--------------------------------------------------------------------------------|----------------------------------|---------------------------------------|---------------------------------|-----------------------------------|---------------------------|--|
|              |                                                                                | 20 s maximum, 30 % duty          |                                       |                                 | (Kwwnip)                          | value 12                  |  |
|              | 400V Build Variant: 380-480V ±10 %, 50/60 Hz +5 % DC link brake voltage: 765 V |                                  |                                       |                                 |                                   |                           |  |
| DCP3016      | 7.5 / 10                                                                       | 10.8A                            | 8.25 / 11.25                          | 7.2                             | 5.5 / 7.5                         | 71                        |  |
| DCP3023      | 11 / 15                                                                        | 14.7A                            | 11.25 / 15                            | 9.8                             | 7.5 / 10                          | 52                        |  |

#### Frame F Internal dynamic brake switch

| Product Code | Motor Power<br>(kW/hp)                                                         | Brake Switch<br>Peak Current (A) | Peak Brake<br>Dissipation (kW/<br>PS) | Brake Switch<br>Continuous Cur- | Continuous Bra-<br>ke Dissipation | Minimum<br>Brake Resistor |  |
|--------------|--------------------------------------------------------------------------------|----------------------------------|---------------------------------------|---------------------------------|-----------------------------------|---------------------------|--|
|              |                                                                                | 20 s maximu                      | m, 30 % duty                          |                                 | (Kw/np)                           | Value 12                  |  |
|              | 400V Build Variant: 380-480V ±10 %, 50/60 Hz +5 % DC link brake voltage: 765 V |                                  |                                       |                                 |                                   |                           |  |
| DCP3032      | 15 / 20                                                                        | 21.5A                            | 16.5 / 22.5                           | 14.4                            | 11 / 15                           | 35                        |  |
| DCP3038      | 18 / 25                                                                        | 29.4A                            | 22.5 / 30                             | 19.6                            | 15 / 20                           | 26                        |  |

#### Frame G Internal dynamic brake switch

| Product Code | Motor Power<br>(kW/hp) | Brake Switch<br>Peak Current (A) | Peak Brake<br>Dissipation (kW/<br>PS) | Brake Switch<br>Continuous Cur-<br>rent (A) | Continuous Bra-<br>ke Dissipation<br>(kW/hp) | Minimum<br>Brake Resistor<br>Value Ω |
|--------------|------------------------|----------------------------------|---------------------------------------|---------------------------------------------|----------------------------------------------|--------------------------------------|
|              |                        | 20 s maximum, 30 % duty          |                                       | . ,                                         | ,                                            |                                      |
|              | 400V Build Va          | riant: 380-480V ±10              | ) %, 50/60 Hz +5 %                    | DC link brake volt                          | tage: 765 V                                  |                                      |
| DCP3045      | 22 / 30                | 36A                              | 27 / 37.5                             | 24                                          | 18 / 25                                      | 21                                   |
| DCP3060      | 30 / 40                | 43A                              | 33 / 45                               | 29                                          | 22 / 30                                      | 17.7                                 |
| DCP3073      | 37 / 50                | 59A                              | 45 / 60                               | 39                                          | 30 / 40                                      | 13                                   |

#### Internal brake switch Frame H Internal dynamic brake switch

| Product Code | Motor Power<br>(kW/hp)                                                         | Brake Switch<br>Peak Current (A) | Peak Brake<br>Dissipation (kW/<br>PS) | Brake Switch<br>Continuous Cur-<br>rent (A) | Continuous Bra-<br>ke Dissipation<br>(kW/hp) | Minimum<br>Brake Resistor<br>Value 0 |  |
|--------------|--------------------------------------------------------------------------------|----------------------------------|---------------------------------------|---------------------------------------------|----------------------------------------------|--------------------------------------|--|
|              |                                                                                | 20 s maximum, 30 % duty          |                                       | ione (i i)                                  | (Rentrip)                                    | Taldo II                             |  |
|              | 400V Build Variant: 380-480V ±10 %, 50/60 Hz +5 % DC link brake voltage: 765 V |                                  |                                       |                                             |                                              |                                      |  |
| DCP3087      | 45 / 60                                                                        | 73                               | 5.5 / 75                              | 49                                          | 37                                           | 10.5                                 |  |
| DCP3105      | 55 / 75                                                                        | 88                               | 67.5 / 90                             | 59                                          | 45                                           | 8.7                                  |  |
| DCP3145      | 75 / 100                                                                       | 108                              | 82.5 / 112.5                          | 72                                          | 55                                           | 7                                    |  |

#### Frame J Internal dynamic brake switch

| Product Code | Motor Power<br>(kW/hp) | Brake Switch<br>Peak Current (A) | Peak Brake<br>Dissipation (kW/<br>PS) | Brake Switch<br>Continuous Cur- | Continuous Bra-<br>ke Dissipation<br>(kW/hp) | Minimum<br>Brake Resistor<br>Value O |
|--------------|------------------------|----------------------------------|---------------------------------------|---------------------------------|----------------------------------------------|--------------------------------------|
|              |                        | 20 s maximum, 30 % duty          |                                       | Tone (ry                        | ((((((((                                     | Value 12                             |
|              | 400V Build Va          | riant: 380-480V ±10              | ) %, 50/60 Hz +5 %                    | DC link brake volt              | age: 765 V                                   |                                      |
| DCP3180      | 90 / 125               | 147                              | 112.5 / 150                           | 98                              | 75 / 100                                     | 5.2                                  |
| DCP3205      | 110 / 150              | 176                              | 135 / 187.5                           | 118                             | 90 / 125                                     | 4.3                                  |
| DCP3260      | 132 / 200              | 216                              | 165 / 225                             | 144                             | 110 / 150                                    | 3.55                                 |

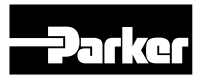

#### Frame K internal dynamic brake switch

| Product Code | Motor Power<br>(kW/hp)                                                         | Brake Switch<br>Peak Current (A) | Peak Brake<br>Dissipation (kW/<br>PS) | Brake Switch<br>Continuous Cur-<br>rent (A) | Continuous Bra-<br>ke Dissipation<br>(kW/hp) | Minimum<br>Brake Resistor<br>Value Ω |  |
|--------------|--------------------------------------------------------------------------------|----------------------------------|---------------------------------------|---------------------------------------------|----------------------------------------------|--------------------------------------|--|
|              |                                                                                | 20 S maximu                      | m, 30 % auty                          |                                             |                                              |                                      |  |
|              | 400V Build Variant: 380-480V ±10 %, 50/60 Hz +5 % DC link brake voltage: 765 V |                                  |                                       |                                             |                                              |                                      |  |
| DCP3315      | 160 / 250                                                                      | 173A                             | 132 / 200                             | 173A                                        | 132 / 200                                    | 4.4                                  |  |
| DCP3380      | 200 / 300                                                                      | 209A                             | 160 / 250                             | 209A                                        | 160 / 250                                    | 3.6                                  |  |
| DCP3440      | 250 / 350                                                                      | 262A                             | 200 / 300                             | 262A                                        | 200 / 300                                    | 2.9                                  |  |

#### Analogue inputs/outputs

#### AIN1 (X11/01), AIN2 (X11/02), AOUT1 (X11/03), AOUT2 (X11/04)

Conforming to EN61131-2

|                         | Inputs                                                 | Outputs                                         |
|-------------------------|--------------------------------------------------------|-------------------------------------------------|
|                         | AIN1:                                                  | AOUT1:                                          |
|                         | Range selected by parameter 0001 from:                 | Range selected by parameter 0003 from:          |
|                         | 0 to 10 V, -10 V to +10 V, 0 to 20 mA, 4 to 20 mA      | 0 to 10 V, -10 V to +10 V                       |
|                         | AIN2:                                                  | AOUT2:                                          |
| Range                   | Range selected by parameter 0002 from:                 | Range selected by parameter 0004 from:          |
|                         | 0 to 10 V, -10 V to +10 V                              | 0 to 10V, 0 to 20 mA, 4 to 20 mA                |
|                         | Absolute maximum input current 25 mA in current mode   | Maximum rated output current in voltage mode 10 |
|                         | (AIN1 only)                                            | mA, with short circuit protection               |
|                         | Absolute maximum input voltage ±24V dc in voltage mode |                                                 |
|                         | Input impedance:                                       | Load impedance :                                |
| Impedance               | Voltage range = 22kW                                   | Voltage range $\geq 1 k \Omega$                 |
|                         | Current range = 120R                                   | Current range $\leq 600\Omega$                  |
| Resolution              | 12 bits (1 in 4096) over full range                    | 11 bits (1 in 2048)                             |
| Accuracy                | Better than ±1%                                        | Better than ±1%                                 |
| Sample / Update<br>Rate | 1 ms                                                   | 1 ms                                            |

#### **Reference outputs**

#### +10VREF (X11/05), -10VREF (X11/06)

| Output Voltage                      | +10V and -10V      |
|-------------------------------------|--------------------|
| Accuracy                            | Better than ±0.5 % |
| Output Current                      | <10 mA             |
| Overload / Short Circuit Protection | Indefinite         |

#### **Digital inputs/outputs**

#### **Digital inputs**

#### DIN1 (X13/02) - DIN3 (X13/04), DIO1 (X12/01) - DIO4 (X12/04)

Conforming to EN61131-2

| Nominal Rated Voltage | 24 V                                                                                                    |                                   |
|-----------------------|----------------------------------------------------------------------------------------------------|-----------------------------------|
| Operating Range       | DIN1, DIN2, DIN3, DIO1, DIO2, DIO2, DIO4:<br>0-5  VDC = OFF, 15-24 VDC = ON<br>(absolute maximum input voltage ±30 VDC) | 24 V<br>15 V<br>0 V<br>OFF<br>OFF |
| Input Threshold       | Typically 10 V                                                                                                    |                                   |
| Input Impedance       | 3.3 kW                                                                                                    |                                   |
| Input Current         | 7.3 mA ± 10% @ 24 V                                                                                                    |                                   |
| Sample Interval       | 1 ms                                                                                                    |                                   |

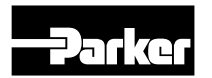

# Digital outputs

# DIO1 (X12/01) – DIO4 (X12/04)

conforming to EN61131-2

| Nominal Open Circuit Output<br>Voltage   | 24 V (minimum 21 V)                                                                                                    |
|------------------------------------------|----------------------------------------------------------------------------------------------------|
| Rated Output Current                     | 140 mA : The total current available is 140 mA, either individually or as the sum of all digital outputs and User +24 V Supply. |
| Overload / Short Circuit Pro-<br>tection | Indefinite                                                                                                    |

#### User 24 V supply output (X13/05)

| Nominal Open Circuit Output Voltage | 24V (minimum 21V)                                                                                                    |
|-------------------------------------|----------------------------------------------------------------------------------------------------|
| Rated Output Current                | 140mA : The total current available is 140mA, either individually or as the sum of all digital out-<br>puts and User +24V Supply. |
|                                     |                                                                                                    |

#### Relays

#### RL1 (X14/01) - X14/02), RL2 (X14/03) - X14/04)

These are volt-free relay contacts

| Maximum Voltago | 250V ac or 30V dc                                                             |
|-----------------|-------------------------------------------------------------------------------|
| Waxinum voltage | Protection against inductive or capacitive loads must be provided externally. |
| Maximum Current | 3A resistive load                                                             |

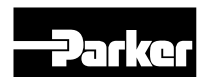

#### Configure the drive **Quick Setup** In the menu "Setup" $\rightarrow$ "Quick Setup" a bas uration can be operated. Step 1: Select Application Q\_Control P Control LS\_Control Accumulator\_Control pQ\_Control Step 2: **DCP Pump code** Enter DCP Pump type (see order co DCP3xxxxxxxxxL2414 After setting the correct pump code vant parameters of the pump will b tomatically. (double pump, displacen speed of the pump, max. speed of max. pressure of the pump) **Fixed Parameter:** Double pump Displacement of the pump Max. pressure of the pump Adjustable parameters: Min. pump speed (adjustment pun min $\rightarrow$ pump speed max) Max. pump speed (adjustment pun $max \rightarrow pump speed min)$

If the pump code DCP3xxxxxxx0000 is used, all parameters of the pump can be set individually.

The automatic protection of the pump, that is ensured when inserting the DCP-code, is not given anymore. The speed and pressure range of the motor/pump have to be set manually.

# Step $3 \rightarrow 9$ = Example of a pQ-Application

Step 3:

Qmax at 100% AIN02:

Qmax at 100% input at analogue input 02.

Displacement ccm\*100 % Speed rpm Qmax= 1000

If the target-flow is sent via fieldbus, this parameter is not required.

# .

|                                          | Drive ( | Controlled Pump                                                                                                    |
|------------------------------------------|---------|----------------------------------------------------------------------------------------------------|
| ic config-                               | Step 4: | <b>Pmax at 100% AIN02/11:</b><br>Maximum target pressure at 100% input at an-<br>alog input 02 (Application p/LS- Control) or an-<br>alog input 11 (Application pQ-Control).<br>If the target-pressure is sent via fieldbus, this<br>parameter is not required. |
|                                          | Step 5: | <b>Upper Limit pressure:</b><br>Limits the maximum pressure of the drive. If<br>the max. pressure > max. pressure pump 1/2,<br>then max. pressure = max. pressure pump 1/2.                                                                                     |
|                                          | Step 6: |                                                                                                    |
| ode)                                     |         | Max. p for sensor p0: [bar]<br>This parameter sets the maximum pressure of<br>the pressure transducer at 100% input signal.                                                                                                    |
| e, all rele-<br>be set au-<br>nent, min. | Step 7: | <b>Pressure ramp up: [Bar/s]</b><br>Pressure ramp down: [Bar/s]                                                                                                    |
| ino pump,                                |         | Max. p pressure valve: [bar]<br>This parameter sets the max. pressure of the<br>pressure valve at 100% input on the PCD-mod-<br>ule.<br>It is only used, if a pressure valve is connect-<br>ed to analog output 02.                                             |
| np speed                                 | Step 9: | Food Forward p Valva:                                                                                                    |
| mp speed                                 |         | This parameter sets the value of the feed for-<br>ward and accordingly the control reserve of the<br>pressure valve. If the pressure valve opens be-                                                                                                    |
| ed. all pa-                              |         | fore the drive reaches the min. speed, the val-                                                                                                    |

ue has to be increased. (default value: 10%) Detailed settings can be set in the menu: Settings  $\rightarrow$  Application.

**Bypass Valve (Hysterisis Bypass)** 

"Flow-time and -window" for "Flow Reached". "Pressure-time and -window" for "Pressure Reached".

Filter analog inputs.

```
DCP Manual innen A4 UK.indd 06.11.17
```

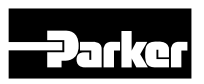

# **Drive Controlled Pump**

#### Set of Motor data

If a DCP is delivered as a complete system, the motor data will be set ex factory and should not be changed.

#### Motor type

#### Motor type:

Induction Motor (Standard) PMAC Motor (if a synchronous motor will be selected, an autotune has to be done)

#### **Control Strategy:**

Volts/Hertz Control Vector Control (Standard, if vector control will be selected, an autotune has to be done).

#### 100% Speed in rpm:

This value sets the max. speed of the drive. The max. speed depends on the type of the pump and cannot be exceeded.

#### Acceleration- and deceleration time:

The acceleration- and deceleration – time is described as the time, the drive needs from 0%-100% and 100%-0% (speed). To avoid an overload of the DC Link Voltage, the choosen time should not be too short. The result would be an error.

#### Motor name plate

Base Frequency Rated Motor Current Motor poles Base voltage Nameplate speed

#### Set of in- and outputs:

In these settings it can be selected, if the in- and outputs are voltage or current signals. In the Base IO the standard in- and outputs are listed. In the option file the expanding in- and outputs are listed (general purpose card required).

#### Communication:

In the section "communication" the interface and the corresponding settings are set.

#### **Example: Profibus**

Comms Required: Profibus DPV1 Profibus Node Address: 1 (is determined by the address assignment of the PLC) Comms Trip Enable: TRUE Read Mapping: (Only the Controlword is fix, the others are free) 0: 2021 (Control word) 1: 1918 (Flow Setpoint Fieldbus) 2: 1931 (Pressure Setpoint Fieldbus)

Write Mapping: (Only the Statusword is fix, the others are free) 0: 2022 (Status word) 1: 1932 (Actual pressure) 2: 1919 (Actual flow)

3: 0393 (Actual speed)

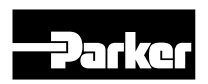

#### Commissioning the drive

#### Perform signal check

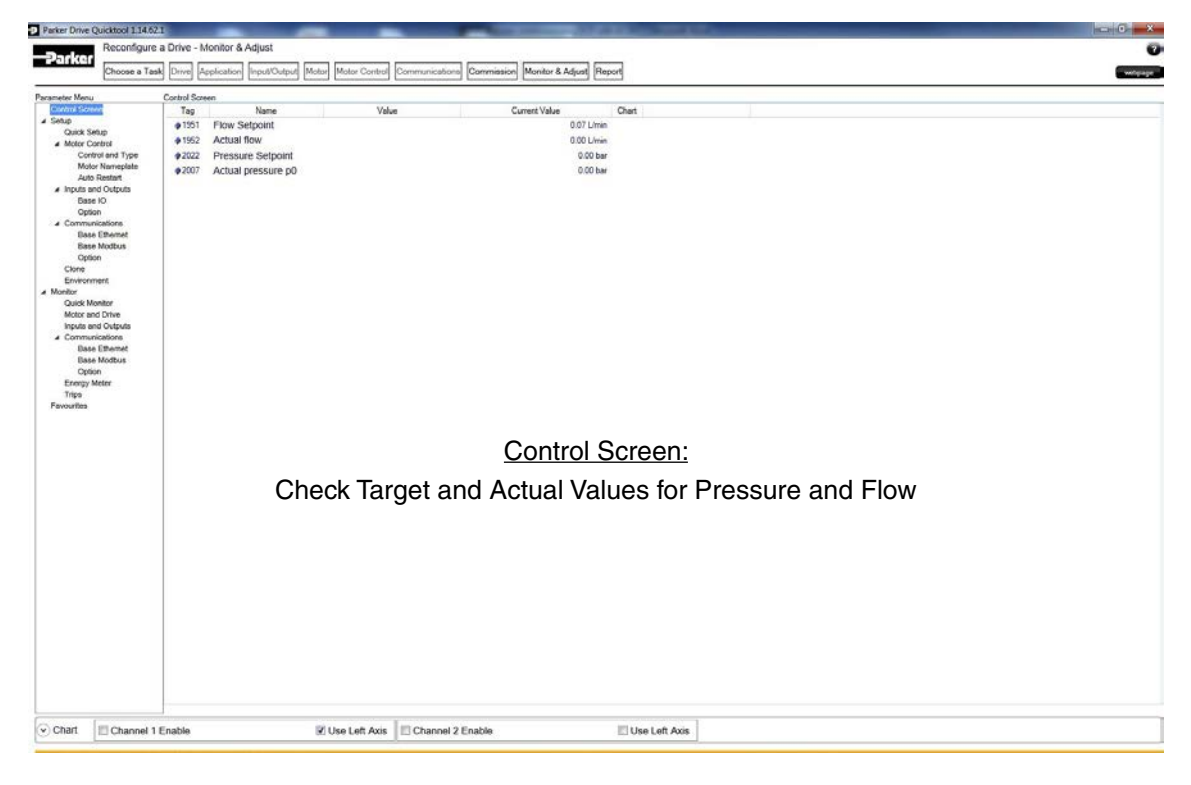

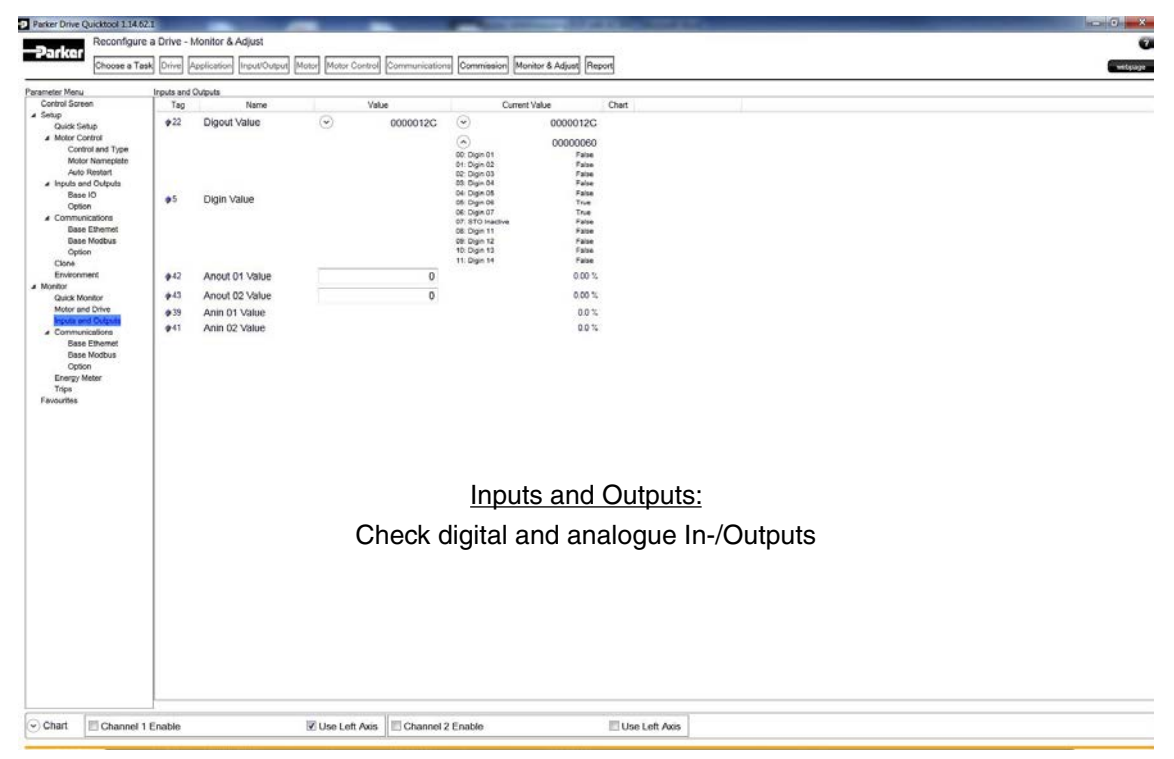

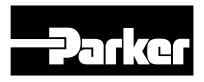

To optimize the drive, please use the Quick Monitor

| eter Menu<br>otrid Soreen<br>nup<br>Curks Setup<br>Molor Control<br>Control and Type<br>Molor Numepiste<br>Ann Restart<br>Base No<br>Option<br>Communications<br>Base Element<br>Base Mochan<br>Option<br>Chart                       | Quick Monitor<br>Tag<br>1951<br>1952<br>2022<br>2007<br>2070<br>1935<br>1928<br>1929                         | Name<br>Flow Setpoint<br>Actual flow<br>Pressure Setpoint<br>Actual pressure p0<br>Trip Status<br>PID Cutrust | Value | Current Value<br>0.07 L/min<br>0.00 L/min<br>0.00 L/min | Chart  |  |  |
|----------------------------------------------------------------------------------------------------|----------------------------------------------------------------------------------------------------|----------------------------------------------------------------------------------------------------|-------|---------------------------------------------------------|--------|--|--|
| etup<br>Cusici Setup<br>Alicir Control<br>Control and Type<br>Motor Numerpiete<br>Auto Nextent<br>Ano Nextent<br>Ano Nextent<br>Ano Nextent<br>Ano Settert<br>Base Mochan<br>Option<br>Dass Ethernet<br>Base Mochan<br>Option<br>Chen | • 1951     • 1952     • 2022     • 2007     • 2070     • 1935     • 1928     • 1929                          | Flow Setpoint<br>Actual flow<br>Pressure Setpoint<br>Actual pressure p0<br>Trip Status<br>PID Cutout          | vaue  | 0.07 Umin<br>0.00 Umin<br>0.00 Umin                     | Crief  |  |  |
| Quick Setup<br>Motor Control<br>Control and Type<br>Motor Neuroplate<br>Auto Restart<br>and Restart<br>Impute and Cutpute<br>Base ID<br>Option<br>Correntications<br>Base Ethernet<br>Base Moduus<br>Option<br>Chare                  | <ul> <li>1952</li> <li>2022</li> <li>2007</li> <li>2070</li> <li>1935</li> <li>1928</li> <li>1929</li> </ul> | Actual flow<br>Pressure Setpoint<br>Actual pressure p0<br>Trip Status<br>PID Output                           |       | 0.00 L/min                                              |        |  |  |
| Control and Type<br>Notor Namepiste<br>Auto Restart<br>I inputs and Outputs<br>Base 10<br>Option<br>Control Control<br>Base Ethernet<br>Base Modeus<br>Option<br>Chare                                                                | <ul> <li>2022</li> <li>2007</li> <li>2070</li> <li>1935</li> <li>1928</li> <li>1929</li> </ul>               | Pressure Setpoint<br>Actual pressure p0<br>Trip Status<br>PID Output                                          |       | 0.00 has                                                |        |  |  |
| Motor Namepiste<br>Auto Restart<br>4 Inputs and Cubuts<br>Base I/O<br>Option<br>4 Communications<br>Base Ethernet<br>Base Modeus<br>Option<br>Chare                                                                                   | <ul> <li>2007</li> <li>2070</li> <li>1935</li> <li>1928</li> <li>1929</li> </ul>                             | Actual pressure p0<br>Trip Status<br>PID Output                                                               |       | 0.00 bar                                                |        |  |  |
| Inputs and Outputs  Base IO  Option  Communications  Base Ethernet  Base Modeus  Option  Clore                                                                                                    | <ul> <li>◆2070</li> <li>◆1935</li> <li>◆1928</li> <li>◆1929</li> </ul>                                       | Trip Status<br>PID Output                                                                                     |       | 0.00 bar                                                |        |  |  |
| Base IO<br>Option<br># Communications<br>Base Ethernet<br>Base Modeus<br>Option<br>Clone                                                                                                    | <ul> <li>1935</li> <li>1928</li> <li>1929</li> </ul>                                                         | PID Output                                                                                                    |       | 67108865                                                |        |  |  |
| Communications<br>Base Ethernet<br>Base Modbus<br>Option<br>Clone                                                                                                    | <ul> <li>1928</li> <li>1929</li> </ul>                                                                       |                                                                                                    |       | 0.00 %                                                  | _      |  |  |
| Base Ethernet<br>Base Modbus<br>Option<br>Clone                                                                                                    | @1929                                                                                                    | PID Proportional Gain                                                                                         | 0.002 | 0.0010 1Uber                                            | was =) |  |  |
| Option<br>Clone                                                                                                    |                                                                                                    | PID Integral TC                                                                                               | Ims   | T#1ms                                                   |        |  |  |
| Clone                                                                                                    | @2026                                                                                                    | Inside window Ipart                                                                                           | 0     | 0.00 bar                                                |        |  |  |
| Environment                                                                                                    | #2027                                                                                                    | Outside window Ipart                                                                                          | 0     | 0.00 bar                                                |        |  |  |
| fonitor                                                                                                    | 1930                                                                                                    | PID Derivative TC                                                                                             | Os    | T#Os                                                    |        |  |  |
| Quick Monitor<br>Motor and Drive                                                                                                    | 1931                                                                                                    | PID Output Fitter TC                                                                                          | 100ms | T#100ms                                                 |        |  |  |
| Inputs and Outputs                                                                                                    | ●2056                                                                                                    | Rate Feedback                                                                                                 | 0     | 0.00 %                                                  |        |  |  |
| Base Ethernet                                                                                                    | \$2059                                                                                                    | Speed loop Pgain                                                                                              | 0     | 0.0 %                                                   |        |  |  |
| Base Modbus                                                                                                    | @2050                                                                                                    | Speed loop I-Time                                                                                             | Oal   | T#Os                                                    |        |  |  |
| Option<br>Energy Meter                                                                                                    | @2061                                                                                                    | I - Defeat                                                                                                    | 10    | False                                                   |        |  |  |
| Tripe                                                                                                    | #2052                                                                                                    | I - Preset                                                                                                    | 0     | 0.00 %                                                  |        |  |  |
| avournes                                                                                                    | \$2063                                                                                                    | Dmd Filter TC                                                                                                 | 09    | Tattos                                                  |        |  |  |
|                                                                                                    | 0 2064                                                                                                    | Ebk Filter TC                                                                                                 | 08    | TEON                                                    |        |  |  |
|                                                                                                    |                                                                                                    |                                                                                                    |       |                                                         |        |  |  |

#### Change parameter values

| arameter Meru<br>Castral Green<br>Setter J<br>Qaktan<br>Qaktan<br>Qaktan<br>Qaktan<br>Qaktan<br>Qaktan<br>Aps Setter<br>Aps Setter<br>Aps Setter<br>Setter pure<br>Setter pure<br>Se                                                                                                    | Value         Current Value         Chart           0.00 Umin         0.00 Umin           0.00 ber         0.00 ber           0         0.000 when           0         0.000 when           0         0.000 when           0         0.0000 when           0         0.0000 when           0         0.0000 when           0         0.0000 when           0         0.0000 when           0         0.000 ber           0         0.000 when           0         0.000 ber           0         0.000 ber           0         0.000 ber           0.000 ber         0.000 ber           0.000 ber         0.000 ber           0.000 ber         0.000 ber           0.000 ber         0.000 ber           0.000 ber         0.00 ber           0.000 ber         0.00 ber           0.000 ber         0.00 ber           0.000 ber         0.00 ber           0.000 ber         0.00 ber           0.000 ber         0.00 ber           0.000 ber         0.00 ber           0.000 ber         0.00 ber           0.00 ber         0.00 ber <t< th=""><th></th></t<>                                                                                                    |  |
|----------------------------------------------------------------------------------------------------|----------------------------------------------------------------------------------------------------|--|
| Optimit         Tog         Name           Selap         Tog         Name           Qukk Steig         1937         Flow Gelocitic           Application         1939         Pressure Structure p0           Selap Control         1939         Pressure Structure p0           Selap Control         1930         Pressure Structure p0           Types Vide         1930         Pressure Structure p0           Types Vide         1930         Pressure Structure p0           Optimit         1930         Pressure Structure p1           Optimit         1930         Pressure Structure p1           Optimit         1930         PressureStructure p1           Optimit         1930         PressureStructure p1           Control relation         1930         PressureStructure p1           Optimit         1937         PressureStructure p1           Optimit         1937         PressureStructure p1           Optimit         1937         PressureStructure           Optimit         1937         PressureStructure           Optimit         1937         PressureStructure           Optimit         1937         PressureStructure           Optim         1939         Pressure                                                                                                    | Value         Current Value         Chart           0.00 Umin         0.00 Umin           0.00 Obse         0.00 bar           0         0.000 What           0         0.000 What           0         0.000 What           0         0.000 What           0         0.000 What           0         0.000 What           0         0.000 What           0         0.000 What           0         0.000 What           0         0.000 What           0         0.000 What           0         0.00 What           0         0.00 What           0         0.00 What           0         0.00 What           0         0.00 What           0         0.00 What           0         0.00 What           0         0.00 What           0         0.00 What           0         0.00 What           0.01 What         0.00 What           0         0.00 What           0.01 What         0.01 What           0.02 What         0.01 What           0.03 What         0.01 What                                                                                                    |  |
| Sele<br>Sele Status<br>Sele Status                                                                                                    | 0.00 Limn<br>0.00 Limn<br>0.00 ber<br>0.00 ber<br>0.000 %ber<br>0.000 %ber                                                                 |  |
| Apsication     Aps Section     Aps Section     Aps Section     Aps Section     Aps Section     Aps Section     Apsication     Apsication                                                                                                    | 0.20 Umm<br>0.00 bar<br>0.00 bar<br>0.000 %bar<br>0.000 %bar<br>0.000 %bar<br>0.000 %bar<br>0.000 bar<br>0.000 bar                                                                                                    |  |
| App Statistin<br>Step parto<br>Step parto<br>Ste                                                                                                    | 0 00 ber<br>0 0.00 ber<br>0 000 %<br>0 0000 %/ber<br>0 0000 %/ber<br>0 0 000 ber<br>0 0 00 ber<br>0 0 00 ber<br>1000 %<br>0 0 0.00 ber<br>1000 %<br>0 0.00 %<br>0 0.00 % |  |
| Sing Q Control<br>Setup S Control<br>Byess Vale<br>Pressur Vale<br>Antig nexts Vale<br>Antig nexts Vale<br>Antig nexts Vale<br>Pressur Vale<br>Notor Cantrol<br>Hord Cantrol<br>Hord Cantrol<br>Hord Cantrol<br>Hord Cantrol<br>Set Break<br>Antigenes<br>Notor Antigenes<br>Antigenes<br>Notor Antigenes<br>Antigenes<br>Notor Antigenes<br>Antigenes<br>Notor Antigenes<br>Antigenes<br>Notor Antigenes<br>Antigenes<br>Notor Antigenes<br>Antigenes<br>Notor Antigenes<br>Antigenes<br>Notor Antigenes<br>Antigenes<br>Notor Antigenes<br>Antigenes<br>Notor Antigenes<br>Antigenes<br>Notor Antigenes<br>Antigenes<br>Antig                                                                                                    | 0         0.00 bar           0         0.00 %           0         0.000 %bar           0         0.000 %bar           0         0.000 %bar           0         0.000 %bar           0         0.000 %bar           0         0.000 bar           0         0.000 bar           0         0.000 bar           0         0.000 bar           000         0.00 bar           000         0.00 bar           000         0.00 bar           000         0.00 bar           000         0.00 bar           000         0.00 bar           000         0.00 bar           000         0.00 bar           000         0.00 bar           000         0.00 bar           000         0.00 bar           000         0.00 bar           000         0.00 bar           0.00         0.00 bar           0.00         0.00 bar           0.00         0.00 bar           0.00         0.00 bar                                                                                                    |  |
| Sets p Cottol<br>Ryss Vole<br>Market Solution<br>Andrew Solution<br>1997 Controller Column<br>1998 PressureContoler Kol<br>1990 PressureContoler Kol<br>1990 PressureContoler Kol<br>1990 PressureContoler Kol<br>1990 PressureContoler Kol<br>1990 PressureContoler Kol<br>1997 PressureContoler Kol<br>1997 PressureConto                                                                                                    | 0.00%     0.000%     0.000%     0.000%     0.000%     0.000%     0.000%     0.00%     0.00%     0.00%     0.00%     0.00%     0.00%     0.00%     0.0%     0.0%     0.0%     0.0%     0.0%     0.0%     0.0%     0.0%     0.0%     0.0%     0.0%     0.0%     0.0%     0.0%     0.0%     0.0%     0.0%     0.0%     0.0%     0.0%     0.0%     0.0%     0.0%     0.0%     0.0%     0.0%     0.0%     0.0%     0.0%     0.0%     0.0%     0.0%     0.0%     0.0%     0.0%     0.0%     0.0%     0.0%     0.0%     0.0%     0.0%     0.0%     0.0%     0.0%     0.0%     0.0%     0.0%     0.0%     0.0%     0.0%     0.0%     0.0%     0.0%     0.0%     0.0%     0.0%     0.0%     0.0%     0.0%     0.0%     0.0%     0.0%     0.0%     0.0%     0.0%     0.0%     0.0%     0.0%     0.0%     0.0%     0.0%     0.0%     0.0%     0.0%     0.0%     0.0%     0.0%     0.0%     0.0%     0.0%     0.0%     0.0%     0.0%     0.0%     0.0%     0.0%     0.0%     0.0%     0.0%     0.0%     0.0%     0.0%     0.0%     0.0%     0.0%     0.0%     0.0%     0.0%     0.0%     0.0%     0.0%     0.0%     0.0%     0.0%     0.0%     0.0%     0.0%     0.0%     0.0%     0.0%     0.0%     0.0%     0.0%     0.0%     0.0%     0.0%     0.0%     0.0%     0.0%     0.0%     0.0%     0.0%     0.0%     0.0%     0.0%     0.0%     0.0%     0.0%     0.0%     0.0%     0.0%     0.0%     0.0%     0.0%     0.0%     0.0%     0.0%     0.0%     0.0%     0.0%     0.0%     0.0%     0.0%     0.0%     0.0%     0.0%     0.0%     0.0%     0.0%     0.0%     0.0%     0.0%     0.0%     0.0%     0.0%     0.0%     0.0%     0.0%     0.0%     0.0%     0.0%     0.0%     0.0%     0.0%     0.0%     0.0%     0.0%     0.0%     0.0%     0.0%     0.0%     0.0%     0.0%     0.0%     0.0%     0.0%     0.0%     0.0%     0.0%     0.0%     0.0%     0.0%     0.0%     0.0%     0.0%     0.0%     0.0%     0.0%     0.0%     0.0%     0.0%     0.0%     0.0%     0.0%     0.0%     0.0%     0.0%     0.0%     0.0%     0.0%     0.0%     0.0%     0.0%     0.0%     0.0%     0.0%     0.0%     0.0%     0.0%     0.0%     0.0%                                                                                                    |  |
| Pressues Volve<br>Andrég revolt 20<br>Composent Processo<br>Norma Cartoli<br>Certal and Type<br>Marco Cartol<br>Certal and Type<br>Marco Cartol<br>Certal and Type<br>Marco Cartol<br>Certal and Type<br>Marco Cartol<br>Certal and Type<br>Marco Cartol<br>Certal Certal<br>See Blown<br>Option<br>Corrent<br>Certal Certal<br>Certal<br>Certal Certal<br>Certal<br>Certa | 0         0.0000 %/bar           0         0.0000 %/bar           0         0.0000 %/bar           0         0.0000 %/bar           0         0.000 %/bar           0         0.000 bar           0         0.000 bar           0         0.000 bar           1000         100 0 %           0         0.00 %           0         0.00 %           0         0.00 %           0         0.00 %           0         0.00 %           0.9         0.90 %           0.7108582         67108582                                                                                                    |  |
| Analga sports RQ<br>Composed Products A<br>Monochronic A<br>Monochronic                                                                                                    | 0         0.0000 %/har           0         0.0000 %/har           0         0.000 %/har           0         0.000 %/har           0         0.000 har           3000         300 00 har           1000         100 har           0         0.00 %           0         0.00 %           0         0.00 %           0.9         9.50 %           87108882                                                                                                    |  |
| More Control in Vice     Control in Vice     Control and Vice     Possue-Controller Vice     Possue-Controller Vice     Poss                                                                                                    | 6         0.0000 %/har           0         0.mm           0         0.00 har           300         30.0 fb har           100         100.0 %           0         0.0 %           0         0.0 %           0         0.0 %           0.9         0.95 %           0.9         0.95 %                                                                                                    |  |
| Current and Type<br>Noto Taxing Type<br>Noto Taxing                                                                                                    | 0 0 0 0 0 0 0 0 0 0 0 0 0 0 0 0 0 0 0                                                                                                    |  |
| Auto Presure of the article of the article of the a                                                                                                    | 0 00 ber<br>300 300 00 ber<br>100 100 5%<br>0 0 00 %<br>0.9 0.9 0.90 %<br>0.9 0.90 %                                                                                                    |  |
| Autorue 19173 tande window (pol.)<br>Falentia ad Otarte.<br>Base 10<br>Option<br>Option<br>Optio                                                                                                    | 0 000 ber<br>3000 3000 ber<br>1000 1000 %<br>0 0.0 %<br>0.9 0.90 %<br>0.9 0.90 %                                                                                                    |  |
| Parties and Control     Option     Option     Opti                                                                                                    | 3000 300,00 544<br>1000 100,0 %<br>0 0,0 %<br>0,9 0,90 %<br>67108882                                                                                                    |  |
| Optim         # 1975         Pos. Limit Ki           - Communications         # 1978         Pos. Limit Ki           Base Modus         # 1977         Ref Feedback           Optim         # 1977         Ref Feedback           Optim         # 2051         Trip Datus           Optim         # 20251         Trip Datus           Optim         # 20251         Trip Datus           Optim         Brain         Brain           Applications         Brain Sectored         Brain Sectored           General Cosp Cathell         Strip Sectored         Brain Sectored           Strip Sectored         Sectored         Sectored           Control Cathell         Sectored         Sectored           Sectored Cathell         Sectored         Sectored           Sectored Cathell         Sectored         Sectored                                                                                                    | 100 5%<br>0 00%<br>0.9 0.50%<br>07106882                                                                                                    |  |
| Communications     A communications     A communications     A communication     A communication                                                                                                    | 0 00%<br>09 030%<br>0710882                                                                                                    |  |
| Base Motius<br>Option<br>Option<br>O                                                                                                    | 0.9 0.90%<br>67108862                                                                                                    |  |
| Option #2001 Trip Status<br>Gave #2001 Trip Status<br>Gave #2001 Control<br>Application<br>Application<br>Status QC control<br>Centrolife Totals<br>Series Control<br>Mark Manual Control<br>Control Control<br>Mark Manual Control<br>Status QC control<br>Status QC con                                                                                                    | 8770882                                                                                                    |  |
| Das Ethernet<br>Base Holdeu<br>Option<br>Energy Hater<br>Trips<br>Preventes                                                                                                    |                                                                                                    |  |

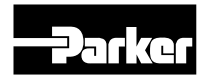

# Parker Worldwide

#### Europe, Middle East, Africa

**AE – United Arab Emirates,** Dubai Tel: +971 4 8127100 parker.me@parker.com

**AT – Austria,** Wiener Neustadt Tel: +43 (0)2622 23501-0 parker.austria@parker.com

**AT – Eastern Europe,** Wiener Neustadt Tel: +43 (0)2622 23501 900 parker.easteurope@parker.com

**AZ – Azerbaijan,** Baku Tel: +994 50 22 33 458 parker.azerbaijan@parker.com

**BE/LU – Belgium,** Nivelles Tel: +32 (0)67 280 900 parker.belgium@parker.com

**BG – Bulgaria,** Sofia Tel: +359 2 980 1344 parker.bulgaria@parker.com

**BY – Belarus,** Minsk Tel: +48 (0)22 573 24 00 parker.poland@parker.com

**CH – Switzerland,** Etoy Tel: +41 (0)21 821 87 00 parker.switzerland@parker.com

**CZ – Czech Republic,** Klecany Tel: +420 284 083 111 parker.czechrepublic@parker.com

**DE – Germany,** Kaarst Tel: +49 (0)2131 4016 0 parker.germany@parker.com

**DK – Denmark,** Ballerup Tel: +45 43 56 04 00 parker.denmark@parker.com

**ES - Spain,** Madrid Tel: +34 902 330 001 parker.spain@parker.com

**FI – Finland,** Vantaa Tel: +358 (0)20 753 2500 parker.finland@parker.com

**FR – France,** Contamine s/Arve Tel: +33 (0)4 50 25 80 25 parker.france@parker.com

**GR – Greece,** Athens Tel: +30 210 933 6450 parker.greece@parker.com HU – Hungary, Budaoers Tel: +36 23 885 470 parker.hungary@parker.com

**IE – Ireland,** Dublin Tel: +353 (0)1 466 6370 parker.ireland@parker.com

**IT – Italy,** Corsico (MI) Tel: +39 02 45 19 21 parker.italy@parker.com

**KZ – Kazakhstan,** Almaty Tel: +7 7273 561 000 parker.easteurope@parker.com

NL – The Netherlands, Oldenzaal Tel: +31 (0)541 585 000 parker.nl@parker.com

**NO – Norway,** Asker Tel: +47 66 75 34 00 parker.norway@parker.com

PL – Poland, Warsaw Tel: +48 (0)22 573 24 00 parker.poland@parker.com

PT – Portugal Tel: +351 22 999 7360 parker.portugal@parker.com

**RO – Romania,** Bucharest Tel: +40 21 252 1382 parker.romania@parker.com

**RU – Russia,** Moscow Tel: +7 495 645-2156 parker.russia@parker.com

**SE – Sweden,** Spånga Tel: +46 (0)8 59 79 50 00 parker.sweden@parker.com

**SK – Slovakia**, Banská Bystrica Tel: +421 484 162 252 parker.slovakia@parker.com

SL – Slovenia, Novo Mesto Tel: +386 7 337 6650 parker.slovenia@parker.com

**TR – Turkey,** Istanbul Tel: +90 216 4997081 parker.turkey@parker.com

**UA – Ukraine,** Kiev Tel: +48 (0)22 573 24 00 parker.poland@parker.com

**UK – United Kingdom,** Warwick Tel: +44 (0)1926 317 878 parker.uk@parker.com

**ZA – South Africa,** Kempton Park Tel: +27 (0)11 961 0700 parker.southafrica@parker.com

#### **North America**

**CA – Canada,** Milton, Ontario Tel: +1 905 693 3000

**US – USA,** Cleveland (industrial) Tel: +1 216 896 3000

**US – USA,** Elk Grove Village (mobile) Tel: +1 847 258 6200

#### **Asia Pacific**

**AU – Australia,** Castle Hill Tel: +61 (0)2-9634 7777

**CN – China,** Shanghai Tel: +86 21 2899 5000

HK – Hong Kong Tel: +852 2428 8008

**ID – Indonesia,** Tangerang Tel: +62 21 7588 1906

**IN - India,** Mumbai Tel: +91 22 6513 7081-85

**JP – Japan,** Fujisawa Tel: +81 (0)4 6635 3050

**KR – South Korea,** Seoul Tel: +82 2 559 0400

**MY – Malaysia,** Shah Alam Tel: +60 3 7849 0800

NZ – New Zealand, Mt Wellington Tel: +64 9 574 1744

**SG – Singapore** Tel: +65 6887 6300

**TH – Thailand,** Bangkok Tel: +662 186 7000

**TW – Taiwan,** New Taipei City Tel: +886 2 2298 8987

VN – Vietnam, Ho Chi Minh City Tel: +84 8 3999 1600

#### **South America**

**AR – Argentina,** Buenos Aires Tel: +54 3327 44 4129

**BR – Brazil,** Cachoeirinha RS Tel: +55 51 3470 9144

**CL – Chile,** Santiago Tel: +56 2 623 1216

**MX – Mexico,** Toluca Tel: +52 72 2275 4200

© 2017 Parker Hannifin Corporation. All rights reserved.

Free phone: 00 800 27 27 5374 (from AT, BE, CH, CZ, DE, DK, EE, ES, FI, FR, IE, IL, IS, IT, LU, MT, NL, NO, PL, PT, RU, SE, SK, UK, ZA) US Product Information Centre

Toll-free number: 1-800-27 27 537

**EMEA Product Information Centre** 

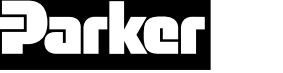

Your local authorized Parker distributor